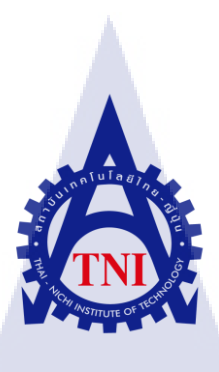

# การศึกษาแนวทางการพัฒนาโปรแกรมการจัดการโลจิสติกส์ :

กรณีศึกษาแผนกนำเข้าทางอากาศ บริษัท อจิลิตี้ จำกัด

# A STUDY OF THE DEVELOPMENT LOGISTICS PROGRAM:

# A CASE STUDY OF AIR IMPORT DEPARTMENT,

AGILITY COMPANY

นางสาวณิชาภัทร จงสุขศิริ

10

โครงงานสหกิจนี้เป็นส่วนหนึ่งของการศึกษาตามหลักสูตร

้ปริญญาวิ<mark>ศ</mark>วกร<mark>รมศ</mark>าสตร<sub></sub>บัณฑิต สาขาวิ</mark>ศวกร<mark>รมอุ</mark>ตสาหกรรม

คณะวิศ<mark>ว</mark>กรร<mark>มศาสต</mark>ร์

<mark>ิสถ</mark>าบันเทคโ<mark>น</mark>โลยีไทย – ญี่ปุ่น

W.M. 2559

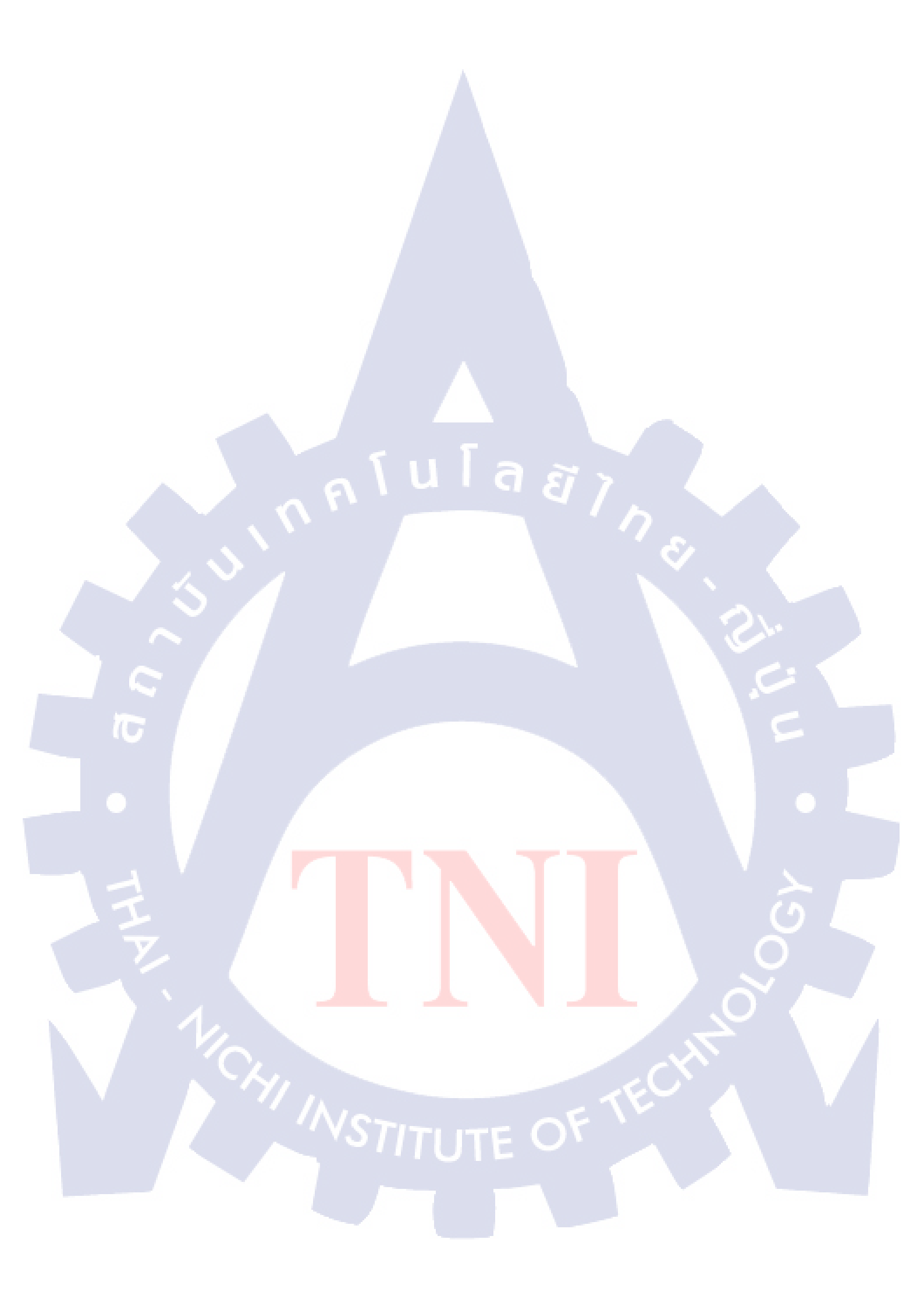

การศึกษาแนวทางการพัฒนาโปรแกรมการจัดการโลจิสติกส์ : กรณีสึกษาแผนกนำเข้าทางอากาศ บริษัท อจิลิตี้ จำกัด A STUDY OF THE DEVELOPMENT LOGISTICS PROGRAM : A CASE STUDY OF AIR IMPORT DEPARTMENT , AGILITY COMPANY

นางสาว ณิชาภัทร จงสุขศิริ

โครงงานสหกิจศึกษานี้เป็นส่วนหนึ่งของการศึกษาตามหลักสูตร

ปริญญาวิศวกรรมศาสตรบัณฑิต สาขาวิศวกรรมอุตสาหกรรม

คณะวิศวกรรมศาสตร์

สถาบันเทคโนโลยีไทย – ญี่ปุ่น

พ.ศ. 2559

คณะกรรมการสอบ

..... ประธานกรรมการสอบ

(รองศาสตราจารย์ ดร .พิศุทธิ์ พงศ์ชัยฤกษ์ )

...... อาจา<mark>รย์ที่</mark>ปรึกษาและกรรมการสอบ

( อาจาร<mark>ย</mark>์ยิ่งยง แก้<mark>วก่อเ</mark>กียรติ )

...... ประธานสหกิจศึกษาสาขาวิชา

( รองศาสตราจารย์ ดร .พิศุทธิ์ พงศ์ชัยฤกษ์ )

การศึกษาแนวทางการพัฒนาไปรแกรมการจัดการโลจิสติกส์ : กรณีศึกษาแผนกนำเข้าทางอากาศ บริษัท อจิลิที่ จำกัด A STUDY OF THE DEVELOPMENT LOGISTICS PROGRAM : A CASE STUDY OF AIR IMPORT DEPARTMENT , AGILITY COMPANY นางสาวณิชาภัทร จงสุขศิริ วิศวกรรมศาสตร์ สาขา วิศวกรรมอุตสาหการ อาจารย์ยิ่งยง แก้วก่อเกียรดิ ดุณวิภาคา เผื่อนงูเหลือม บริษัท อจิลิที่ จำกัด

ชื่อโครงงาน

ผู้เขียน

คณะวิชา

ชื่อบริษัท

10

ประเภทธุรกิจ

อาจารย์ที่ปรึกษา

พนักงานที่ปรึกษา

#### บทสรุป

จากการศึกษาเรียนรู้กระบวนการทำงานด้านโลจิสติกส์ ในแผนกการเกลียร์สินด้านำเข้า ทางอากาศ เช่น การศึกษาขั้นตอนการปฏิบัติงาน การใช้โปรแกรมด้านโลจิสติกส์ การรับและตาม ใบปล่อยสินด้า การเสียภาษี การจัดรถเพื่อขนส่งสินด้า และดูงานภายในกลังสินด้า เพื่อแก้ปัญหา และนำมาวิเคราะห์ด้วย Flow chart และ Activity chart ทำให้สามารถลดขั้นตอนและเวลาในการ ทำงานของพนักงาน ทำให้ประสิทธิภาพในการทำงานเพิ่มขึ้น

ก

## กิตติกรรมประกาศ

ขอขอบคุณบริษัท อจิลิตี้ จำกัด ที่ได้ให้โอกาส ข้าพเจ้าได้มาฝึกปฏิบัติงานที่ ในแผนก Customer Service ตั้งแต่วัน ที่ 30 พฤษภาคม 2559 – 30 กันยายน 2559 ทำให้ข้าพเจ้าได้ความรู้ ทักษะใหม่ๆในการทำงาน รวมถึงประสบการณ์ที่มีค่ามากมาย สำหรับการฝึกปฏิบัติงานสำเร็จอุล่วง ไปด้วยดี โดยได้รับความกรุณาช่วยเหลืออย่างดีมาตลอดระยะเวลา 4 เดือนในการปฏิบัติงานได้รับ ความรู้ใหม่และการสนับสนุนหลายฝ่าย ดังนี้

| 1. คุณ อรทัย      | สมนึก          | (Customer Service)        |
|-------------------|----------------|---------------------------|
| 2. ຄຸ໙ ວີກາ໑າ     | เผื่อนงูเหลือม | (Customer Service)        |
| 3. คุณ อำนาจ      | ปานบุญ         | (Customer Service)        |
| 4. อาจารย์ ยิ่งยง | แก้วก่อเกียรติ | ( อาจารย์ที่ปรึกษาโครงงาน |

รวมทั้งบุคคลท่านอื่นๆที่ไม่ได้กล่าวถึงในที่นี้ ที่ได้ให้คำแนะนำ คำปรึกษาและช่วยเหลือ ในการจัดทำรายงานในครั้งนี้ของข้าพเจ้าขอขอบคุณคณะอาจารย์ คณะวิศวกรรมศาสตร์ สถาบัน เทคโนโลยีไทย – ญี่ปุ่น ทุกท่าน ที่ได้ให้แนะนำ สุดท้ายนี้ข้าพเจ้าขอขอบพระคุณผู้ที่มีส่วนเกี่ยวข้อง ทุกท่านที่มีส่วนร่วมในการให้ข้อมูลและเป็นที่ปรึกษาในการ จัดทำ รายงานฉบับนี้ จนเสร็จสมบูรณ์ ตลอดจนให้ความดูแล ให้ความรู้ความเข้าใจเกี่ยวกับ ชีวิตในการทำงานจริง ข้าพเจ้ามีความซาบซึ้ง ในความกรุณาอันดี<mark>ยิ่งจากทุกท่านและ</mark>ขอกราบขอบพระคุณมา ณ โอกาสนี้

10

นางสาวณิชาภัทร จงสุขศิริ

30 กันยายน 2559

# Project's nameA STUDY OF THE DEVELOPMENT LOGISTICSPROGRAM : A CASE STUDY OF AIR IMPORTDEPARTMENT , AGILITY COMPANY

Writer Miss Nichapatr Chongsuksiri

Faculty

Faculty of Engineering, Industrial Engineering Program

Faculty Advisor Mr. Yingyong Kaewkohkiat

Job Supervisor Miss Wipada Pheunnguleum

Company's name Agility Company

Business Type/Product Warehouse and Logistics

#### Summary

Regarding to studied logistics process at Air Import department Agility Company. Such as Studying working process, logistics program, receiving and following the delivery order, taxation, manage car for delivery and observe warehouse for troubleshooting and analyze by flow chart and activity chart that can reduce process also reduce working time so can increase performance

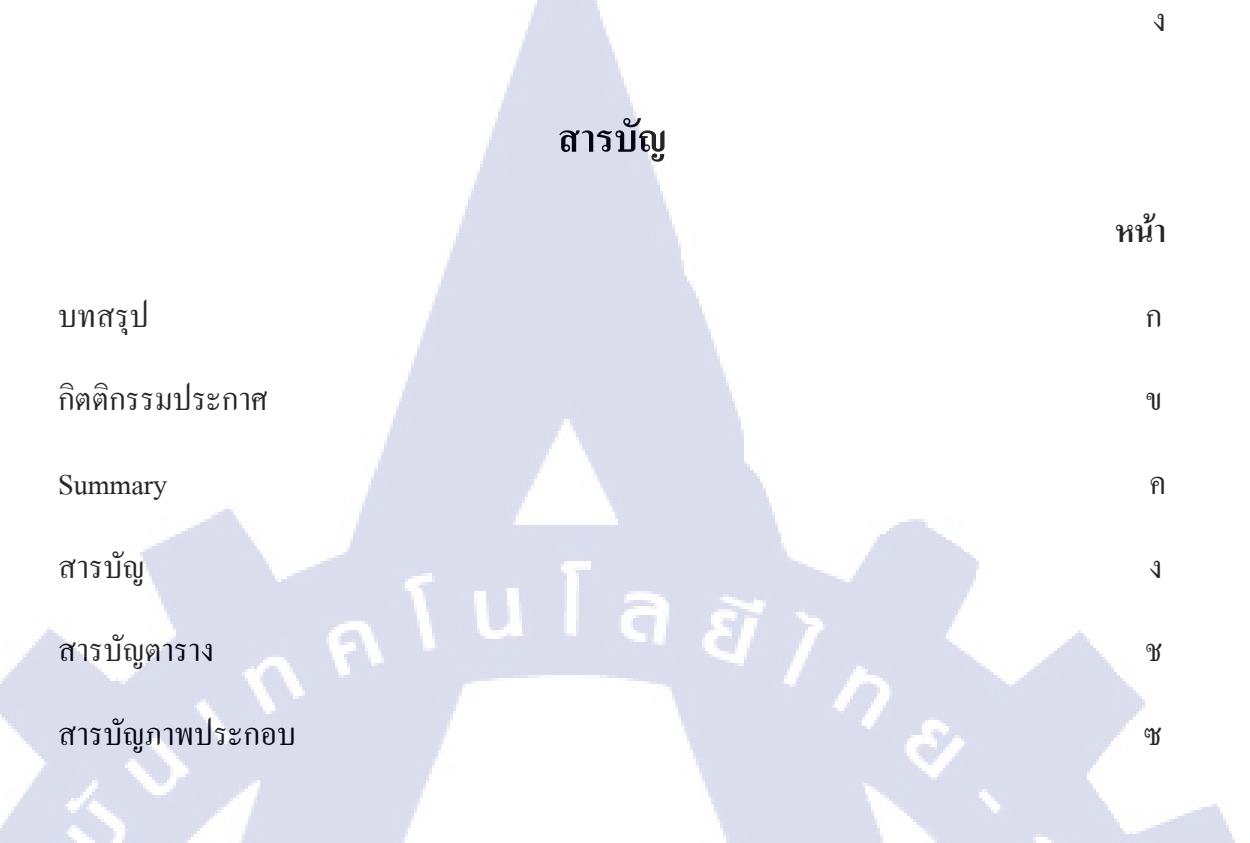

บทที่

1. บทนำ

(

1.1 ชื่อและที่ตั้งของสถานประกอบการ
1.2 ลักษณะธุรกิจของสถานประกอบการ หรือการให้บริการหลักขององค์กร
1.3 รูปแบบการจัดองค์กรและการบริหารองค์กร
1.4 ตำแหน่งและหน้าที่งานที่นักศึกษาได้รับมอบหมาย
1.5 พนักงานที่ปรึกษาและตำแหน่งงานของพนักงานที่ปรึกษา
1.6 ระยะเวลาที่ปฏิบัติงาน
1.7 ที่มาและความสำคัญของปัญหา
1.8 วัตถุประสงค์หรือจุดมุ่งหมายของการปฏิบัติงาน
1.9 ประโยชน์ที่คาคว่าจะได้รับจากการปฏิบัติงาน
1.10 นิยามคำศัพท์เฉพาะ

|                                                                                                    | จ  |  |
|----------------------------------------------------------------------------------------------------|----|--|
| 2. ทฤษฎีและเทคโนโลยีที่ใช้ในการปฏิบัติงาน                                                              | 11 |  |
| 2.1 พิธีการศุลกากรในการนำเข้าสินค้า                                                                    | 11 |  |
| 2.2 ข้อตกลงเงื่อนไขในการขนส่ง INCOTERM                                                                 | 17 |  |
| 2.3 สำนักงานคณะกรรมการการส่งเสริมการถงทุน (BOI)                                                        | 22 |  |
| 2.4 แผนผังงาน ( Flowchart )                                                                            | 24 |  |
| 2.5 แผนภูมิกิจกรรม ( Activity charts )                                                                 | 26 |  |
| alulaaz                                                                                                |    |  |
| 3. แผนงานการปฏิบัติงานและขั้นตอนการดำเนินงาน                                                           | 28 |  |
| 3.1 แผนงานการสหกิจศึกษา                                                                                | 28 |  |
| 3.2 รายละเอียดงานในการปฏิบัติในการสหกิจศึกษา                                                           | 29 |  |
| 3.3 ขั้นตอนการคำเนินงานที่นักศึกษาปฏิบัติงาน                                                           | 29 |  |
|                                                                                                    |    |  |
| 4. ผลการดำเนินงาน การวิเคราะห์และสรุปผล                                                                | 44 |  |
| 4.1 ขั้นตอนและผลการคำเนินงาน                                                                           | 44 |  |
| 4.2 ผลการวิเคร <mark>าะ</mark> ห์ข้อมูล                                                                | 44 |  |
| 4.3 วิเคราะห์และวิจาร <mark>ณ์ข้อ</mark> มูล โดยเปรียบเทียบผลที่ได้รับกับกับวัต <sub>ิ</sub> ถุประสงค์ | 44 |  |
| และจุดมุ่งหมายใ <mark>นการ</mark> ปฏิบัติงาน                                                           |    |  |
|                                                                                                    |    |  |
| 5. บทสรุปและข้อเสนอแนะ                                                                                 | 54 |  |
| 5.1 สรุปผลการดำเนินงานและประโยชน์ที่บริษัทได้รับ                                                       | 54 |  |
| 5.2 ประโยชน์ที่นักศึกษาได้รับ                                                                          | 54 |  |
|                                                                                                    |    |  |

|                                                                                                    | น  |
|----------------------------------------------------------------------------------------------------|----|
| 5.3 ปัญหาและอุปสรรค แนวทางแก้ปัญหา                                                                                                    | 54 |
| 5.4 ข้อเสนอแนะจากการคำเนินงาน                                                                                                    | 55 |
| เอกสารอ้างอิง                                                                                                    | 56 |
| ภาคผนวก                                                                                                    | 57 |
| ก. ตัวอย่างเอกสารสำคัญ                                                                                                    | 57 |
| ข. แผนผังห้องทำงาน                                                                                                    | 67 |
| ค. ภายในคลังสินค้า                                                                                                    | 69 |
|                                                                                                    |    |
| ประวัติผู้จัดทำโครงงาน                                                                                                    | 70 |
|                                                                                                    |    |
| E Contraction of the second second seco |    |
| CAN INSTITUTE OF TECH                                                                                                    |    |

# สารบัญตาราง

| ตารางที่                                 | หน้า |
|------------------------------------------|------|
| 1.1 คำศัพท์เฉพาะ                         | 10   |
| 2.1 หน้าที่ของผู้ขายตามข้อกำหนด INCOTERM | 21   |
| 3.1 แผนงานการสหกิงศึกษา                  | 28   |
| 4.1 ขั้นตอนการรันโปรแกรมแบบปกติ          |      |
| 4.2 ขั้นตอนการรันโปรแกรมแบบใหม่          | 51   |

S

# สารบัญภาพประกอบ

պ

| รูปที่                                            | หน้า |
|---------------------------------------------------|------|
| 1.1 สัญลักษณ์บริษัท AGILITY THAILAND              | 1    |
| 1.2 ที่ตั้งของบริษัท AGILITY THAILAND             | 2    |
| 1.3 เครือข่ายของบริษัท                            | 3    |
| 1.4 เครือข่ายใน 120 ประเทศ                        | 4    |
| 1.5 ปีที่ก่อตั้งจนถึงปัจจุบัน                     | 5    |
| 2.1 แผนผังแสดงขั้นตอนการนำเข้าสินค้า              | 17   |
| 2.2 สัญลักษณ์ของแผนผังงาน                         | 25   |
| 2.3 ตัวอย่างแผนภูมิกิจกรรม                        | 26   |
| 2.4 ความหมายของกิจกรรมแต่ละประเภท                 | 27   |
| 3.1 โปรแกรม CMS Air Import                        | 29   |
| 3.2 โปรแกรม Map Barcode                           | 30   |
| 3.3 Mapping Barcode                               | 30   |
| 3.4 ตะกร้าวางเอกสารแผน <mark>ก D</mark> /O        | 31   |
| 3.5 การลงตามเอกสารที่แ <mark>ผนก</mark> D/O       | 31   |
| 3.6 โปรแกรม Macro                                 | 32   |
| 3.7 จัดชุดเอกสารเพื่อส่งให้แผนกเขียนใบขนส่งสินก้า | 33   |
| 3.8 ยิ่ง Barcode ก่อนส่งให้แผนกเขียนใบขนส่งเอกสาร | 33   |
| 3.9 ส่งลงตะกร้าให้แผนก เขียนตั๋ว                  | 34   |

|   |                                                                                        | ណ  |
|---|----------------------------------------------------------------------------------------|----|
|   | 3.10 โปรแกรม Shipping Net                                                              | 34 |
|   | 3.11 ยิ่ง Barcode ก่อนนำเอกสารลงตะกร้ำ                                                 | 36 |
|   | 3.12 ยิ่ง Barcode ก่อนนำเอกสารไปคลังสินค้า                                             | 37 |
|   | 3.13 ขั้นตอนการดำเนินเอกสาร                                                            | 38 |
|   | 3.14 โปรแกรม CMS Air Import                                                            | 39 |
|   | 3.15 โปรแกรม NetBay (ShippingNet) แบบเดิม                                              | 39 |
|   | 3.16 โปรแกรม NetBay (ShippingNet) ที่มีช่องค้นหาเลข House Airway Bill                  | 40 |
|   | 3.17 โปรแกรม Macro แบบเดิม                                                             | 41 |
|   | 3.18 โปรแกรม Macro แบบแก้ไข                                                            | 42 |
|   | 3.19 ยิ่ง Barcode ของ Messenger แบบเดิม                                                | 43 |
|   | 3.20 ยิ่ง Barcode ของ Messenger แบบแก้ใข                                               | 43 |
|   | 4.1 โปรแกรม CMS Air Import                                                             | 45 |
|   | 4.2 โปรแกรม ShippingNet (Netbay)                                                       | 45 |
|   | 4.3 การทำงานของโปรแกรม CMS Air Import และ โปรแกรม Macro                                | 46 |
|   | 4.4 ขั้นตอนการทำงานขอ <mark>งโปรแกรม</mark> ShippingNet (Netbay) แบ <mark>บเดิม</mark> | 47 |
|   | 4.5 ขั้นตอนการทำงานขอ <mark>งโปร</mark> แกรม ShippingNet (Netbay) แบบใหม่              | 48 |
| Z | 4.6 โปรแกรม ShippingN <mark>et (N</mark> etbay) หลังการปรับปรุง                        | 49 |
|   | 4.7 โปรแกรม Macro ก่อนแก้ไข                                                            | 50 |
|   | 4.8 โปรแกรม Macro หลังแก้ไข                                                            | 51 |
|   | 4.9 การยิง Barcode ของ Messenger ก่อนแก้ไข                                             | 52 |
|   |                                                                                        |    |

ุกุก โ น โ ล *ฮั ๅ ก*ะ

52

ល្ង

# บทที่1 บทนำ

โครงงานฉบับนี้ได้รวบรวมข้อมูลเบื้องต้นเกี่ยวกับการสหกิจศึกษา สถานที่ตั้งของบริษัท ความ เป็นมาของบริษัท รูปแบบการจัดการขององค์กร พนักงานที่ปรึกษา ขอบเขตของงานที่ได้รับ มอบหมาย แผนการปฏิบัติงาน วัตถุประสงค์และจุดมุ่งหมายของการทำโครงงาน ขั้นตอนต่างๆใน การปฏิบัติงาน สรุปผลที่ได้จากการปฏิบัติงาน รวมทั้งผลที่กาดว่าจะได้รับจากการทำโครงงานนี้

ิล *ย*ั

# 1.1 ชื่อและที่ตั้งของสถานประกอบการ

| ชื่อสถานประกอบการ    | : | AGILITY THAILAND ( บริษัท อจิลิตี้ จำกัด )      |
|----------------------|---|-------------------------------------------------|
| ที่ตั้งสถานประกอบการ | : | 136 ถนนถาคกระบัง แขวงคลองสามประเวศ เขตลาคกระบัง |

กรุงเทพมหานคร 10520

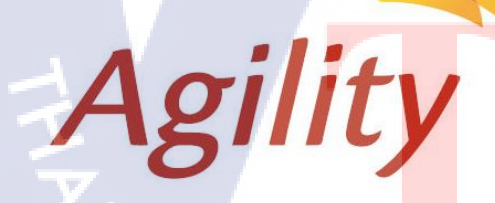

10

ร<mark>ูปที่ 1.1</mark> สัญลักษ<mark>ณ์</mark>บริษัท AGILI</mark>TY THAILAND

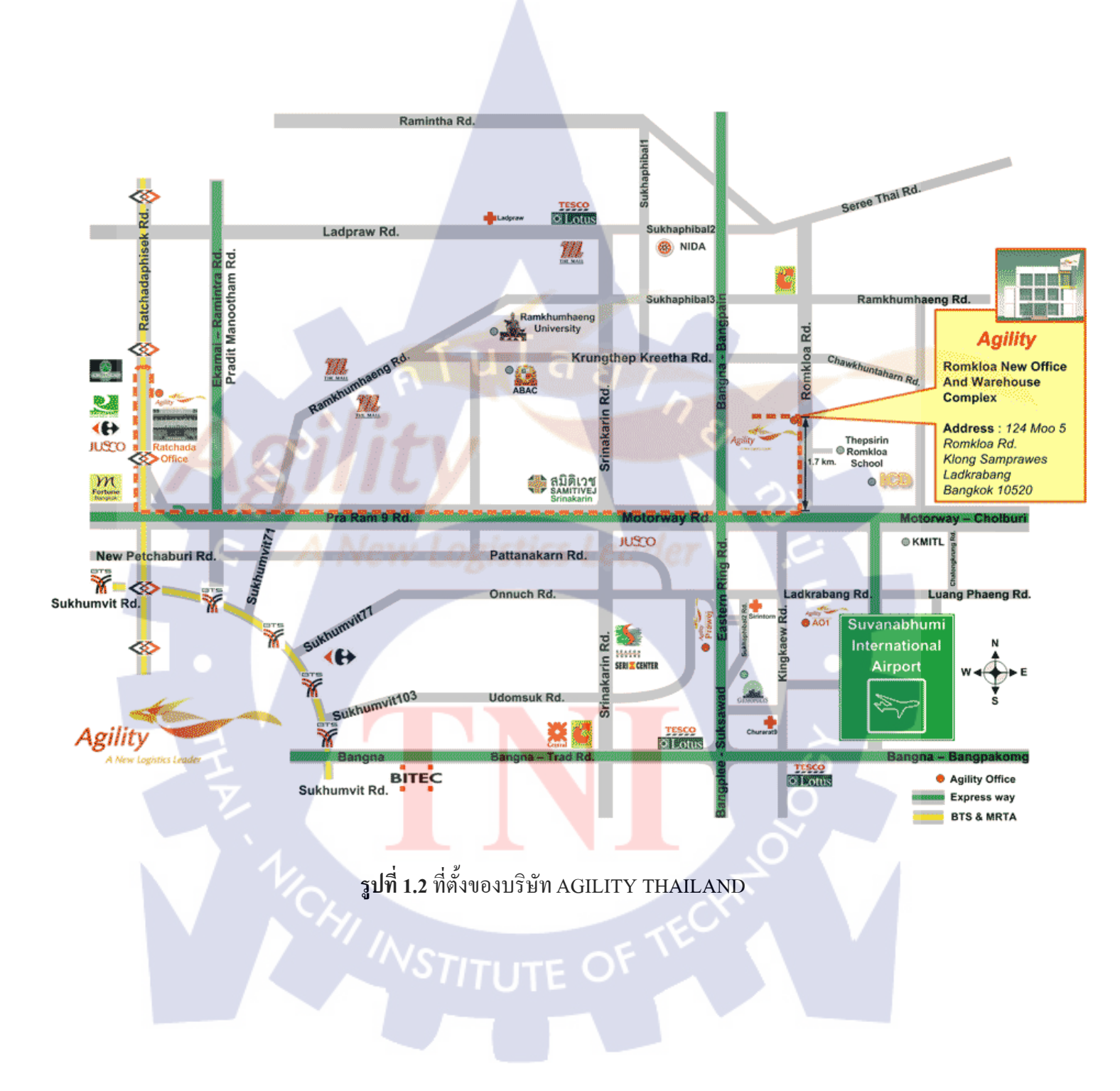

## 1.2 ลักษณะธุรกิจของสถานประกอบการ หรือการให้บริการหลักขององค์กร

บริษัท อจิถิตี้ จำกัด ทำธุรกิจเกี่ยวกับ โลจิสติกส์ เป็นตัวแทนในการนำเข้าและส่งออกสินค้า ทั้งในประเทศและต่างประเทศ โดยทางอากาศ ทางบกและทางน้ำ ทำการขนส่งทั้งหมด 9 ประเภท คือ

1.2.1 Contact Logistic

1.2.2 Air – Feight (Import / Export) โลยัไก

1.2.3 Customer Brokerage

1.2.4 Project / Chemical

1.2.5 Customer Freezone Warehouse

1.2.6 Sea - Feight (Import / Export)

1.2.7 Fair & Event

1.2.8 Transportation

1.2.9 Cross Border ( Import / Export )

Truly global network

AMERICAS 25 Countries 100+Offices

HINS

5 Countries 140+Offices ASIA PACIFIC 24 Countries MIDDLE EAST & AFRICA 170+Offices 46 Countries 100+Offices

รูปที่ 1.3 เครือข่ายของบริษัท

#### Global Network: 550+ locations in over 120 countries

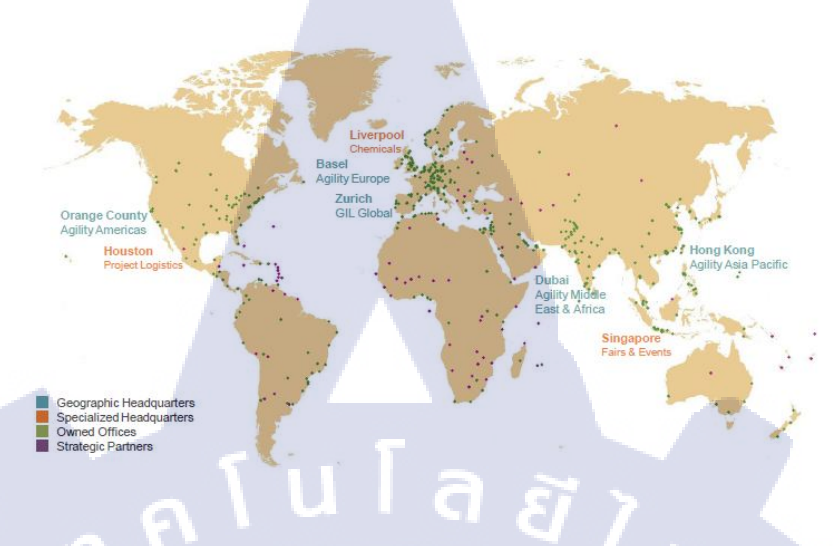

ร**ูปที่ 1.4** เครือข่ายใน 120 ประเทศ

1.2.1 วิสัยทัศน์ หนึ่งในผู้นำด้านโลจิสติกส์

1.2.2 พันธ<sub>ิ</sub>กิจ

ใช้แนวกิดใหม่ในการจัดการซัพพลายเชนเพื่ออำนวยกวามสะดวกให้โลกแห่ง การก้ำ

## 1.2.3 คำสัญญาที่ให้กับลูกค้า

เราจะรับผิดชอบงานของเราอย่างเต็มที่ และจะดูแลงานจนกว่าจะแล้วเสร็จ เราจะ กาดการณ์ และเตรียมพร้อมเพื่อรองรับความต้องการ โดยไม่รอให้ลูกก้าร้องขอเราถือว่า การดูแลขนส่ง สินก้ำ การติดต่อสื่อสารและข้อตกลงกับลูกก้า คือสิ่งยืนยันความสัมพันธ์ ระหว่างเรากับลูกก้ำ และเราถือว่าการรักษาสัญญาเป็นรากฐานสำคัญของการเป็นพันธมิตร ทางธุรกิจที่แท้จริง

## **1.2.4 ค่านิยม**

เราเชื่อว่าวิสัยทัศน์ พันธกิจและคำสัญญาที่ให้ลูกค้า จะเป็นจริงขึ้นได้เนื่องจากการ ยึดถือและปฏิบัติตามค่านิยม อันได้แก่

<u>ความซื่อสัตย์</u> เราสร้าง<mark>ความเชื่อถือ</mark>ระหว่างเรากับลูกค้า ชุมชน คู่ค้า และผู้อื่น โดย การทำสิ่งที่ถูกต้องการรักษาสัญญาการเป็นสมาชิกที่ดีของสังคมการปฏิบัติตามกฎระเบียบ และการเคารพต่อข้อตกลง

<u>ความเป็นเจ้าของร่วม</u> เราเชื่อว่าผลสำเร็จของงานมาจากการที่ทุกคนรู้สึกว่าตนเอง ร่วมเป็นเจ้าของและร่วมรับผิคชอบงานโดยกาดการณ์และเตรียมพร้อมเพื่อรองรับกวาม ต้องการ ช่วยเหลือและอุทิศตนให้เป็นประโยชน์ รวมทั้งติดตามงานจนสำเร็จฉุล่วง

<u>ความเป็นทีมงาน</u> เราเชื่อว่า หากทุกหน่วยงานและพนักงานทุกคนร่วมมือกันใน การทำงาน ผลงานจะออกมาคีเลิศ และลูกค้าจะได้รับบริการที่ตรงตามความต้องการ <u>ความเป็นเลิศ</u> เราเชื่อว่า ลูกค้าจะได้รับบริการที่ดียิ่งขึ้น หากเรายึดมั่นในความเป็น เลิศ ทั้งในด้านความคิดและการทำงาน

2006

## 1.2.5 ข้อมูลทั่วไป และขอบเขตการทำงาน AGILITY THAILAND

Historical Overview 1989 - Present

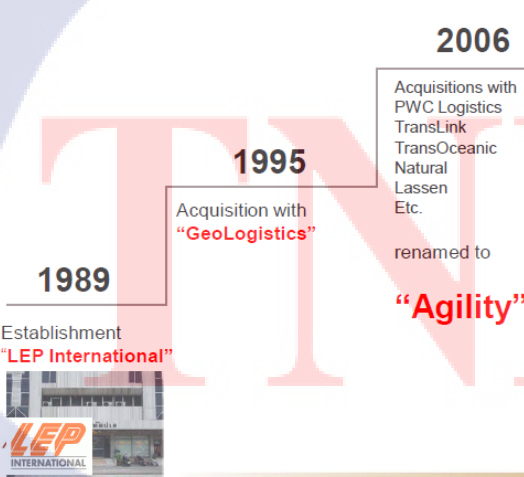

#### 2008-Present

Head Office relocated to Romklao Rd.

Operates General . Warehouse Complex & Customs-Licensed Zone Warehous

รูปที่ 1.5 ปีที่ก่อตั้งจนถึงปัจจุบัน

1.2.5.1 AGILITY สาขา พระนครศรีอยุธยา
สถานที่ตั้ง 591 หมู่ 2 ถนนอุคมสรยุทธ ตำบลคลองจิก อำเภอบางปะอิน
จังหวัด พระนครศรีอยุธยา 13160

 1.2.5.2 AGILITY สาขา ชลบุรี สถานที่ตั้ง 908 หมู่ 10 ทะเลทองทาวเวอร์ ดำบลทุ่งสุขลา อำเภอศรีราชา จังหวัด ชลบุรี 20230

 1.2.5.3 AGILITY สาขา ร่มเกล้า สถานที่ตั้ง 124 หมู่ 5 ถนนร่มเกล้า แขวงคลองสามประเวศ เขตลาดกระบัง

กทม. 10520

10

 1.2.5.4 AGILITY สาขา สนามบินสุวรรณภูมิ สถานที่ตั้ง แผนกปฏิบัติการภาคพื้นสนาม 999 สนามบินสุวรรณภูมิ อาคาร เอโอ 1 ถนนบางนา-ตราด ตำบลราชาเทวะ อำเภอบางพลี จังหวัด สมุทรปราการ 10540

STITUTE O

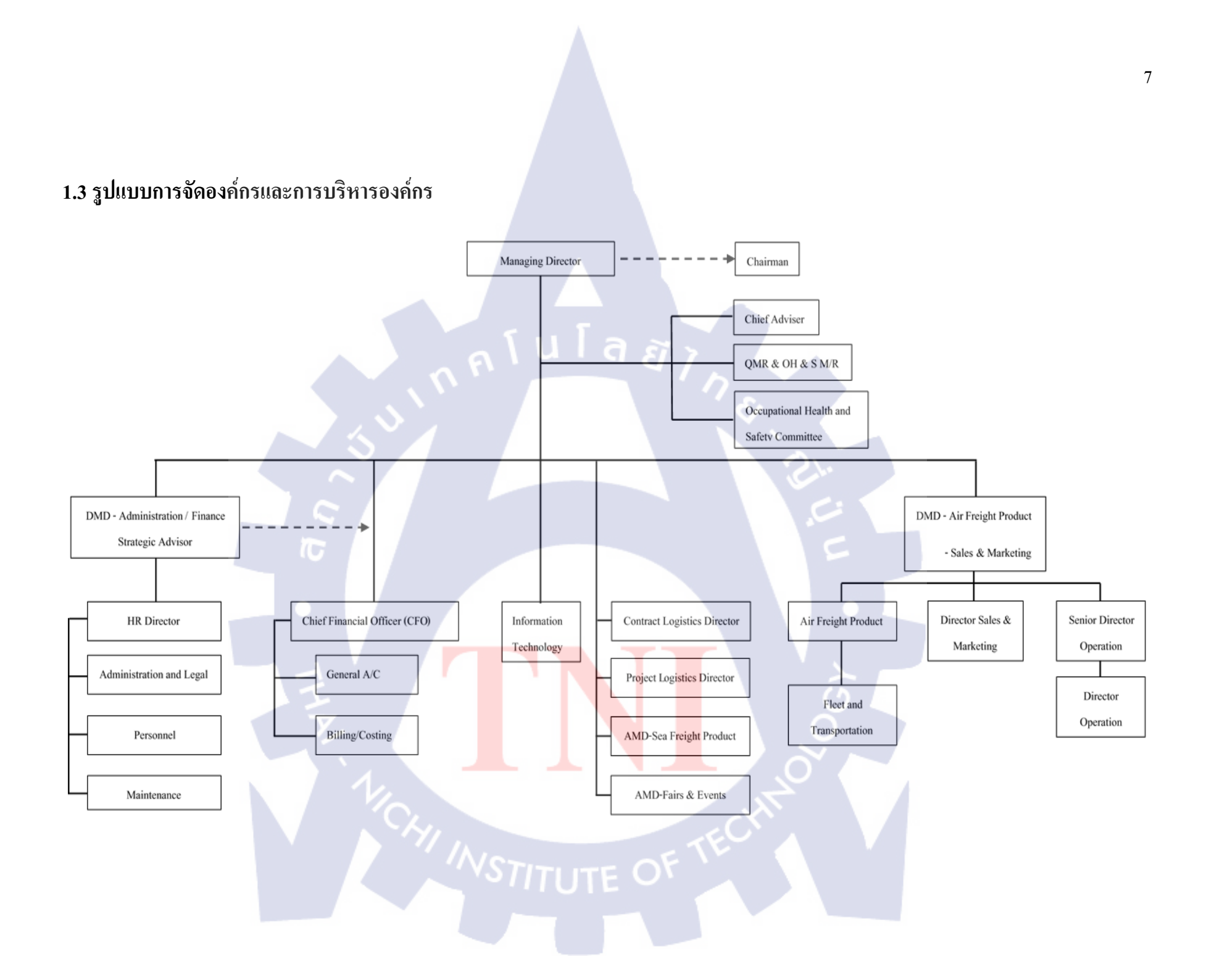

# 1.4 ตำแหน่งและหน้าที่งานที่นักศึกษาได้รับมอบหมาย

| ตำแหน่ง :      | งานบริการสัมพันธ์ทางอากาศขาเข้า                                  |
|----------------|------------------------------------------------------------------|
|                | Customer Service Air Import                                      |
| มีหน้าที่งาน : | ตามและรับเอกสารที่ แผนก D/O (Delivery Order)                     |
|                | ถ่ายเอกสารและจัดชุดเอกสาร                                        |
|                | คีย์ข้อมูลในโปรแกรม CMS Air Import                               |
|                | ติด Barcode ที่เอกสารและ Map Barcode กับข้อมูลที่คีย์ในโปรแกรม   |
|                | CMS                                                              |
|                | ส่งชุดเอกสารให้แผนก เขียนตั๋ว (Paperless) เพื่อกีย์ใบขนส่งสินก้า |
|                | ปริ๊นใบขนส่งสินค้า                                               |
|                | เบิกเช็คเพื่อเสียภาษี                                            |
|                | จัดชุดเอกสารถงคลังเพื่อดำเนินพิธีการและจัครถ                     |
|                | สแกนเอกสารเข้าคอมพิวเตอร์เพื่อส่งให้ลูกค้า                       |
|                |                                                                  |

# 1.5 พนักงานที่ปรึกษาและตำแหน่งงานของพนักงานที่ปรึกษา

พนักงานที่ปรึกษา นางสาววิภาคา เผื่อนงูเหลือม ตำแหน่ง Customer Service แผนก Operation

# 1.6 ระยะเวลาที่ปฏิบัติ<mark>งาน</mark>

TC

วันที่ 30 เมษาขน <mark>2559</mark> ถึง วันที่ 3<mark>0</mark> กันยายน 2559 เป็นระยะเวลา 4 เ<mark>คือน</mark>

STITUTE OV

## 1.7 ที่มาและความสำคัญของปัญหา

 1.7.1 เนื่องจากในการทำงานมีงานเข้ามาตลอดเวลา ทำให้เกิดความล่าช้าและทำให้สินค้า ส่งไม่ทันตามกำหนดเวลาส่ง ส่งผลทำให้ลูกค้าเสียความเชื่อมั่นกับบริษัท
1.7.2 เนื่องจากมีเอกสารไม่ครบตามจำนวนที่กำหนดหรือขาดหายไปทำให้ต้องทำเอกสาร นั้นใหม่ ทำให้เสียเวลาและทรัพยากรไป

## 1.8 วัตถุประสงค์หรือจุดมุ่งหมายของการปฏิบัติงาน

1.8.1 เพื่อให้เข้าใจในขั้นตอน และจัดการเตรียมเอกสารที่จำเป็นในการนำเข้าสินค้า
1.8.2 เพื่อเตรียมความพร้อม ให้กับนักศึกษาจะได้มี ความรับผิดชอบ และสามารถ
ประยุกต์ใช้ความรู้ที่ได้เรียนมากับงานที่ได้รับมอบหมาย เพื่อนำไปปรับใช้ในอนาคต

1.9 ประโยชน์ที่คาดว่าจะได้รับจากการปฏิบัติงาน

1.8.3 เพื่อให้นักศึกษาได้ลงมือปฏิบัติ สรุปผล และนำมานำเสนอต่อบุคลากรระดังสูง ซึ่ง
เป็นทักษะที่จำเป็นต่อการปฏิบัติงานจริงต่อไป

1.8.4 สาม<mark>ารถนำความ</mark>รู้มาพัฒนา และปรับปรุงในการทำงาน เพื่อบริษัทจะได้นำไป ตอบสนองความต้องการของลูกค้า

# 1.10 นิยามคำศัพท์เฉพาะ

# ตารางที่ 1.1 คำศัพท์เฉพาะ

T

| คำศัพท์                          | ความหมาย                                                                                               |  |  |  |  |  |  |
|----------------------------------|----------------------------------------------------------------------------------------------------|--|--|--|--|--|--|
| AIR WAYBILL                      | ใบตราส่งสินค้าทางอากาศ                                                                                 |  |  |  |  |  |  |
| AIRPORT OF DEPARTURE             | สนามบินต้นทาง                                                                                          |  |  |  |  |  |  |
| AIRPORT OF DESTINATION           | สนามบินปลายทาง                                                                                         |  |  |  |  |  |  |
| CARRIER                          | สายการบินที่ทำการขนส่งสินค้า                                                                           |  |  |  |  |  |  |
| CARRIER'S AGENT                  | ตัวแทนผู้รับขนส่งผู้ออกใบตราส่ง                                                                        |  |  |  |  |  |  |
| CHARGEABLE WEIGHT                | น้ำหนักสินค้าที่ใช้คำนวณค่าระวาง                                                                       |  |  |  |  |  |  |
| CONCIONED                        | ผู้รับตราส่งสินค้า จะระบุชื่อที่เอกสาร Air Waybill โดย                                                 |  |  |  |  |  |  |
| CONSIGNEE                        | สายการบินจะมอบสินค้าให้เมื่อถึงจุดหมายปลายทาง                                                          |  |  |  |  |  |  |
| DECLARED VALUE FOR CARRIER       | รากาสินค้าที่สำแดงต่อสายการบินใน AWB                                                                   |  |  |  |  |  |  |
| DECLARED VALUE FOR CUSTOMS       | ราคาสินค้าที่สำแดงต่อศุลกากรใน AWB                                                                     |  |  |  |  |  |  |
| DELIVERY ORDER (D/O)             | ใบสั่งปล่อยสินค้า                                                                                      |  |  |  |  |  |  |
| FLIGHT / DATE                    | เที่ยวบินและวันที่เครื่องออก                                                                           |  |  |  |  |  |  |
| FREIGHT PREPAID                  | ก่าระวางจ่ายที่ต้นทาง                                                                                  |  |  |  |  |  |  |
| FREIGHT COLLECT                  | ก่าระวางจ่ายที่เมืองท่าปลายทาง                                                                         |  |  |  |  |  |  |
| GROSS WEIGHT                     | น้ำหนักรวมของสินค้า                                                                                    |  |  |  |  |  |  |
|                                  | ใบตราส่งสินค้าทางอากาศที่ออกให้โดย Air Freight                                                         |  |  |  |  |  |  |
| HOUSE AIR WA <mark>YB</mark> ILL | F <mark>orwarde</mark> r ที่รวมสินค้าห <mark>ลาย</mark> รายการไว้ด้วยกัน                               |  |  |  |  |  |  |
| MASTER AIR WAYBIL                | ใ <mark>บ</mark> ตรา <mark>ส่งสินค้าท</mark> างอาก <mark>าศที่อ</mark> อกให้โดยสายการบิน               |  |  |  |  |  |  |
|                                  | เอ <mark>กสารที่แสดงรา</mark> ยการสิ <mark>นค้า</mark> ที่ผู้งายจัดส่งให้กับผู้ซื้อ และ                |  |  |  |  |  |  |
| INVOICE                          | ใ <mark>ห้ผู้</mark> ส่งสินค้า แ <mark>ละ</mark> ผู้รับสิ <mark>นค้าลง</mark> ลายมือชื่อไว้เป็นหลักฐาน |  |  |  |  |  |  |
| SHIPPER                          | ผู้ส่งสินค้า                                                                                           |  |  |  |  |  |  |
|                                  | ระบบพิธีการอิเล็กทรอนิกส์ทางกรมศุลกากรที่อำนวย                                                         |  |  |  |  |  |  |
| E-custom                         | ้ความสะดวกให้ผู้นำเข้า-ส่งออก ให้ปล่อยสินค้าได้เลย                                                     |  |  |  |  |  |  |
| VSTIT                            | UTE OF                                                                                                 |  |  |  |  |  |  |

# บทที่ 2

# ทฤษฎีและเทคโนโลยีที่ใช้ในการปฏิบัติงาน

# 2.1 พิธีการศุลกากรในการนำเข้าสินค้า [1]

เมื่อมีการนำของเข้ามาทางอากาศในลักษณะของสินค้า ผู้นำเข้าจะต้องปฏิบัติพิธีการทาง กรมศุลกากร และหน่วยงานอื่นๆที่เกี่ยวข้องให้ครบถ้วนโดยมีคำแนะนำในการจัดชุดเอกสารต่างๆ และขั้นตอนในการปฏิบัติ ดังต่อไปนี้

## 2.1.1 ประเภทใบขนสินค้า

ใบขนสินค้า คือเอกสารที่กรมศุลกากรกำหนดให้ผู้นำเข้าสินค้าที่ต้องยื่นให้กรม ศุลกากร แบ่งเป็น 9 ประเภท ตามลักษณะการนำเข้าได้ดังนี้

2.1.1.1 แบบ กศก. 99/1 ใบขนสินค้าขาเข้าพร้อมแบบแสดงรายการภาษี สรรพสามิตและภาษีมูลค่าเพิ่ม

ใช้สำหรับการนำเข้าสินค้าทั่วไปทุกประเภทที่กรมศุลกากรมิได้ กำหนดให้ใช้ใบขนสินค้าประเภทอื่น

2.1.1.2 แบบ กศก. 102 ใบขนสินค้าขาเข้าพิเศษพร้อมแบบแสดงรายการภาษี สรรพสามิต และภาษีมูลค่าเพิ่ม

ใช้สำหรับการนำเข้าสินค้าทางอากาศยานหรือพิธีการอื่นที่กรมศุลกากร กำหนดส<mark>ำหรั</mark>บของที่นำเข้าในลั<mark>กษณะเฉ</mark>พาะ เช่น การนำเข้าสัตว์เลี้ยงมีชีวิต

2.1.1.3 แ<mark>บบ ก</mark>ศก. 103 ค<mark>ำ</mark>ร้องขอผ่อน<mark>ผัน</mark>รับขอ<mark>ง/ส่ง</mark>ของออกไปก่อน

ใช้สำหรับการนำเข้าหรือส่งออกสินค้าก่อนปฏิบัติพิธีการครบถ้วนตามที่ กรมศุลกากรกำหนด 2.1.1.4 แบบ A.T.A. Carnet ใบขนสินค้าสำหรับนำของเข้าหรือส่งของออก ชั่วคราว

ใช้สำหรับการนำเข้าหรือส่งออกสินค้าชั่วคราวประเภทต่าง ๆ ตามที่ระบุ ในอนุสัญญา

2.1.1.5 แบบ JDA (Joint Development Area) ใบขนสินค้าสำหรับพื้นที่พัฒนา ร่วมไทย- มาเลเซีย

ใช้สำหรับการนำเข้าสินค้าในเขตพื้นที่พัฒนาร่วมไทย-มาเลเซีย

2.1.1.6 แบบใบแนบ 9 ใบงนสินค้าถ่ายลำ

ใช้สำหรับพิธีการสินค้าถ่ายลำ

2.1.1.7 แบบที่ 448 ใบขนสินค้าผ่านแดน

ใช้สำหรับพิธีการสินค้าผ่านแคน

2.1.1.8 ใบขนสินค้าพิเศษสำหรับรถยนต์และจักรยานยนต์นำเข้าหรือส่งออก ชั่วคราว

ใช้สำหรับการนำรถยนต์และจักรยานยนต์เข้ามาในประเทศหรือส่งออก ชั่วคราว

2.1.1.9 ใบขนสินค้าพิเศษสำหรับเรือสำราญและกีฬาที่นำเข้าหรือส่งออกชั่วคราว ใช้สำหรับการนำเรือสำราญและกีฬาเข้ามาในประเทศหรือส่งออก

ชั่วคราว

# 2.1.2 เอกสารที่ใช้ในการนำเข้าสินค้า [2]

2.1.2.1 สำหรับพิธีการชำระอากร พิธีการวางประกัน พิธีการขนถ่ายข้างลำ พิธี การคลังสินค้า ทัณฑ์บนประเภทร้านค้าปลอดอากร

ต้องมีเอกสารสำคัญประกอบ ไปด้วย

2.1.2.1.1 ต้นฉบับใบขนสินค้าขาเข้า (กศก. 99/1) พร้อมสำเนา 1 ฉบับ เว้นแต่กรณีที่กรมศุลกากรกำหนดให้มีการจัดทำคู่ฉบับเพิ่ม เช่น สำหรับ การ นำเข้าอาวุธปืน เครื่องกระสุน ปืน วัตถุระเบิด การนำเข้าน้ำมันเชื้อเพลิง ที่ต้องส่ง เงินเข้ากองทุนน้ำมันกรณีดังกล่าวต้องมีสำเนาใบขนสินค้าขาเข้า 2 ฉบับ

2.1.2.1.2 ใบตราส่งสินค้า (Bill of Lading or Air Waybill)

2.1.2.1.3 บัญชีราคาสินค้า (Invoice)

2.1.2.1.4 แบบธุรกิจต่างประเทศ ( ธ.ต. 2 ) ( Foreign Transaction Form ) กรณีมูลค่าของนำเข้าเกินกว่า 500,000 บาท

2.1.2.1.5 แบบแสดงรายละเอียดราคาศุลกากร (กศก. 170)

2.1.2.1.6 ใบสั่งปล่อยสินค้า (กศก.100/1)

2.1.2.1.7 บัญชีรายละเอียคบรรจุหีบห่อ (Packing List)

<mark>2.1.2</mark>.1.8 ใบแจ้งยอดเบี้ยประกัน (Insurance Premium Invoice)

<mark>2.1.2</mark>.1.9 ใบอนุ<mark>ญ</mark>าต<mark>หรือ</mark>หนังส<mark>ือ</mark>อนุญ<mark>าตสำ</mark>หรับสินค้ำควบคุมการนำเข้า

<mark>2.1.2</mark>.1.10 ใบรับรองแหล่<mark>งกำเนิ</mark>คสินค้ำ (Ce</mark>rtificate of Origin) กรณีขอ <mark>ลดอัต</mark>ราอากร

2.1.2.1.11 เอกสารอื่น ๆ เช่น เอกสารแสดงส่วนผสม คุณลักษณะและการ
ใช้งานของสินค้า แค็ดตาล็อก เป็นต้น

## 2.1.2.2 พิธีการหลายเที่ยวเรือ ต้องเพิ่มพิมพ์เขียว (BLUE PRINT)

แบบแปลน แบบพิมพ์ หรือเอกสารประกอบอื่นๆ ที่เกี่ยวข้องกับการ พิจารณาให้ทำใบขนสินค้าหลายเที่ยวเรือ

#### 2.1.2.3 พิธีการขอคืนอากรตามมาตรา 19 ทวิ

ต้องเพิ่มสำเนาใบขนสินค้าขาเข้า ( กศก. 99/1 ) อีก 1 ฉบับ

2.1.2.4 พิธีการส่งเสริมการลงทุน

ต้องเพิ่มหนังสืออนุมัติให้ยกเว้นหรือลดหย่อนอากรจากคณะกรรมการ ส่งเสริมการลงทุน

## 2.1.2.5 พิธีการคลังสินค้าทัณฑ์บนทั่วไป ต้องเพิ่มเอกสารคังนี้ คือ

 1.2.2.5.1 คำขออนุญาตนำของเข้าคลังสินค้าทัณฑ์บนทั่วไป (แบบที่ 369)
1.2.2.5.2 คำขออนุญาตนำของเข้าคลังสินค้าทัณฑ์บนทั่วไป ตามแบบที่ กรมศุลกากรกำหนด

## 2.1.2.6 พิธีการคลังสินค้าทัณฑ์บนประเภทโรงผลิตสินค้า

กรณีนำเข้าโดยผู้อื่นที่มิใช่ผู้รับอนุญาตจัดตั้งกลังสินก้าทัณฑ์บนประเภท โรงผลิตสินก้า ต้องเพิ่ม กำขออนุญาตนำของเข้ากลังสินก้าทัณฑ์บนประเภทโรง ผลิ<mark>ตสินก้า</mark>

## 2.1.2.7 พ<mark>ิธีกา</mark>รสินค้าส่งก<mark>ลับ (RE-E</mark>XP<mark>O</mark>RT)

<mark>กรณ</mark>ีอยู่ในอารัก<mark>ข</mark>าของศุ<mark>ลกากร</mark> ต้องเพิ่<mark>มเอก</mark>สารดังนี้ คือ

1.2.2.7.1 คำร้องขอผ่อนผันทำใบขนสินค้าส่งกลับ (RE-EXPORT) ชำระ อากร 1 ใน 10

1.2.2.7.2 ใบขนสินค้าขาออก (กศก.101/1) พร้อมเอกสารประกอบ

#### 2.1.2.8 พิธีการนำของออกจากเขตอุตสาหกรรมส่งออก (EPZ)

ต้องเพิ่มเอกสารดังนี้ คือ

1.2.8.1 แบบ กนอ.02-1 กรณีสินค้านำเข้าเป็นวัตถุดิบ

1.2.8.2 แบบ กนอ.02-1 และ กนอ.101 กรณีสินค้านำเข้าเป็นเครื่องจักร อุปกรณ์ เครื่องมือ และเครื่องใช้ รวมทั้งส่วนประกอบของสินค้าดังกล่าว ที่จำเป็นต้องใช้ในการผลิตสินค้าหรือการค้าเพื่อส่งออก

# 2.1.3 ขั้นตอนการปฏิบัติพิธีการนำเข้าสินค้า [3]

2.1.3.1 ผู้นำเข้าหรือตัวแทนบันทึกข้อมูลบัญชีราคาสินค้า (Invoice) ทุกรายการ เข้าสู่เครื่องคอมพิวเตอร์ของตนเองหรือผ่าน Service Counter โดยโปรแกรมคอมพิวเตอร์ จะแปลงข้อมูลบัญชีราคาสินค้าให้เป็นข้อมูลใบขนสินค้าโดยอัตโนมัติ ให้ผู้นำเข้าหรือ ตัวแทนส่งเฉพาะข้อมูลใบขนสินค้ามายังเครื่องคอมพิวเตอร์ของกรมศุลกากร

2.1.3.2 เครื่องคอมพิวเตอร์ของกรมศุลกากรจะตรวจสอบข้อมูลเบื้องค้นในใบขน สินค้าที่ ส่งเข้ามาเช่น ชื่อและที่อยู่ผู้นำของเข้า เลขประจำตัวผู้เสียภาษี พิกัดอัตราศุลกากร ราคา เป็นต้น ถ้าพบว่าข้อมูลใบขนสินค้าขาเข้าที่ส่งมาไม่ถูกต้อง เครื่องคอมพิวเตอร์ของ กรมศุลกากรจะแจ้งกลับไปยังผู้นำเข้าหรือตัวแทนเพื่อให้แก้ไขให้ถูกต้อง

2.1.3.3 เมื่อเครื่องคอมพิวเตอร์ของกรมศุลกากรตรวจสอบข้อมูลในใบขนสินค้าที่ ส่งมาถูกต้องครบถ้วนแล้ว จะออกเลขที่ใบขนสินค้าขาเข้า พร้อมกับตรวจสอบเงื่อนไข ต่างๆ ที่กรมศุลกากรกำหนดไว้ เพื่อจัดกลุ่มใบขนสินค้าขาเข้าในขั้นตอนการตรวจสอบพิธี การเป็น 2 ประเภท ดังต่อไปนี้ แล้วแจ้งกลับไปยังผู้นำเข้าหรือตัวแทน เพื่อจัดพิมพ์ใบขน สินค้า 2.1.3.3.1 ใบบนสินค้าบาเข้าประเภทที่ไม่ต้องตรวจสอบพิธีการ

(Green Line)

สำหรับใบขนสินค้าประเภทนี้ เครื่องคอมพิวเตอร์จะสั่งการตรวจ หลังจากนั้น ผู้นำเข้าหรือตัวแทนสามารถนำใบขนสินค้าขาเข้าไปชำระค่า ภาษีอากรและรับการตรวจปล่อยสินค้าได้

 2.1.3.3.2 ใบขนสินค้าขาเข้าประเภทที่ต้องตรวจสอบพิธีการ (Red Line) สำหรับใบขนสินค้าประเภทนี้ ผู้นำเข้าหรือตัวแทนต้องนำใบขน สินค้าไปติดต่อกับหน่วยงานประเมินอากรของท่าที่นำของเข้า

2.1.3.4 ผู้นำเข้าหรือตัวแทนด้องจัดเก็บข้อมูลบัญชีราคาสินค้าตามวรรคแรกในรูป ของสื่อคอมพิวเตอร์เป็นเวลา ไม่น้อยกว่า 6 เดือน เพื่อใช้สำหรับการตรวจสอบใบขนสินค้า หลังการตรวจปล่อย โดยให้สามารถจัดพิมพ์เป็นรายงานเมื่อกรมศุลกากรร้องขอ ดังนี้

2.1.3.4.1 IMPORT / EXPORT INVOICE LIST BY DECLARATION ITEM

2.1.3.4.2 IMPORT / EXPORT INVOICE LIST BY INVOICE ITEM

2.1.3.4.3 IMPORT / EXPORT INVOICE LIST

# 2.1.4 แผนผังแสดงขั้นตอนการนำเข้าสินค้า [4]

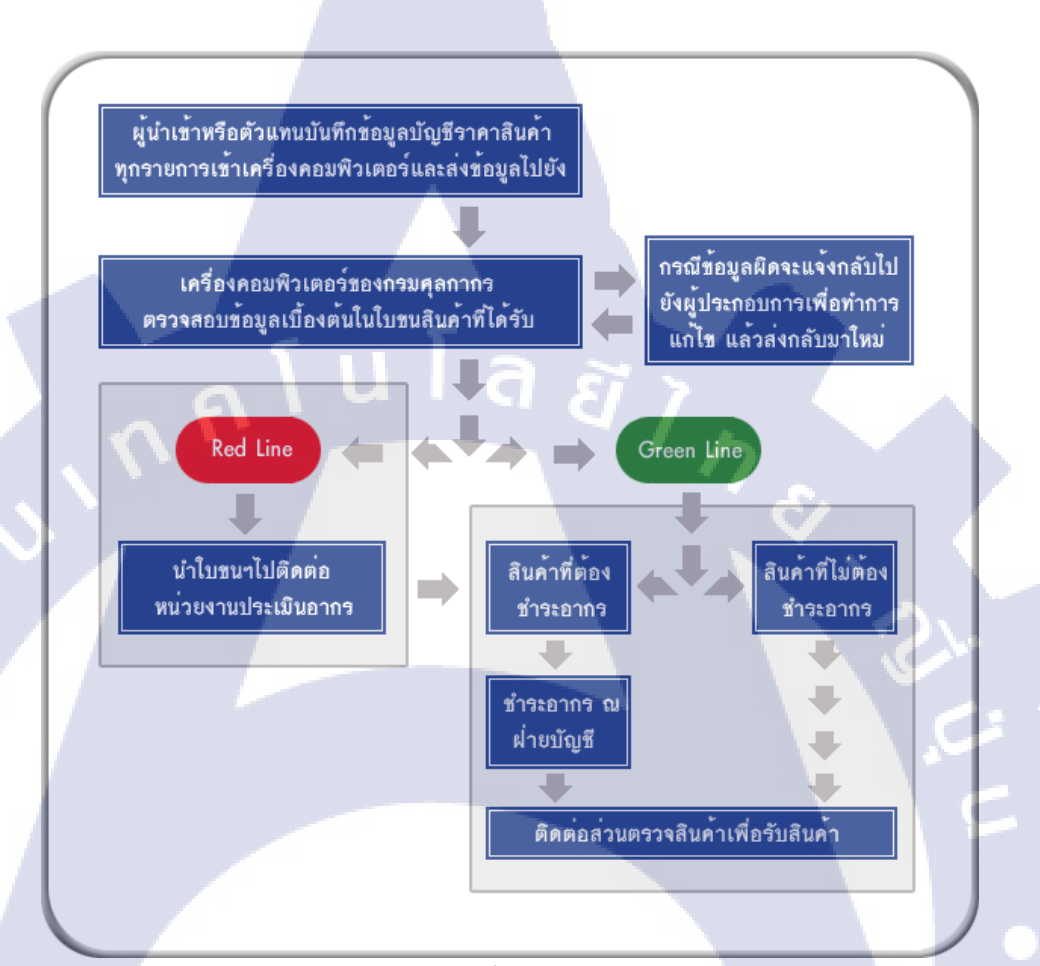

ภาพที่ 2.1 แผนผังแสดงขั้นตอนการนำเข้าสินค้า

# 2.2 ข้อตกลงเงื่อนไขใน<mark>การ</mark>ขนส่ง INCOTERM [5]

ข้อกำหนดในการ<mark>ส่งมอ</mark>บสินค้า หรือเงื่อนไขการส่งมอ<mark>บสินค้</mark>า Incoterms ( International Commercial Terms ) ระหว่างผู้ซื้อกับผู้ขายที่เป็นสากล ซึ่งกำหนดขึ้นโดยสภาหอการค้านานาชาติ (International Chamber of Commerce) เพื่อให้คู่ก้า ผู้ซื้อ และผู้งายทราบถึงขอบเขตความรับผิดชอบภาระค่าใช้ง่ายและความ เสี่ยง ต่างๆ โดยช่วยให้ทั้งสองฝ่ายที่มีความ แตกต่างทางวัฒนธรรมมีความเข้าใจตรงกัน โดย INCOTERM ปี 2010 มีทั้งหมด 11 รูปแบบ ซึ่งกำหนดไว้ดังต่อไปนี้

#### 2.2.1 EXW - Ex Works (the named place)

เงื่อนไข การส่งมอบนี้ ผู้ขายจะสิ้นสุดภาระการส่งมอบสินค้าและค่าใช้จ่าย เมื่อ ผู้ขายได้เตรียมสินค้าไว้พร้อมสำหรับส่งมอบให้กับผู้ซื้อ ณ สถานที่ของผู้ขายเอง เช่น โรงงาน หรือWarebouse โดยผู้ซื้อจะต้องรับผิดชอบค่าใช้จ่ายต่างๆทั้งค่าคำเนินพิธีการกรม ศุลกากรขาเข้าและขาออก ในการขนส่งสินค้าไป ยังคลังสินค้าของผู้ซื้อเอง

#### 2.2.2 FCA - Free Carrier (the named point of departure)

เงื่อนไข การส่งมอบนี้ ผู้ขายจะสิ้นสุดภาระการส่งมอบสินค้า เมื่อ ผู้ขายได้ ส่ง มอบสินค้าให้กับผู้รับขน ส่งที่ระบุโดยผู้ซื้อ ณ สถานที่ของผู้รับ ขนส่งที่ ผู้ขายต้องทำพิธี การส่งออกรับผิดชอบค่าใช้ง่ายใน การขนส่งสินค้า และความเสี่ยงภัยระหว่างการขนส่ง จากสถานที่ของผู้ขายจน กระทั่งถึงสถานที่ของ ผู้รับขนส่งฯ ส่วนค่าใช้จ่ายต่างๆ ในการขน สินค้าและความเสี่ยงภัยต่างๆ ไปยังจุดหมายปลายทาง เป็นของผู้ซื้อ

#### 2.2.3 FAS - Free Alongside Ship (the named port of origin)

เงื่อนไข การส่งมอบนี้ ผู้ขายจะสิ้นสุดภาระการส่งมอบสินค้า เมื่อผู้ขายได้นำสินค้า ไปยังกาบเรือ ณ ท่าเรือต้นทางที่ระบุไว้ ส่วนค่าใช้จ่ายในการนำของขึ้นเรือ ค่าใช้จ่ายใน การขนส่งสินค้า ความเสี่ยงภัยในการนำของขึ้นเรือและระหว่างการขนส่งเป็นภาระของผู้ ซื้อใน ทันทีที่สิน<mark>ค้า ถู</mark>กส่งมอบไปยัง กาบเรือแล<mark>ะ</mark>ผู้ซื้อต้<mark>องรับ</mark>ผิดชอบการทำพิธีการส่งออก

#### 2.2.4 FOB - Free On Board (the named port of origin)

เงื่อนไข การส่งมอบนี้ ผู้ขายจะสิ้นสุดภาระการส่งมอบสินค้า เมื่อ ผู้ขายได้ส่งมอบ สินค้าข้ามกาบเรือขึ้น ไปบนเรือสินค้า ณ ท่าเรือต้นทาง ที่ระบุไว้ ผู้ขายเป็นผู้รับผิดชอบ การทำพิธีการส่งออกด้วย ส่วนค่าใช้จ่ายในการขนส่งสินค้า และค่าใช้จ่ายอื่น ๆ รวมทั้ง ความเสี่ยงภัยในการ ขนส่งสินค้าเป็นภาระของผู้ซื้อในทันทีที่ของผ่าน กาบระวางเรือไป แล้ว

#### 2.2.5 CPT - Carriage Paid To (the named place of destination)

เงื่อนไข การส่งมอบนี้ ผู้ขายจะสิ้นสุดภาระการส่งมอบสินค้าเมื่อ ผู้ขายได้ส่งมอบ สินค้า ให้ผู้รับขนส่งที่ระบุโดยผู้ซื้อ ณ สถานที่ของผู้รับขนส่งสินค้าที่เมืองท่าต้นทาง ผู้ขาย เป็น ผู้รับผิดชอบในการทำพิธีการส่งออกและจ่ายค่าระวางขนส่งสินค้าส่วนค่าใช้จ่ายอื่นๆ รวมทั้งความเสี่ยงภัย ในการขนส่งเป็นภาระ ของผู้ซื้อในทันทีที่สินค้าถูกส่ง มอบให้แก่ ผู้รับขนส่งสินค้าที่เมืองท่าต้นทาง

#### 2.2.6 CIP - Carriage and Insurance Paid To (the named place of destination)

เงื่อนไข การส่งมอบนี้ ผู้ขายจะสิ้นสุดภาระการส่งมอบสินค้าเมื่อ ผู้ขายได้ส่งมอบ สินค้า ให้ผู้รับขนส่งที่ระบุโดยผู้ซื้อ ณ สถานที่ของผู้รับขนส่งสินค้าที่เมืองท่าต้นทาง ผู้ขาย เป็นผู้รับผิดชอบในการทำพิธีการส่งออก จ่ายก่าระวาง ขนส่งสินค้าและก่าประกันภัยขนส่ง สินค้า เพื่อกุ้มครองกวามเสี่ยงภัยในการขนส่งสินค้าจนถึงมือผู้ซื้อให้แก่ผู้ซื้อค้วย

#### 2.2.7 CFR - Cost and Freight (the named port of destination)

เงื่อนไข การส่งมอบนี้ ผู้ขายจะสิ้นสุดภาระการส่งมอบสินค้าเมื่อผู้ขายได้ส่งมอบ สินค้าข้ามกาบเรือขึ้นไปบน เรือสินค้า ผู้ขายเป็นผู้รับผิดชอบในการทำพิธีการส่งออก และ จ่ายค่าระวางขนส่งสินค้าไปยังปลายทาง ส่วนค่าใช้จ่ายอื่นๆ รวมทั้งความเสี่ยงภัยในการ ขนส่งสินค้าเป็นภาระของผู้ซื้อในทันทีที่ของผ่านกาบระวางเรือไปอยู่บนเรือแถ้ว

#### 2.2.8 CIF - Cost, Insurance & Freight (the named port of destination)

เงื่อนไข การส่งมอบนี้ ผู้ขายจะสิ้นสุดภาระการส่งมอบสินค้าเมื่อ ผู้ขายได้ส่งมอบ สินค้าข้ามกาบ เรื<mark>อขึ้น</mark>ไปบนเรือสินค้า ผู้ขายเป็นผู้รับผิดชอบในการทำพิธีการส่งออกจ่าย ก่าระวางเรือ และ<mark>ก่าป</mark>ระกันภัยขนส่งสินค้าเพื่อกุ้มกรอง กวาม เสี่ยงภัยในการขนส่งสินค้า จนถึงมือ ผู้ซื้อให้แก่ผู้ซื้อด้วย

#### 19

#### 2.2.9 DAT - Delivered At Terminal (Delivered At Terminal)

เป็นเทอมใหม่ ที่นำมาใช้แทนเทอม DEQ (Delivered Ex Quay) จากข้อมูลเบื้องค้น เทอม DAT สามารถใช้กับการขนส่งแบบใคก็ได้รวมทั้งใช้ได้กับการขนส่งที่ต้องใช้ทั้งสอง โหมด สำหรับการส่งมอบสินค้านั้น ถือว่าผู้ขายได้ส่งมอบสินค้า เมื่อมีการขนถ่ายสินค้าลง จากยานพาหนะที่บรรทุก ไปไว้ยังที่ที่ผู้ซื้อจัดไว้ ณ อาการขนถ่ายสินค้า ในท่าเรือหรือ ปลายทางตามที่ระบุไว้

#### 2.2.10 DAP - Delivered At Place (Delivered At Place)

เป็นเทอมใหม่ ที่นำมาใช้แทนเทอม DAF (Delivered At Frontier), DES (Delivery Ex Ship), DEQ (Delivered Ex Quay) และ DDU (Delivered Duty Unpaid) ซึ่งทาง หอการค้านานาชาติเห็นว่า เทอม เดิมทั้งสี่เทอมดังกล่าวก่อนข้างกล้ายกันมากแตกต่างกัน เพียงเล็กน้อย จึงยุบรวมกันเพื่อให้เกิดความสะดวกยิ่งขึ้น และตามข้อมูลเบื้องต้น ผู้ขายตาม เทอม DAP จะต้องรับผิดชอบในค่าใช้ง่ายต่าง ยกเว้นค่าภาษีและพิธีการนำเข้า และต้องรับ ความเสี่ยงภัย จนสินค้าถึงจุดหมายปลายทาง

#### 2.2.11 DDP - Delivered Duty Paid (Door to Door) (the named point of destination)

เงื่อนไขการส่งมอบนี้ผู้ขายจะสิ้นสุดภาระการส่งมอบสินค้า เมื่อผู้ขายได้จัดให้ สินค้าพร้อมส่งมอบ ณ สถานที่ปลายทางของผู้ซื้อซึ่งผู้ขายเป็นผู้รับผิดชอบการทำพิธีการ ส่งออก จ่ายค่าระวางขนส่งสินค้า ค่าประกันภัยขน ส่งสินค้า และเป็นผู้รับผิดชอบค่าใช้จ่าย อื่น ๆ รวมทั้งค่าใช้จ่ายในการนำของลงจากเรือและค่าขนส่งสินค้าไปยังสถานที่ที่ผู้ซื้อระบุ ไว้จนกระทั่งสินค้าพร้อมส่งมอบ ณ สถานที่ปลายทาง ผู้ขายค้องเป็นผู้คำเนินพิธีการนำเข้า สินค้าให้แก่ผู้ซื้อและเป็นผู้จ่ายค่าภายีน<mark>ำเข้าแทนผู้ซื้อค้วย</mark>

# ตารางที่ 2.1 หน้าที่ของผู้ขายตามข้อกำหนด INCOTERM

| Incoterms |                              | Load to<br>truck | Export-<br>duty<br>payment | Transport<br>to<br>exporter's<br>port | Unload<br>from<br>truck at<br>the<br>origin's<br>port | Landing<br>charges<br>at origin's<br>port | Transport<br>to<br>importer's<br>port | Landing<br>charges<br>at<br>importer's<br>port | Unload<br>onto<br>trucks<br>from the<br>importers'<br>port | Transport<br>to<br>destination | Insurance | Entry -<br>Customs<br>clearance | Entry -<br>Duties<br>and Taxes |
|-----------|------------------------------|------------------|----------------------------|---------------------------------------|-------------------------------------------------------|-------------------------------------------|---------------------------------------|------------------------------------------------|------------------------------------------------------------|--------------------------------|-----------|---------------------------------|--------------------------------|
| EXW       | Ex Works                     | No               | No                         | No                                    | No                                                    | No                                        | No                                    | No                                             | No                                                         | No                             | No        | No                              | No                             |
| FCA       | Free Alongside Ship          | Yes              | Yes                        | Yes                                   | No                                                    | No                                        | No                                    | No                                             | No                                                         | No                             | No        | No                              | No                             |
| FAS       | Free Carrier                 | Yes              | Yes                        | Yes                                   | Yes                                                   | No                                        | No                                    | No                                             | No                                                         | No                             | No        | No                              | No                             |
| FOB       | Free On Board                | Yes              | Yes                        | Yes                                   | Yes                                                   | Yes                                       | No A                                  | No                                             | No                                                         | No                             | No        | No                              | No                             |
| CFR       | Cost & Freight               | Yes              | Yes                        | Yes                                   | Yes                                                   | Yes                                       | Yes                                   | Yes                                            | No                                                         | No                             | No        | No                              | No                             |
| CIF       | Cost Insurance & Freight     | Yes              | Yes                        | Yes                                   | Yes                                                   | Yes                                       | Yes                                   | No                                             | No                                                         | No                             | Yes       | No                              | No                             |
| CPT       | Carriage Paid To             | Yes              | Yes                        | Yes                                   | Yes                                                   | Yes                                       | Yes                                   | Yes                                            | Yes                                                        | Yes                            | No        | No                              | No                             |
| CIP       | Carriage & Insurance paid to | Yes              | Yes                        | Yes                                   | Yes                                                   | Yes                                       | Yes                                   | Yes                                            | Yes                                                        | Yes                            | Yes       | No                              | No                             |
| DAF       | Delivered At Frontier        | Yes              | Yes                        | Yes                                   | Yes                                                   | Yes                                       | Yes                                   | No                                             | No                                                         | No                             | No        | No                              | No                             |
| DES       | Delivered Ex Ship            | Yes              | Yes                        | Yes                                   | Yes                                                   | Yes                                       | Yes                                   | No                                             | No                                                         | No                             | No        | No                              | No                             |
| DEQ       | Delivered Ex Quay            | Yes              | Yes                        | Yes                                   | Yes                                                   | Yes                                       | Yes                                   | Yes                                            | No                                                         | No                             | No        | No                              | No                             |
| DDU       | Delivered Duty Unpaid        | Yes              | Yes                        | Yes                                   | Yes                                                   | Yes                                       | Yes                                   | Yes                                            | Yes                                                        | Yes                            | No        | No                              | No                             |
| DDP       | Delivered Duty Paid          | Yes              | Yes                        | Yes                                   | Yes                                                   | Yes                                       | Yes                                   | Yes                                            | Yes                                                        | Yes                            | Yes       | Yes                             | Yes                            |

## 2.3 สำนักงานคณะกรรมการการส่งเสริมการลงทุน (BOI) [6]

## 2.3.1 ประวัติความเป็นมาของ BOI ในประเทศไทย

เป็นนโยบายที่ส่งเสริมการลงทุนของภาคเอกชน เกิดขึ้นเป็นครั้งแรก เมื่อ พ.ศ.2497 โดยรัฐเป็นผู้ให้การสนับสนุน และให้หลักประกันสำหรับนักลงทุนต่างประเทศว่า จะนำ เงินกำไรกลับประเทศได้ จึงมีการออกกฎหมายฉบับดังกล่าวขึ้นมา

## 2.3.2 สิทธิประโยชน์ทางภาษีและไม่เกี่ยวกับภาษีของ BOI

สำนักงานคณะกรรมการการส่งเสริมการลงทุน (BOI) ได้มอบสิทธิประโยชน์ทาง ภาษีและที่ไม่เกี่ยวกับภาษีกับบริษัทที่ต้องการจะให้มีการส่งเสริมการลงทุน ดังนี้

#### 2.3.2.1 การยกเว้นภาษีเงินได้นิติบุคคล

การลงทุนในประเภทอุตสาหกรรมที่ได้กำหนดไว้จะสามารถยกเว้นภาษี ไปได้ถึง 8 ปี สำหรับ อุตสาหกรรมที่มีความสำคัญต่อประเทศและเป็นประโยชน์ ต่อประเทศนั้นจะได้รับการยกเว้นภาษีเงินได้นิติบุคคล เช่น จะได้รับยกเว้นภาษี เงินได้นิติบุคคลในช่วงระยะเวลาหนึ่ง โดยไม่กำนึงถึงจำนวนทุนที่ลงทุนไป

#### 2.3.2.2 การถดภาษีเงินได้นิติบุคคลร้อยละ 50

หลังจากหมดช่วงเวลาการยกเว้นไปแล้ว จะเริ่มมีการยกเว้นภาษีนิติบุคคล ที่ได้กล่าวไว้ข้างบนแล้ว BOIจะอนุญาตลดภาษีเงินได้นิติบุคคลให้อีกร้อยละ 50

2.<mark>3.2.3 อากรขาเข้าเค</mark>รื่องจักร

อาจมีการลดภาษีขาเข้าเครื่องจักร สำหรับอุตสาหกรรมบางประเภทและ เป็นประ<mark>เภทที่</mark>เป็นธุรกิจที่มีพื้นฐ<mark>านการน</mark>ำเข้าเค<mark>รื่องจั</mark>กรมากกว่าร้อยละ 10

2.3.2.4 ย<mark>กเว้น</mark>อากรขาเข้<mark>าว</mark>ัตถุดิบหรือ<mark>วัส</mark>ดุจำเป<mark>็นสำห</mark>รับการผลิตเพื่อการส่งออก

 2.3.2.5 ยกเว้นอากรขาเข้าวัตถุดิบหรือวัสดุจำเป็นสำหรับการผลิตเพื่อการค้าภาย ในประเทศไทย

2.3.2.6 การหักค่าใช้จ่ายภาษีซ้อนเกี่ยวกับการขนส่ง ,ค่าไฟฟ้าและค่าน้ำประปา

สำหรับราคาของสาธารณูปโภคต่างๆในภูมิภาคที่ด้อยพัฒนาในประเทศ ไทย

2.3.2.7 การลดหย่อนภาษีในการก่อสร้างโครงสร้างพื้นฐานของแผนงาน

ในอุตสาหกรรมเฉพาะ BOI จะให้สิทธิในการหักภาษีในการก่อสร้าง โครงสร้างพื้นฐานของกิจการจากกำไรสุทธิที่จะนำมาคำนวณภาษี การหักนี้ต้อง ทำภายใน 10 ปี ของรายได้ที่เกิดจากก่อตั้งโครงการ

## 2.3.3 สิทธิประโยชน์ที่ไม่เกี่ยวกับภาษีอากร

2.3.3.1 อนุญาตให้นำคนต่างค้าวเข้ามาเพื่อศึกษาลู่ทางการลงทุน

2.3.3.2 อนุญาตให้นำช่างฝีมือและผู้ชำนาญการเข้ามาทำงานในกิจการที่ได้รับการ ส่งเสริมการลงทุน

2.3.3.3 อนุญาตให้ถือกรรมสิทธิ์ที่ดิน

2.3.3.4 อนุญาตให้ส่งออกซึ่งเงินตราต่างประเทศ

#### 2.3.4 หลักประกัน

2.3.4.1 รัฐจะไม่โอนกิจการของผู้ที่ได้รับการส่งเสริมมาเป็นของรัฐ

2.3.4.2 รัฐจะไม่ประกอบกิจการขึ้นใหม่แข่งขัน

2.<mark>3</mark>.4.3 รัฐจะไม่ผูกขาดการจำหน่ายผลิตภัณฑ์ชนิดเดียวกันกับผู้ที่ได้รับการ ส่งเสริม

2.3.4.4 รั<mark>ฐจะ</mark>ไม่ควบคุมร<mark>า</mark>คาผลิต<mark>ภัณฑ์ข</mark>องผู้ที่ไ<mark>ด้รับ</mark>การส่งเสริม

2.3.4.5 รัฐจะอนุญาตให้ส่งออกเสมอไป

2.3.4.6 รัฐจะ ไม่อนุญาตให้ส่วนราชการองค์การของรัฐบาลหรือรัฐวิสาหกิจนำ
ผลิตภัณฑ์ชนิคเดียวกับที่ได้รับการส่งเสริมเข้ามาโดยได้รับยกเว้นอากรขาเข้า
#### 2.4 แผนผังงาน ( Flowchart )

การเขียนผังงาน คือการเขียนแผนภาพที่เป็นลำดับ เพื่อแสดงขั้นตอนการทำงานของ โปรแกรมเพื่อให้ง่ายต่อการทำความเข้าใจ เป็นแผนผังประเภทหนึ่งที่แสดงกระบวนการหรือ algorithm ที่จะแสดงเป็นขั้นเป็นตอนโดยเชื่อมต่อระหว่างกระบวนการหรือแสดงเส้นทางการใหล โดยเส้นและลูกศร ใช้ในการพัฒนางาน ใช้แสดงกระบวนการทำงานในปัจจุบันเพื่อหาจุดบกพร่อง ของงาน โดยแบ่งออกเป็น 2 ประเภท

#### 2.4.1 แผนผังงานระบบ ( System Flowchart )

คือ ผังงานที่แสดงขั้นตอนการทำงานของระบบแสดงถึงอุปกรณ์รับและส่ง ข้อมูล สื่อ วิธีประมวลผล แสดงผลลัพธ์ และลำดับขั้นการทำงาน

## 2.4.2 แผนผังงานโปรแกรม ( Program Flowchart )

คือ ผังงานที่แสดงขั้นตอนของคำสั่งการทำงาน เพื่อวางแผนหรือรวบรวมความคิด การเขียนโปรแกรม โปรแกรมจะแสดงลำดับคำสั่งเป็นขั้นตอน (Step By Step) การเขียนผัง งานในโปรแกรมจะช่วยลดข้อผิดพลาดในการเขียนโปรแกรมลงได้ ทำให้เขียนโปรแกรม นั้นง่ายขึ้นและถูกต้อง รวมถึงยังช่วยวิเคราะห์จุดบกพร่องที่เกิดขึ้น ตัวอย่างเช่น ปัญหากอ ขวด (Bottle Neck)

#### 2.4.3 สัญลักษณ์ที่ใช้ใน Flowchart

รูปไข่ (Oval) : ใช้แสดงจุดเริ่มต้นและจุดสิ้นสุดของกระบวนการ

ก<mark>ล่</mark>อง (B<mark>ox) : แสดงถึงขั้นต</mark>อนหรือ<mark>กิ</mark>จกรร<mark>มในแ</mark>ต่ละกระบวน

เพชร (D<mark>iamo</mark>nd) : แสดงจุดที่ต้องตัดสินใจ เช่น ใช่/ไม่ใช่ หรือ ไป/ไม่ไป โดยใน แต่ละทางเลือกจะต้องมีทางใดทางหนึ่งที่เป็นกำตอบเสมอ

วงกลม (<mark>Circl</mark>e) : แสดง<mark>ก</mark>ารเชื่อมต่อภายในห<mark>น้าเดีย</mark>วกัน โดยจะมีตัวเลขใน วงกลมแสดงว่าจุดใดที่มีการเชื่อมต่อกัน

รูปห้าเหลี่ยม (Pentagon) : แสดงถึงจุดเชื่อมต่อไปยังหน้าอื่นๆ โดยจะมีตัวหนังสือ เขียนกำกับว่าเชื่อมต่อกับหน้าใด

เส้นการ ใหล (Flow line) : แสดงทิศทางการ ใหลของกระบวนการ

| ภาพสัญลักษณ์      | ความหมาย                                                                                                 |
|-------------------|----------------------------------------------------------------------------------------------------|
|                   | เริ่มต้น/สิ้นสุด,                                                                                        |
| Start/End Symbol  | การเริ่มต้นหรือการลงท้าย                                                                                 |
| Connection Symbol | จุดเชื่อมต่อในหน้าเดียวกัน                                                                               |
| Connection Symbol | จุดเชื่อมต่อคนละหน้า                                                                                     |
| Monitor           | จอภาพแสดงผล                                                                                              |
| Processing        | การประมวลผลทั่วไป<br>ยกเว้นการอ่านข้อมูลและ<br>การแสดงผลลัพธ์                                            |
| Input/Output Data | รับหรือแสดงข้อมูล<br>โดยไม่ระบุชนิดอุปกรณ์                                                               |
| Decision Symbol   | การตัดสินใจ การเปรียบเทียบ<br>(จะมีทิศทางออก 2 ทิศทาง<br>คือกรณีที่ผลตรวจสอบเงื่อนไขเป็นถ้างและเป็นจริง) |
| Manual input      | การรับข้อมูล<br>เข้าทางแป้นพิมพ์                                                                         |
| Document Output   | เอกสารแสดงผล,<br>การแสดงผลทางเครื่องพิมพ์                                                                |
|                   | ใช้กำหนดค่าต่างๆ ส่วงหน้า<br>ซึ่งเป็นการ ทำงาน                                                           |
| Preparation       | ภายเมชวงหนงทะยาๆกน                                                                                       |
| ↓>                | เส <mark>้นแส</mark> ดงลำดับกิจกรรม                                                                      |
| Flow line         |                                                                                                    |

## 2.5 แผนภูมิกิจกรรม ( Activity charts ) [7]

คือแผนภูมิแสดงการทำงานของกิจกรรมหนึ่งหรือมากกว่า เช่น คนงาน เครื่องจักร ที่วาด บนมาตราส่วนเวลาที่ใช้ในแต่ละกิจกรรม จะมีคำบรรยายย่อๆของกิจกรรมนั้น ในมาตราส่วนเวลา สัญลักษณ์จะถูกแสดงด้วยแท่งสี่เหลี่ยม เมื่อลงมือทำกิจกรรมนั้น แท่งสี่เหลี่ยมก็จะถูกแรเงาหรือลง สี เพื่อแสดงกวามหมายให้รู้

| Activity Description                            | Chart | Activity Time (min) | Cumulative time (min) |
|-------------------------------------------------|-------|---------------------|-----------------------|
| Pick up plate from tote pan.                    |       | 0.05                | 0.05                  |
| Carry plate to drill press and load.            | 17    | 0.07                | 0.05                  |
| 1 I I I                                         | A     |                     | 0.10                  |
| Activate press.<br>Semiautomatic machine cycle. |       | 0.03                | 0.15                  |
| 1 A                                             |       |                     | 0.20                  |
|                                                 |       | del Carlord         | 0.25                  |
|                                                 |       |                     | 0.30                  |
| Remove plate                                    |       | 0.03                | 0.35                  |
| Carry to pallet container.                      |       | 0.05                | 0.40                  |
| Place in pallet container.<br>Walk to tote pap  | 770   | 0.02                | . 0.45                |
| than to tote pair                               | VA    | 0.05                | 0.50                  |

**รูปที่ 2.3** ตัวอย่างแผนภูมิกิจกรรม

## จากร<mark>ูป</mark>ที่ 2.<mark>3 จะ</mark>เห็นได้ว่า<mark>มีทั้งสีบ</mark>าวหรื<mark>อ</mark>ช่องว่<mark>าง ก</mark>ารแรเงาและลงสีโดยจะให้

ิความหมายที่แตกต่างกันอ<mark>อกไ</mark>ป ดังนี้

- สีดำ หมายถึง พนักงานหรือเครื่องจักรกำลังทำการปฏิบัติงาน
- สีเทา หมายถึง พนักงานทำการตรวจสอบ
- ] สีขาวหรือช่องว่าง หมายถึง พนักงานหรือเครื่องจักรว่างงาน
- เส้นทแยงมุม หมายถึง พนักงานมีการเคลื่อนที่
- เส้นแนวนอน หมายถึง พนักงานถือชิ้นงานไว้เฉยๆ

| Shading             | Color         | Activity                                                                                                    |
|---------------------|---------------|----------------------------------------------------------------------------------------------------|
| Black               | Blue          | <b>Operation:</b> Performing an operation. Worker operating on or handling material at workplace. Machine performing an operation on automatic or mechanized cycle. |
| Gray                | Yellow        | Inspection: Worker performing an inspection, to check for either quantity or quality.                                                                               |
| White<br>(blank)    | White (blank) | Idle time: Worker or machine is idle, waiting, or stopped.                                                                                                    |
| Diagonal<br>lines   | Green         | <i>Moving</i> : Worker walking outside immediate workplace (e.g., to fetch tools or materials).                                                                     |
| Horizontal<br>lines | Red           | <i>Holding</i> : Worker holding an object in fixed position without performing any work on it.                                                                      |

รูปที่ 2.4 ความหมายของกิจกรรมแต่ละประเภท

T

# บทที่ 3

# แผนงานการปฏิบัติงานและขั้นตอนการดำเนินงาน

# 3.1 แผนงานการสหกิจศึกษา ตารางที่ 3.1 แผนงานการสหกิจศึกษา

|   | หัวข้องาน UI                                                | ľ | ลือนที่1 | 7 | เดือนที่2 | เดือนที่3 | เคือเ | เท็4 |
|---|-------------------------------------------------------------|---|----------|---|-----------|-----------|-------|------|
|   | เรียนรู้งานและเอกสารขั้นพื้นฐาน                             |   |          |   | 10        |           |       |      |
|   | เริ่มถ่ายเอกสารและสแกนเอกสาร                                |   |          |   |           | 31.       |       |      |
|   | คีย์ข้อมูลเข้าโปรแกรม CMS Air Import และรันโปรแกรม<br>Macro |   |          |   |           |           |       |      |
|   | ตามเอกสารและรับเอกสารที่แผนก D/O                            |   |          |   |           |           |       |      |
|   | ปริ๊นใบขนสินค้าใน Shipping Net                              |   |          |   |           |           | 0     |      |
| - | เบิกเช็คเงินภาษี                                            |   |          |   |           |           |       |      |
|   | จัดตั๋วลงกลังสินค้า และจองรถสิ <mark>นค้า</mark>            |   |          |   |           |           |       |      |
|   | ไปคลังสินค้าที่สุวรรณภูมิ                                   |   |          |   |           |           |       |      |

## 3.2 รายละเอียดงานในการปฏิบัติในการสหกิจศึกษา

- 3.2.1 ตามและรับเอกสารที่ แผนก D/O (Delivery Order)
- 3.2.2 ถ่ายเอกสารและจัดชุดเอกสาร
- 3.2.3 คีย์ข้อมูลในโปรแกรม CMS Air Import
- 3.2.4 ติด Barcode ที่เอกสารและ Map Barcode กับข้อมูลที่คีย์ในโปรแกรม CMS
- 3.2.5 ส่งชุดเอกสารให้แผนก เขียนตั๋ว (Paperless) เพื่อกีย์ใบขนส่งสินก้า
- 3.2.6 ปริ้นใบขนส่งสินค้า
- 3.2.7 เบิกเช็คเพื่อเสียภาษี
- 3.2.8 จัดชุดเอกสารลงคลังเพื่อดำเนินพิธีการและจัดรถ
- 3.2.9 สแกนเอกสารเข้าคอมพิวเตอร์แด้วส่งให้ลูกค้า

## 3.3 ขั้นตอนการดำเนินงานที่นักศึกษาปฏิบัติงาน

เมื่อได้รับ E-mail จากถูกก้า โดยถูกก้าจะส่งใบ Pre Alert มา (ใบ Pre Alert คือ ใบ House Airway Bill แต่ยังไม่ได้ตีตราไฟท์บิน) จากนั้นปริ๊นเอกสาร และนำมาคีย์ข้อมูลในโปรแกรม CMS Air Import จากใบเอกสาร Pre Alert เพื่อทำการเปิดข้อมูลว่ามีเลข House Airway Bill นี้อยู่ใน ระบบหรือไม่ โดยข้อมูลที่ต้องคีย์สำหรับการเปิดข้อมูลหลักๆคือ เลข HAWB และ Consignee

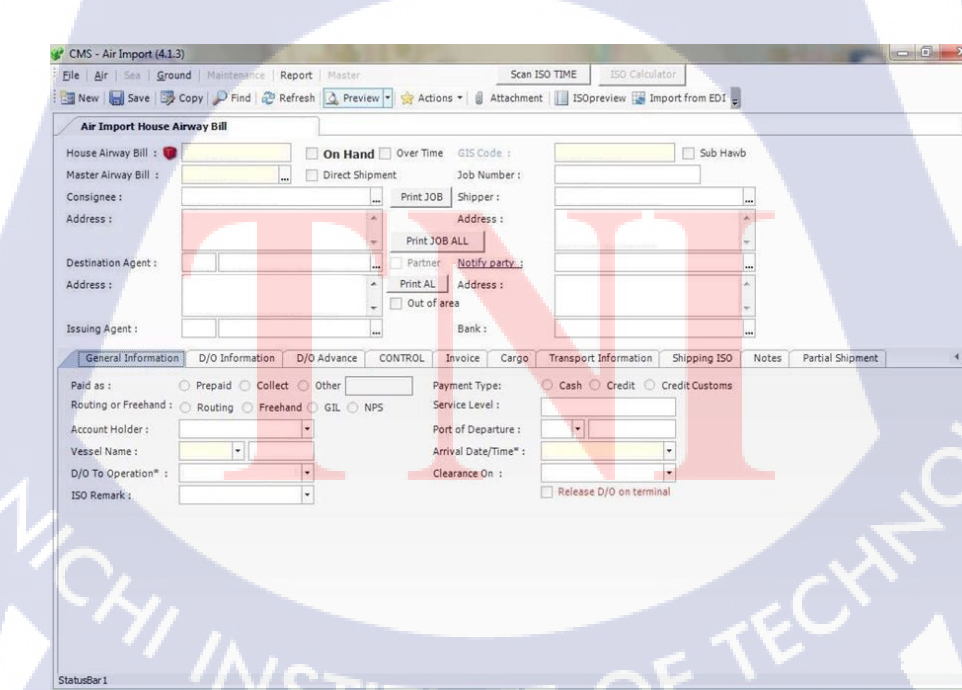

รูปที่ 3.1 โปรแกรม CMS Air Import

เมื่อคีย์ข้อมูลเสร็จ ก็ติด Barcode ที่เอกสาร แล้วนำเอกสารนั้นไป Mapping Barcode เพื่อให้ เลข Barcode ตรงกับเลข House Airway Bill โดยการใส่เลข House Airway Bill ลงในช่อง Hawb ตามรูปที่ 3.2 เพื่อค้นหาข้อมูลตามเลข House Airway Bill จากนั้นให้นำที่ยิง Barcode มายิง Barcode ที่ติดอยู่ที่หน้า House Airway Bill เพื่อทำการ Mapping Barcode ตามรูปที่ 3.3

| Ste <sup>Barco</sup> | de Mapping<br>rch Hawb |          |        |      | X            | •    |
|----------------------|------------------------|----------|--------|------|--------------|------|
| Bai                  | Hawb                   |          | Search |      |              |      |
|                      | ิลโ                    | น โ      | a ;    | ยี 7 |              |      |
|                      | Hawb                   |          |        |      | 2            | s.)  |
|                      | Barcode                | 20.12.30 |        | _    | Map<br>Barco | de X |

รูปที่ 3.2 โปรแกรม Map Barcode

(6

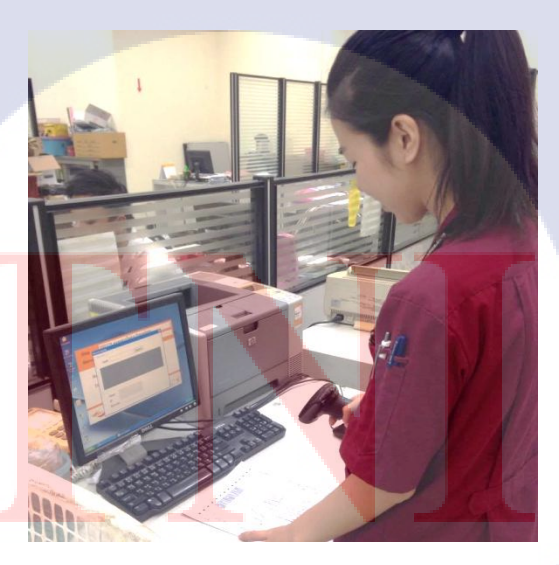

รูปที่ 3.3 Mapping Barcode

จากนั้นนำเอกสารไปถ่ายเอกสารเพื่อตามเอกสารที่แผนก D/O และนำเอกสารที่เพิ่งถ่าย ลง ตะกร้าที่แผนก D/O ด้วย ตามรูปที่ 3.4

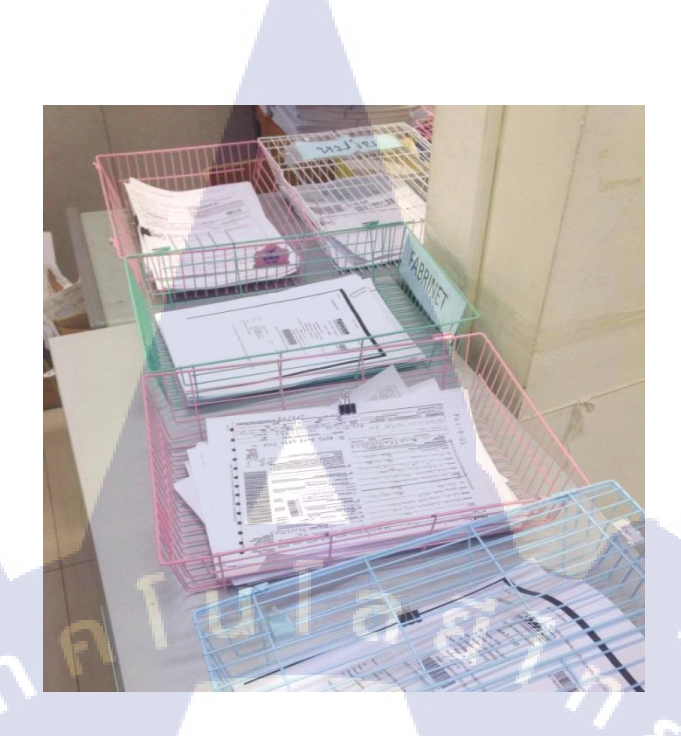

## **รูปที่ 3.4** ตะกร้าวางเอกสารแผนก D/O

ในการลงตามเอกสารที่แผนก D/O นั้นคือ จะมีสมุดของแต่ละบริษัทที่เป็นลูกค้าของ AGILITY อยู่จากนั้นก็เลือกเล่มบริษัทที่ต้องการ โดยมีข้อมูลที่ต้องเขียนลงสมุดคือ เลข Master Airway Bill , เลข House Airway Bill , Flight ของเครื่องบินที่สินค้านั้นจะมาส่ง , วันที่ที่สินค้านั้น มาถึง และชื่อบริษัทที่ทำการขนส่งสินค้า

10

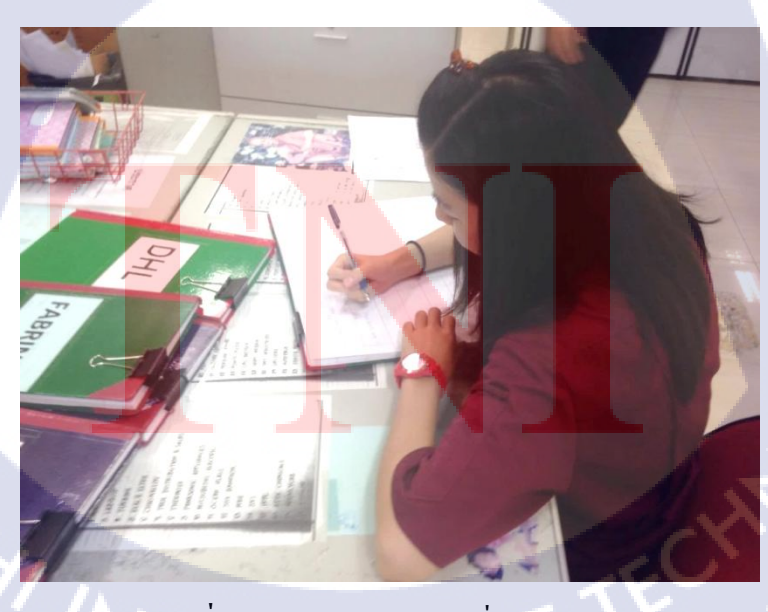

รูปที่ 3.5 การลงตามเอกสารที่แผนก D/O

จากนั้นก็รอลูกค้าส่งเอกสารมาเพิ่ม เช่น หน้า House Air Waybill , Invoice , E-custom , BOI เมื่อได้เอกสารมาก็นำไปถ่ายเอกสารเพื่อจัดชุดเอกสารเพื่อส่งให้แผนกเขียนใบขนส่งสินค้า และคีย์ข้อมูลเพิ่มเติม เช่น Invoice และจัครถขนส่งสินค้า ลงในโปรแกรม CMS Air Import และรัน โปรแกรม Macro ตามรูปที่ 3.6

| Macro.rsf - Reflection - IBM 5250 Te | minal                                                   | _ 0 ×                  |
|--------------------------------------|---------------------------------------------------------|------------------------|
| File Edit Connection Setup Mac       | ro Window Help                                          |                        |
| D Air Export Mir Import              | 🗵 Sea Export 🕺 Sea import 🞾 search Job No. 🔳 Stop Macro |                        |
|                                      |                                                         |                        |
| GBLEPG03 *CBDBKG                     | AI Auto Booking (2016)                                  | 26-09-2016             |
| QPADEV00RG                           |                                                         | G1 FSBJB1W             |
|                                      | HAWD .                                                  |                        |
| Type options and press               | EDI Ref No. : Term :                                    | taile                  |
| 1=Greate 2=Glain                     | Shipper : Arrival Date : Dept Date :                    | - leb Notes            |
| Ont Job Number Cone ID               | Consignee : Date : Date :                               | hit Number Two Toloh N |
| Opt bob Ruilber Cons 10              | Ref No. : Time : Time :                                 | TE Number Typ F 300 N  |
| XX460354T9 STN1506                   | Invoice List :                                          | ATR H 800              |
| XXA6035310 SIN1506                   | Discharge port :                                        | AIR H 800              |
| XXA6035212 SIN1506                   | Donartment :                                            | AIR H 800              |
|                                      |                                                         | AIR H 800              |
| XXA6035016 SIN1506                   | Flight : Sales :                                        | AIR H 800              |
| XXA6034912 SIN1506                   |                                                         | AIR H 800              |
| XXA6034814 SIN1506                   | Job No :                                                | AIR H 800              |
| XXA6034716 SIN1506                   | RUN                                                     | AIR H 800              |
| XXA6034618 SIN1506                   |                                                         | AIR H 800              |
| XXA6034513 \$IN1506                  |                                                         | AIR H 800              |
| XXA60344I1 \$IN1506                  | Consignment ·                                           | AIR H 800              |
| XXA60343I3 \$IN1506                  | - Morrana                                               | AIR H 800              |
| XXA6034215 \$IN1505                  | ressaye                                                 | AIR H 800              |
| - XXA6034117 S1N1424                 |                                                         | AIR H 800              |
| This is a subsetted li               |                                                         | ALK H 800              |
| EI-SNET Link EP-n                    |                                                         | EZ-Minut               |
| FR-View 2 FO-V                       |                                                         | 24-None EKeys          |
| E TON 2                              |                                                         |                        |

## ร**ูปที่ 3.6** โปรแกรม Macro

วิธีในการรันโปรแกรมคือ เมื่อใส่เลข House Airway Bill แล้วกคปุ่ม Find ข้อมูลที่คีย์ไป ในโปรแกรม CMS Air Import ก็จะปรากฏขึ้นมาในช่อง จากนั้นก็กคปุ่ม RUN ข้อมูลก็จะถูกรัน และเก็บไว้ในระบบ เมื่อรันข้อมูลจากโปรแกรม Macro เสร็จ ก็กลับไปที่หน้าโปรแกรม CMS เพื่อ ปริ้นใบ JOB และใบ AL (Actual Checklist Form)

> 3.3.1 ในการจัดชุดเอกสารเพื่อส่งให้แผนกเขียนตั๋ว (Paperless) นั้นมีเอกสารที่จำเป็น ้สำหรับใ<mark>บ</mark>ขนป<mark>ระเภ</mark>ท BOI ตาม<mark>รูปที่ 3.</mark>7 มี ดัง<mark>นี้</mark>

- ใบปะห<mark>น้า (</mark>คือเอกสาร <mark>Check List และ</mark>บอกว่<mark>าใคร</mark>เป็นคนทำเอกสารนั้น)
- ใบ House Airway Bill
- ใบ Delivery Order (D/O)
- Invoice

10

- Packing List
- ใบ BOI
- ใบ E-custom ITUTE OF

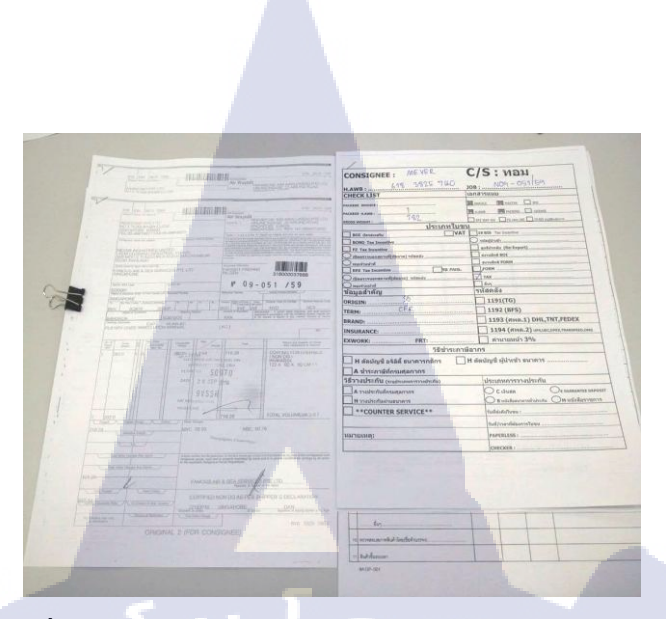

รูปที่ 3.7 จัดชุดเอกสารเพื่อส่งให้แผนกเขียนใบขนส่งสินค้า

จากนั้นนำไปยิง Barcode เพื่อเก็บข้อมูลและเวลาที่ใช้ ตามรูปที่ 3.8 และนำส่งให้แผนก เขียนใบขนส่งสินค้าเพื่อส่งเอกสารแบบออนไลน์ให้กรมศุลกากร จากนั้นว่างเอกสารลงในตะกร้า ส่งให้แผนกเขียนใบขนฯ ตามรูปที่ 3.9 ส่วนในการเขียนใบขนส่งสินค้า เพื่อส่งเอกสารแบบ ออนไลน์ให้กรมศุลกากรทำการตรวจสอบนั้น จะใช้โปรแกรม ShippingNet หรือ NetBayในการส่ง ข้อมูล

10

| Step    | 202:CS ส่งเอกสารให้ทาง Paperless   | • |
|---------|------------------------------------|---|
| Barcode |                                    |   |
| Refere  | ence 1Z55674326625610825           |   |
| Time    | 2016- <mark>09-26 10:12:</mark> 38 | 0 |
|         |                                    | 0 |
| ×       | 20:13:44                           |   |
|         |                                    | _ |

รูปที่ 3.8 ยิง Barcode ก่อนส่งให้แผนกเขียนใบงนฯส่งเอกสาร

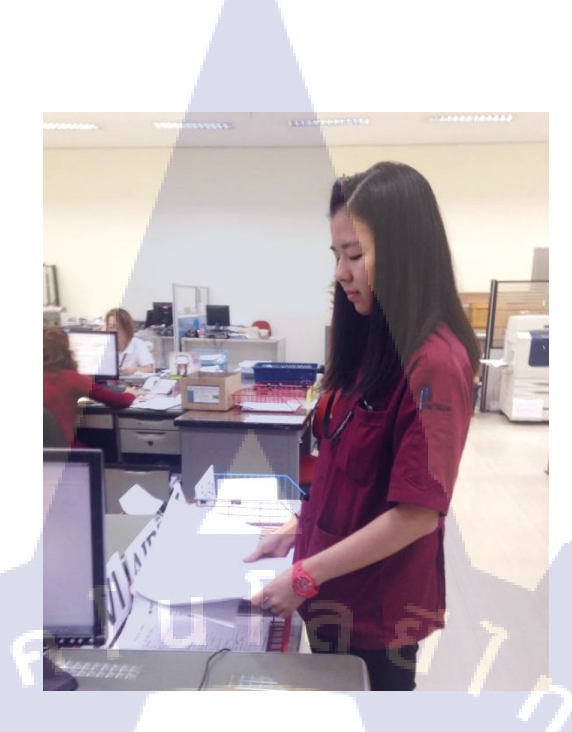

## **รูปที่ 3.9** ส่งลงตะกร้าให้แผนก เขียนตั๋ว

เมื่อแผนกเขียนใบขนส่งสินค้าพิมพ์ข้อมูลเสร็จ ก็จะส่งให้แผนก Checker ตรวจสอบ ข้อมูล แล้วส่งกลับมาที่ แผนก Customer Service เพื่อปร<sup>ิ</sup>นใบขนส่งสินค้าจากโปรแกรม Shipping Net ในรูปที่3.10 และนำเอกสารมาจัดชุดลงคลังสินค้า ก่อนนำเอกสารลงคลังสินค้า ต้องยิง Barcode เพื่อเก็บเวลา ISO ก่อนรอ Messenger มารับเอกสารไปคลังสินค้า

T

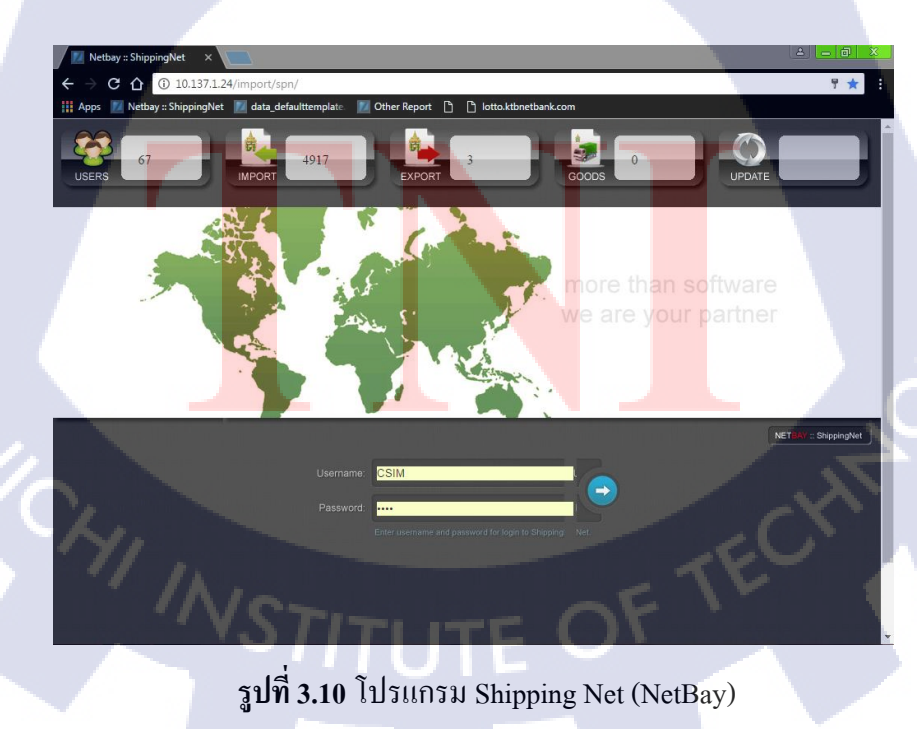

3.3.2 ในการจัดชุดเอกสารเพื่อลงคลังสินก้าที่สุวรรณภูมิ นั้นมีเอกสารที่จำเป็นต้องใช้ สำหรับใบขนส่งสินค้า ประเภท BOI จะสามารถแบ่งออกเป็น 3 ชุดดังนี้

3.3.2.1 ชุดเอกสารลงคลังสินค้า แยกออกเป็น 2 ชุดย่อย คือ ชุดเอกสารเสียค่าโกดัง และ ชุดเอกสารดำเนินพิชีการ

#### 3.3.2.1.1 ชุดเอกสารสำหรับเสียค่าโกดัง

- ใบขนส่งสินค้า
- ໃນ House Airway Bill
- ใบ D/O จริง
- ใบ AL
- ใบ ISO

#### 3.3.2.1.2 ชุดเอกสารสำหรับดำเนินพิธีการ

- ใบขนส่งสินค้า
- ใป House Airway Bill
- ใบ D/O
- Invoice
- Packing List
- ใบ E-custom
- ใบ BOI
- 3.3.2.2 <mark>ชุดเอ</mark>กสาร JOB

10

- <mark>- หน้</mark>า JOB
- ใบขนส่งสินค้า
- ใบ House Airway Bill จริง
- ชุดเอกสารที่ส่งให้แผนกใบขนส่ง (หลังจากตรวจแล้วจะได้กืนมา)

#### 3.3.2.3 ชุดเอกสารสำหรับลูกค้า

- ใบขนส่งสินค้า
- ใบ House Airway Bill
- ใบ D/O
- Invoice
- Packing List
- ใบ E-custom
- ใบ BOI

10

a *ã 1 n* เมื่อจัดชุดเอกสารเสร็จแล้วก็จะแบ่งเป็น 3 ชุดคือ

ชุดที่ 1 ชุดเอกสารลงคลังสินค้าก็จะเขียนวันที่ ,Consignee และเลข House Airway Bill ใส่สมุคสำหรับลงคลังและเอกชุคเอกสารนั้นไปยิง Barcode ตามรูปที่ 3.11

ชุดที่ 2 ชุด JOB ก็จะเขียนวันที่ ,Consignee และเลข House Airway Bill ใส่สมุด JOB และนำลงตะกร้า ในชุดที่ 1 และชุดที่ 2 ทั้ง2 ชุดนี้จะมี Messenger มารับเอกสารไป

ชุดที่ 3 ชุดลูกค้า จะเก็บไว้เพื่อสแกนเอกสารส่งให้ลูกค้า เมื่อทำงานเสร็จแล้ว

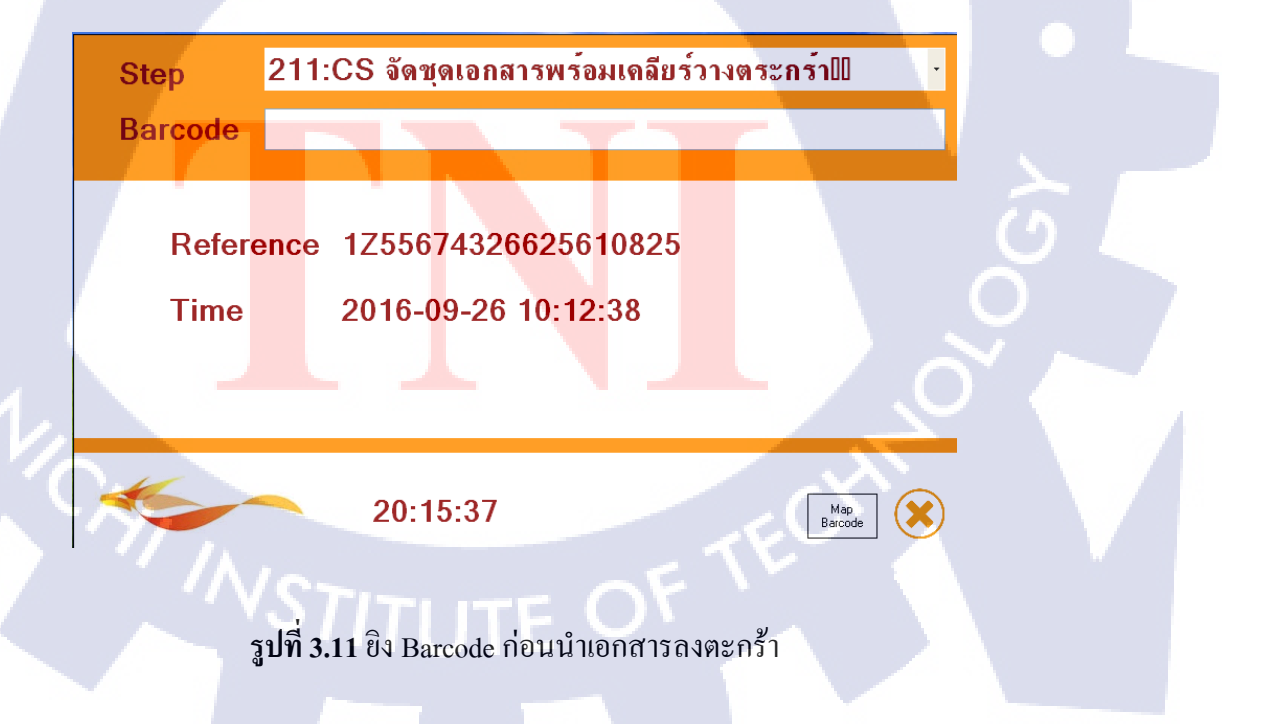

เมื่อนำเอกสารใส่ตะกร้าแล้ว จะมี Messenger มารับเอกสารไปยังคลังสินค้าที่สุวรรณภูมิ เป็นรอบเวลาโดยที่ Messenger จะต้องยิง Barcode ก่อนที่จะเอาเอกสารไปเพื่อเก็บเวลาที่เอกสาร ออกจากบริษัทไปตามรูปที่ 3.12

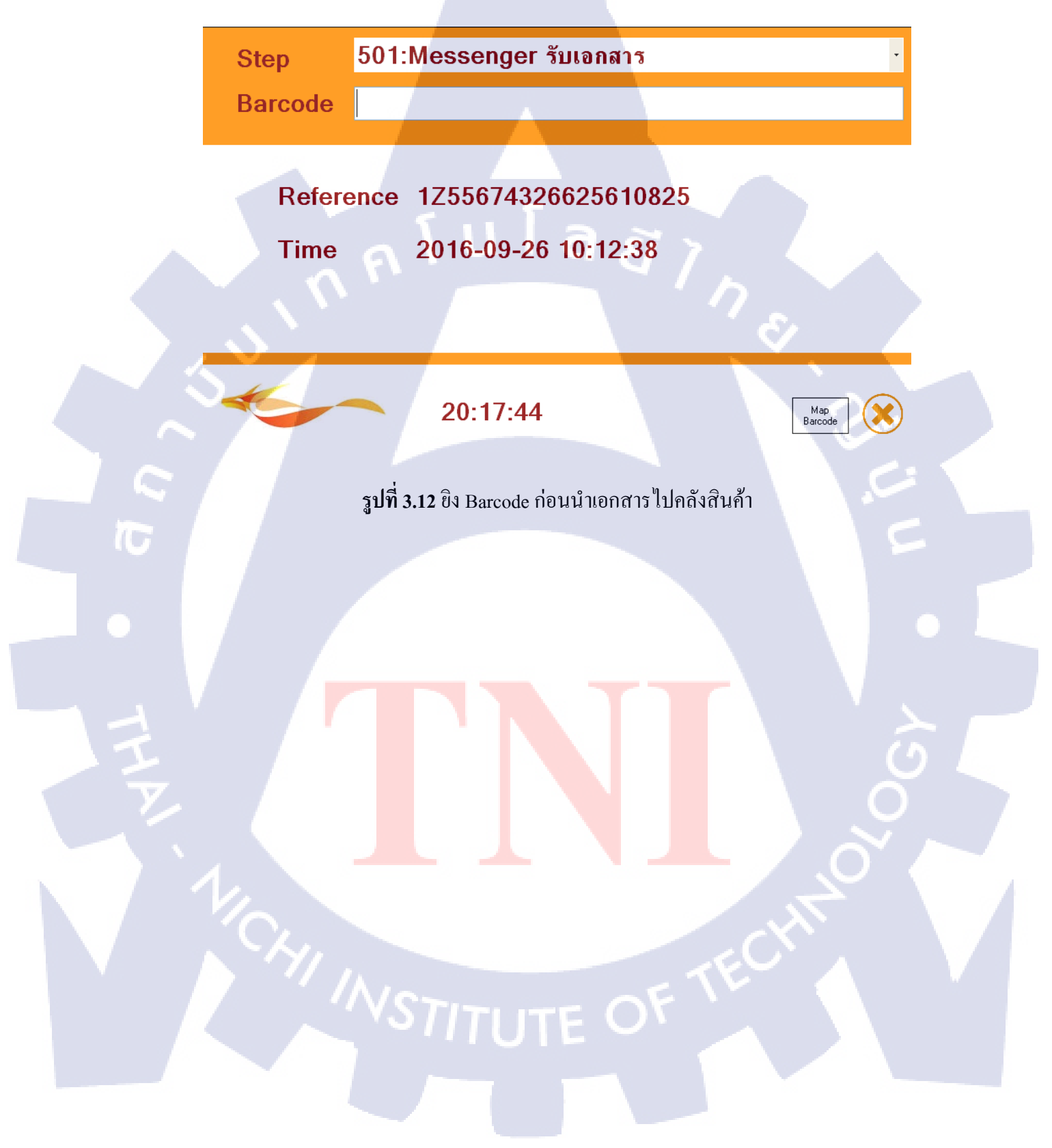

ในขั้นตอนการการทำงานจะมีเส้นทางในการดำเนินเอกสารไปแผนกต่างๆ ดังนี้

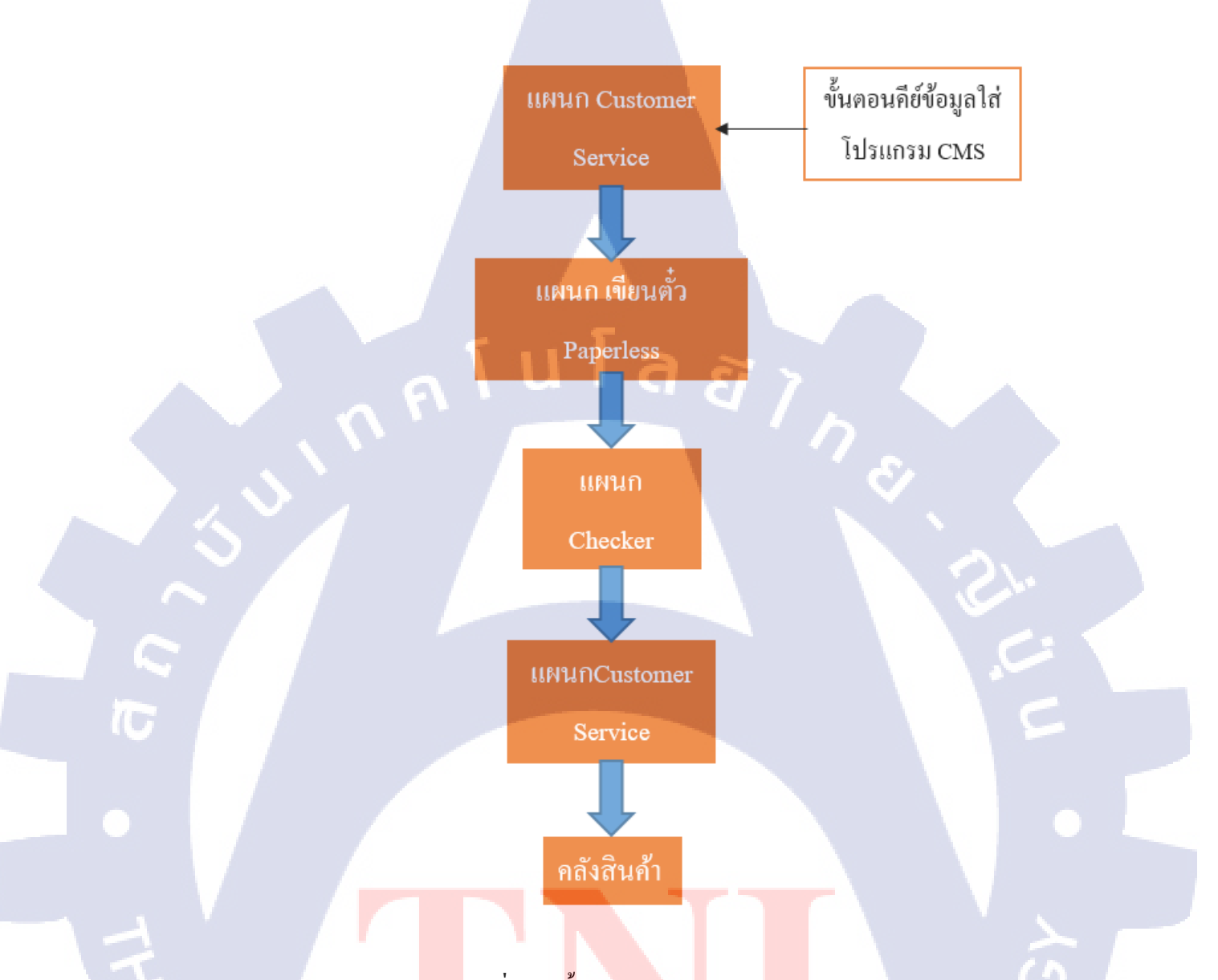

## รูปที่ 3.13 <mark>ข</mark>ึ้นตอ<mark>นการคำเน</mark>ินเอก<mark>สาร</mark>

จากการทำงานต<mark>ามขั้น</mark>ต่างๆตามรูปที่ 3.13 พบว่าปัญห<mark>าที่ต้</mark>องการแก้ไขจุดที่ 1 คือ มีการ ทำงานซ้ำซ้อนระหว่างแผนก Customer Service และแผนกเขียนใบขนส่งสินค้า เลยมีความประสงก์ จะแก้ไขในส่วนของโปรแกรม โดยเริ่มจากการทำงานของโปรแกรม CMS มีวิธีการใช้งาน ดังนี้ โปรแกรม CMS ที่ใช้ใส่ข้อมูลอยู่ในแผนก Customer Service เมื่อใส่ข้อมูลแล้วกด Save จะ มีข้อมูลและรายละเอียดอยู่ในระบบ ซึ่งถ้ากดปุ่ม Find แล้วพิมพ์เลข House Airway Bill ลงไป จากนั้นกด Search ข้อมูลที่เคยใส่ไปก็จะปรากฏขึ้น ในช่อง ดังรูปที่ 3.14

| File Air Sea Ground                                                                                           | d   Maintenance   Rep                                                                                                    | ort Master                                                                                                    | Scan ISO TIME                                                                                                    | ISO Calculator          |             |                  |    |
|----------------------------------------------------------------------------------------------------|----------------------------------------------------------------------------------------------------|----------------------------------------------------------------------------------------------------|----------------------------------------------------------------------------------------------------|-------------------------|-------------|------------------|----|
| 🔄 New   🔙 Save   📑 Co                                                                                         | opy   🔑 Find   🥭 Refr                                                                                                    | esh 🔔 Preview 🔹 🌟 Action                                                                                                    | ns •   🖉 Attachment   🛄 IS                                                                                                    | Opreview 🔀 Import from  | EDI 😴       |                  |    |
| Air Import House Air                                                                                          | way Bill                                                                                                    |                                                                                                    |                                                                                                    |                         |             |                  | ×  |
| House Airway Bill : 🌘<br>Master Airway Bill :                                                                 |                                                                                                    | On Hand Over Time                                                                                                    | GIS Code :                                                                                                    | S                       | ub Hawb     |                  |    |
| Consignee :                                                                                                   |                                                                                                    | Print JOB                                                                                                    | Shipper :                                                                                                    |                         |             |                  |    |
| Address :                                                                                                    |                                                                                                    | - Print JOE                                                                                                    | Address :                                                                                                    | in a succession of the  | *           |                  |    |
| Dectination Agent -                                                                                           | H                                                                                                    | Contraction of the second second                                                                                             | N 10                                                                                                    |                         |             |                  |    |
| Deschation Agent.                                                                                             |                                                                                                    | Partner                                                                                                    | Notify party :                                                                                                    |                         | ***         |                  |    |
| Address :                                                                                                    |                                                                                                    | Print AL                                                                                                    | Address :                                                                                                    |                         |             |                  |    |
| Address :                                                                                                    |                                                                                                    | Partner<br>Print AL<br>U Out of a                                                                                            | Address :<br>area<br>Bank :                                                                                                    | 37                      |             |                  |    |
| Address :<br>Issuing Agent :                                                                                  | D/O Information                                                                                                    | Print AL<br>Print AL<br>Out of a<br>D/O Advance CONTROL                                                                      | Notify party :<br>Address :<br>srea<br>Bank :<br>Invoice Cargo Transpo                                                                                                    | ort Information Shippin | g ISO Notes | Partial Shipment | •  |
| Address :<br>Issuing Agent :<br>General Information<br>Paid as :                                              | D/0 Information (                                                                                                    | Print AL     Out of a  //O Advance Other Pa                                                                                  | Notiv party :<br>Address :<br>srea<br>Bank :<br>Invoice Cargo Transport<br>syment Type: Cash                                                                               | ort Information Shippin | g ISO Notes | Partial Shipment |    |
| Address :<br>Issuing Agent :<br>General Information<br>Paid as :<br>Routing or Freehand :                     | D/O Information 1<br>Prepaid Collect<br>Routing Freehanc                                                                                                    | V/O Advance CONTROL<br>Other Pa<br>O GIL NPS Se                                                                              | Notivy party :<br>Address :<br>srea<br>Bank :<br>Invoice Cargo Transpi<br>yment Type:<br>Cash<br>srvice Level :                                                            | ort Information Shippin | g ISO Notes | Partial Shipment | 0  |
| Address :<br>Issuing Agent :<br>General Information<br>Paid as :<br>Routing or Freehand :<br>Account Holder : | D/O Information D/O Information D/O Informatio D/O Information D/O Information D/O Information D/O Information | Other     Other     Other     Other     Print AL     Out of a                                                                | Notivy party :<br>Address :<br>rea<br>Bank :<br>Invoice Cargo Transpr<br>yment Type: Cash<br>ryrice Level :<br>ort of Departure : •                                        | ort Information Shippin | g ISO Notes | Partial Shipment | •  |
| Address :<br>Issuing Agent :<br>General Information<br>Paid as :<br>Account Holder :<br>Vessel Name :         | D/O Information C<br>Prepaid Collect<br>Routing Freehanc                                                                                                    | Print AL     Print AL     Out of a      Other     Other     Other     Print     Advance     CONTROL     Other     Pa     Ann | Notivy party :<br>Address :<br>rea<br>Bank :<br>Invoice Cargo Transpi<br>yment Type:<br>ryment Type:<br>Cash<br>ryrice Level :<br>int of Departure :<br>rival Date/Time* : | ort Information Shippin | g 150 Notes | Partial Shipment | -0 |

รูปที่ 3.14 โปรแกรม CMS Air Import

ส่วนในแผนกเขียนใบขนส่งสินค้า จะใส่ข้อมูลในโปรแกรม Net Bay ตามรูปที่ 3.15 ที่ต้อง ส่งข้อมูลให้กับกรมศุลกากร ก็จะมีช่องรายละเอียดให้ใส่ข้อมูลเหมือนกับที่ใส่ไปแล้วในโปรแกรม

CMS

|            | chive 🛨 🛛 Develop                         | er Document <del>-</del> | Online Services      | TEMS +              | Other Report                                                                                                    | Database            | Logout       |                                                          |           |
|------------|-------------------------------------------|--------------------------|----------------------|---------------------|----------------------------------------------------------------------------------------------------|---------------------|--------------|----------------------------------------------------------|-----------|
|            |                                           |                          |                      | - 33                |                                                                                                    |                     | Your         | Current Profile:                                         | Version   |
| 0307123    |                                           | L THAN (D).              |                      |                     |                                                                                                    |                     |              | Declaration                                              | Contro    |
| el Control |                                           |                          |                      |                     |                                                                                                    | _                   |              | oolaraaon                                                | oonac     |
|            | REF DLWC10030                             | 7123 Decl St             | atus Job No.         |                     |                                                                                                    | 🕑 ส่งใบว            | มนสืบค้าในรป | แบบใหม่                                                  |           |
| ation list | Doc Type                                  | 0.0                      |                      |                     |                                                                                                    | 10000000            | -            |                                                          |           |
| aster File | utertitede                                | 0-เบขนสนคาขาเขา          | 10                   |                     |                                                                                                    |                     | -            | Info                                                     |           |
| d Calc Tax | รหมผุนาเขา                                |                          |                      |                     | 1                                                                                                    |                     | _            | Info.                                                    |           |
| ate Tax    | กรณ Broker                                | AGILITY CO., LTD         |                      | ปรษทอจลด            | า จากด                                                                                                    | Dellational         | _            | Thio.                                                    |           |
| m to Inv.  | นาเขาเดย                                  | 4 = ทางเครองบน           |                      | บระเภทการ           | 1939 L4                                                                                                    | -Palletized         | Such land    | <ul> <li>• • • • • • • • • • • • • • • • • • •</li></ul> | U<br>Icol |
|            | Beter BL / Auch                           |                          | _                    | House BI            | / Awb                                                                                                    |                     | วนทนาเบ      | 1 00-00-0000                                             | F2        |
|            | ประเทศกัวเนิด                             |                          |                      | ประเทศลับท          | 13415300                                                                                                    |                     |              |                                                          |           |
|            | ท่าที่นำเว้า                              | 1190 สมาหยินสา           | เรรณกมี              | ท่าที่ตรวลปล        | โลย                                                                                                    |                     |              |                                                          |           |
|            | Package                                   | 0                        | Sum = คลิ๊กดข้อมูล   | Departure           | Date                                                                                                    | F2                  |              |                                                          |           |
|            | Package 2                                 | 0                        |                      |                     |                                                                                                    |                     |              |                                                          |           |
|            | Net Wgt.                                  | 0 KGN 🔻                  | เฉลีย Sum.=0.000 KGM | Approval N          | No                                                                                                    | Port                |              |                                                          |           |
|            | Gross Wgt.                                | 0 KGN V                  | เฉลีย                | Outside Re          | elease Port                                                                                                    |                     |              |                                                          |           |
|            | Shipping Mark                             |                          |                      | Export Tax          | x Incentives ID                                                                                                    |                     |              |                                                          |           |
|            | From Item                                 |                          | 1                    | 🔲 ขออนุญ            | าตเปิดตรวจนอกสถ                                                                                                    | านที่               |              |                                                          |           |
|            | สานใบอนุญาต                               |                          |                      | 🔲 ต้องการ           | ให้ตรวจสอบสินค้า                                                                                                    |                     |              |                                                          |           |
|            | (สายมายมายายายายายายายายายายายายายายายายา |                          | Search               | :<br>วิธีการช่าง-เป | 341                                                                                                    | A ส่วระเรื่อรมสออ   | 205          |                                                          | -         |
|            | เฉลีย Charge                              |                          | ocaren               |                     |                                                                                                    | et a recontranejari |              | 10.00                                                    |           |
|            | THU CIF IND                               | ОТН                      | B Fill CIF Value     | การวามได            | ะค้น                                                                                                    |                     |              | 7                                                        |           |
|            | U.UU THB                                  | 0                        |                      | แก่ง เพิ่มจ         | กับวิธีการาว แไระ                                                                                                    | δu (Δlt + 6)        |              | 100                                                      |           |
|            | 3 th Ch. ADA                              |                          | rate                 | DOM NOTIO           | THE OPTIME TO DESCRIPTION OF THE OPTIME TO DESCRIPTION OF TO DESCRIPTION OF TO DESCRIPTION OF TO DESCRIPTION OF TO DESCRIPTION OF TO DESCRIPTION OF TO DESCRIPTION OF TO DESCRIPTION OF TO DESCRIPTION OF TO DESCRIPTION OF TO DESCRIPTION OF TO DESCRIPTION OF TO DESCRIPTION OF TO DESCRIPTION OF TO DESCRIPTIONO OF TO DESCRIPTONO OF TO DESCRIPTIONO OF TO DESCRIPTIONOF | in part of          |              |                                                          |           |
|            | 0.00                                      | 0                        | SII 8                |                     | ( ) ( ) ( ) ( ) ( ) ( ) ( ) ( ) ( ) ( )                                                                                                    |                     |              |                                                          |           |

รูปที่ 3.15 โปรแกรม NetBay (ShippingNet) แบบเดิม

มีความคิดที่จะแก้ไขโดย เพิ่มช่อง Search เข้าในโปรแกรม Net Bay และให้ผู้ใช้งานใส่เลข House Airway Bill ลงในช่อง Search ที่จะเพิ่มเข้ามา ตามรูปที่ 3.16 เพื่อดึงข้อมูลรายละเอียดที่ใส่ ไปแล้วในโปรแกรม CMS จะได้ไม่ต้องใส่ข้อมูลซ้ำในโปรแกรม Net Bay เป็นการลดขึ้นตอนการ ทำงานของแผนกเขียนตั๋ว อีกทั้งไม่ต้องเพ่งสายตา และลดเวลาในการทำงานลงอีกด้วย ดังนั้น ขั้นตอนการทำงานก็เหลือแก่ ใส่รายละเอียดในส่วนของ ภาษี และ รากาสินก้า เป็นต้น

| pps Netbay :: Ship       | ive - Develope                      | er Document - Online Services - | TEMS - Other Rep                             | ort Database Log    | ut 🛛 🗖                             |
|--------------------------|-------------------------------------|---------------------------------|----------------------------------------------|---------------------|------------------------------------|
| A MILE A MILE            |                                     |                                 |                                              |                     | Your Current Profile. Version: 2.7 |
| WC100307123              |                                     |                                 | Search in 1                                  |                     |                                    |
| opy Deci Control         |                                     |                                 | Look for : House Airway 8                    |                     | Declaration Control                |
| erty                     | FF DIRCLOSS                         | 122 Decl Status Job No.         |                                              | 1 2                 | Annal and Annal                    |
| n(s)<br>Declaration list | ALC DENCIOUSU                       | TES DECI DERCES OUD NO.         |                                              | a ao tu una a       | สมรูบแบบเทม                        |
| Aatch Master File        | Joc. Type                           | 0-ใบขนสินค้าขาเข้า              |                                              |                     |                                    |
| -Avg and Calc Tax        | กรัสมุนระบรร                        |                                 |                                              |                     | Into.                              |
| Calculate Tax            | and Broker                          | AGILITY CO.,LTD.                | บริษัท อจิลิดี จำกัด                         | (ID R. I.           | Info.                              |
| Sum Item to Inv.         | นาเขาโดย                            | 4 = ทางเครื่องบิน 🔻             | ประเภทการบรรจุ                               | 4-Palletized        | คลิกอุรุป                          |
|                          | Rei 18<br>Vector BL / Awb           |                                 | House BL / Awb                               | 241                 | Aunan 00-00-0000 [F2]              |
|                          | ประเทศกำเนิด                        |                                 | ประเทศกันการบรรทก                            |                     |                                    |
|                          | าที่น่าเข้า                         | 1190 สมารณินสารรณภูมิ           | ท่าที่ตรวจปล่อย                              |                     |                                    |
|                          | Package                             | 0 Sum = คลิ๊กสูข้อมูล           | Departure Date                               | F2                  |                                    |
|                          | Package 2                           | 0                               |                                              |                     |                                    |
|                          | Net Wgt.                            | 0 KGN ▼ เฉลีย Sum =0.000 KGM    | Approval No                                  | Port                |                                    |
|                          | Gross Wgt.                          | 0 KGN V Itañu                   | Outside Release Port                         |                     |                                    |
|                          | From Item                           |                                 | Export Tax Incentives I                      | U[                  |                                    |
|                          | โขคฐามเพิ่มเห็ม                     |                                 | 💷 ขออนุญาตเบลตรวจนอย                         | สำ                  |                                    |
|                          | เวนุโบชนุญาค<br>ทั่วโบชน ไม่ส่งกรม) |                                 | - NUMITING TONODAS                           |                     |                                    |
|                          |                                     | Search                          | วิทีการช่าระเงิน                             | A-ข่าระทักรมศุลกากร | •                                  |
|                          | តេត័ម Charge                        |                                 |                                              |                     |                                    |
|                          | 00 THB                              | 0 THB Fill CIF Value            | การวรเประกัน                                 |                     |                                    |
| 1                        | 100                                 | 0 rate 0                        | ที่ข้อมูลเกี่ยวกับวิธีการวาง                 | ประกัน (Alt + 6)    |                                    |
|                          | ามภาษี                              | 0 Fill Sum=0.00                 | วิธีการวางประกัน                             | L-ใม่มีการวางประกัน |                                    |
|                          | านรายโละกัน                         | OI Fill Sume                    | และอาการการการการการการการการการการการการการ |                     | 1                                  |

ร**ูปที่ 3.16 โ**ปรแก<mark>รม N</mark>etBay (Shi<mark>pping</mark>Net) ที่ม<mark>ีช</mark>่องค้น<mark>หาเล</mark>ข House Airway Bill

STITUTE OV

จากการทำงานมีจุดที่คิดอยากแก้ไขจุดที่ 2 คือ เมื่อคีย์ข้อมูลในโปรแกรม CMS เสร็จเรียบ ร้อยแล้ว ถ้า Destination Agent ไม่ใช่ AGILITY เช่น DHL , FEDEX ก็ต้องนำเลข House Airway Bill นั้นไปรันข้อมูลเพื่อเก็บไว้ที่ฐานข้อมูลของบริษัทโดยใช้โปรแกรม Macro ตามรูปที่ 3.17

| Macro.rsf - Reflection - IBM 5250 Te                                                                                                    | erminal                                                                                                    |               |                          | _ 0 ×                                                                                                    |
|----------------------------------------------------------------------------------------------------|----------------------------------------------------------------------------------------------------|---------------|--------------------------|----------------------------------------------------------------------------------------------------|
| File Edit Connection Setup Ma                                                                                                    | cro Window Help                                                                                                    |               |                          |                                                                                                    |
| Air Export                                                                                                    | Sea Export                                                                                                    | Stop Macro    |                          |                                                                                                    |
| GBLEPG03 *CBDBKG<br>OPADEVOORG<br>Type options and press<br>1=Create 2=Chan<br>14=Document Schedule<br>Opt Job Number Cons ID<br>XXA6035419 SIN1506<br>XXA6035114 SIN1506<br>XXA6035016 SIN1506<br>XXA6034014 SIN1506<br>XXA6034014 SIN1506<br>XXA6034115 SIN1506<br>XXA6034618 SIN1506<br>XXA6034513 SIN1506<br>XXA6034513 SIN1506<br>XXA6034513 SIN1506<br>XXA6034513 SIN1506<br>XXA6034513 SIN1506<br>XXA6034513 SIN1506<br>XXA6034513 SIN1506<br>XXA6034513 SIN1506<br>XXA6034513 SIN1506<br>XXA6034513 SIN1506<br>XXA6034513 SIN1506<br>XXA6034117 SIN1424<br>XXA6034019 SIN1424<br>This is a subsetted 1i<br>F1=SWFT Link F2=n<br>F8=View 2 | AI Auto Booking (2016)<br>HAWB : MAWE<br>EDI Ref No. :<br>Shipper :<br>Consignee :<br>Ref No. :<br>Invoice List :<br>Discharge port :<br>Department : AI<br>Flight :<br>Job No :<br>RU<br>Message | Sales :<br>JN | Find<br>Find<br>Fit Numb | 26-09-2016<br>G1 FSBJB1W<br>AIR H 800<br>AIR H 800<br>AIR |
|                                                                                                    |                                                                                                    |               |                          |                                                                                                    |
| 1 P 📎                                                                                                    |                                                                                                    |               |                          | 8/2                                                                                                    |

รูปที่ 3.17 โปรแกรม Macro แบบเคิม

ปัญหาที่พบคือ ในการรันข้อมูลนั้นจะใช้เวลาประมาณ 20-35 วินาที และเมื่อรันข้อมูล เสร็จแล้วจะได้ตัวอักษรและตัวเลขมา 1 ชุด จากนั้นต้องกลับมา Refresh ในโปรแกรม CMS ตัว อักษรและตัวเลขชุดนั้นก็จะปรากฏขึ้นมาแล้ว ปริ้นเอกสารใบ PRINT JOB และ PRINT AL ใน โปรแกรม CMS อีก ทำให้เสียเวลาในการรอโปรแกรมรันข้อมูล

#### 41

| ir Export              | Sea Export 22 Sea import 20 search Job No. Ston Macro |                     |
|------------------------|-------------------------------------------------------|---------------------|
|                        |                                                       |                     |
| GBLEPG03 *CBDBKG       | Auto Booking (2016)                                   | 26-09-201           |
| QPADEVUURG             | HAWB : MAWB :                                         |                     |
| Type options and press |                                                       |                     |
| 1=Create 2=Chang       | EDI Ker No. :                                         |                     |
| 14=Document Schedule   | Date : Date : Find                                    |                     |
| Opt Job Number Cons ID | Pof No . Time : Time :                                | it Number Typ T Job |
|                        |                                                       |                     |
| XXA6035310_SIN15060    | Discharge port :                                      | ATR H 800           |
| XXA60352I2 SIN1506     |                                                       | AIR H 800           |
| XXA60351I4 SIN1506     |                                                       | AIR H 800           |
| XXA6035016 SIN1506     | Flight :  Sales :                                     | AIR H 800           |
| XXA6034912 SIN1506     | Job No :                                              | AIR H 800           |
| XXA0034814 SIN1506     | RUN                                                   | AIR H 800           |
| XXA6034618 SIN1506     | Print AL                                              | AIR H 800           |
| XXA60345I3 SIN1506     |                                                       | AIR H 800           |
| XXA60344I1 SIN1506     | Consignment ·                                         | AIR H 800           |
| XXA6034313 SIN15060    | Message                                               | AIR H 800           |
| XA6034117STN14941      |                                                       | ATR H 800           |
| XXA6034019 SIN1424     |                                                       | AIR H 800           |
| This is a subsetted li |                                                       | More                |
| F1-SNFT Link F2-n      |                                                       | F7 View 1           |

## ร**ูปที่ 3.18** โปรแกรม Macro แบบแก้ไข

มีความคิดที่จะแก้ไขโดย ย้ายปุ่ม Print JOB และ Print ALจากที่อยู่ในโปรแกรม CMS มา ไว้ในโปรแกรม Macro แทน ทำให้ในระหว่างที่รันข้อมูลอยู่ก็สามารถคีย์ข้อมูล อีกชุดหนึ่งได้ใน เวลาเดียวกัน

76

จุดที่ 3 คือ เมื่อท<mark>ำจัด</mark>ชุดเอกสาร<mark>เสร็จเรียบร้อย</mark>แล้วจะมี Messenger มารับเอกสารไป กลังสินค้าที่ สุวรรณภูมิ โดยชนิดของเอกสารก็จะรวมๆกันไป เช่น เอกสารต้องเสียภาษี (ก็จะมีเช็ค เงินหรือเงินสดแนบไปกับ<mark>เอก</mark>สารด้วย)

โดยปัญหาที่พบคือ ถ้าเอกสารชุดนั้นหายไประหว่าง Messenger นำไปส่งที่คลังสินค้าที่ สุวรรณภูมิก็จะไม่สามารถตามได้ว่าเป็น Messenger คนไหน ที่นำเอกสารนั้นไป

| Step    | 501:Messenger รับเอกสาร  |
|---------|--------------------------|
| Barcode |                          |
|         |                          |
|         |                          |
| Refere  | ence 1Z55674326625610825 |
|         |                          |
| Time    | 2016-09-26 10:12:38      |
|         |                          |
|         |                          |
|         |                          |
|         |                          |
| -       | <b>20:17:44</b>          |
|         |                          |

รูปที่ 3.19 ยิง Barcode ของ Messenger แบบเดิม

กิดว่าสามารถแก้ไขได้ คือ ก่อนที่ Messenger จะนำเอกสารไปส่งนั้นมีการยิง Barcode ใน ทุกๆชุดเอกสารที่จะส่งไปยังคลังสินค้าอยู่แล้ว ตามรูปที่ 3.19 จึงเสนอให้ เมื่อมีการเลือกการใช้งาน ที่ Step 501: Messenger จะมีหน้าต่างการใส่ รหัส หรือชื่อ ของ Messenger คนนั้นเด้งขึ้นมา ก่อนที่ จะยิง Barcode และนำเอกสารไปคลังสินค้าเพื่อทำการเก็บข้อมูลว่าใครเป็นคนรับผิดชอบเอกสาร ชุดนั้น และเอกสารชุดนั้นถูกนำออกไปจากบริษัทเป็นเวลากี่โมง ตามรูปที่ 3.20

10

|            | Step     501:Messenger รับเอกสาร       Barcode                                                      |
|------------|----------------------------------------------------------------------------------------------------|
| THE STREET | Reference<br>Time Radmin security: BAR S User name : Password : Save user name as default OK Cancel |
|            | 20:17:44<br>ฐปที่ 3.20 ยิง Barcode ของ Messenger แบบแก้ไข                                           |
|            | STITUTE OF                                                                                          |

# บทที่ 4

## ผลการดำเนินงาน

## 4.1 ขั้นตอนและผลการดำเนินงาน

ในการปฏิบัติงานที่แผนก Customer Service (C/S) พบว่ามีบางจุดที่ทำให้กระบวนการใน การทำงานนั้นล่าช้าซึ่งทำให้ส่งผลกระทบต่างๆ ดังนี้

### 4.2 ผลการวิเคราะห์ข้อมูล

## ปัญหาที่พบต่อมาจากการทำงานล่าช้าคือ

- ส่งชุดเอกสารไปที่คลังสินค้าได้ไม่ทันเวลา
- มีสินค้ามาถึงคลังสินค้าแล้วแต่เอกสารยังทำไม่เสร็จ
- จองรถขนสินค้าไม่ทันเวลาส่งสินค้า
- 4. ไม่สามารถส่งสินค้าให้ลูกค้าได้ตามเวลาที่ลูกค้าต้องการ
- ถูกค้าขาดความเชื่อมั่นกับทางบริษัท
- กระทบต่อผลดำเนินงานของบริษัท ทำให้รายได้ของบริษัทลดลง

4.3 วิเคราะห์และวิจารณ์ข้อมูลโดยเปรียบเทียบผลที่ได้รับกับกับวัตถุประสงค์และ จุดมุ่งหมายในการปฏิบัติงาน

้**ปัญหาในจุ<mark>ดที่</mark> 1 ค<mark>ือ ปัญ</mark>หาใน</mark>การ<mark>คีย์ข้อมู</mark>ลของแ<mark>ผ</mark>นกทำใ<mark>บขน</mark>ส่งสินค้า (EDI) ล่าช้า** 

ทำให้พบจุดที่เป็นปัญหาในจุดที่ 1 คือ ปัญหาในการก็ย์ข้อมูลของแผนกทำใบขนส่งสินก้า (EDI) ล่าช้า ทำให้แผนก Customer Service (C/S) ซึ่งมีขั้นตอนการทำงานของโปรแกรมตามรูปที่ 4.3 ทำงานล่าช้าตามไปด้วย เพราะแผนก Customer Service (C/S) ต้องนำใบขนส่งสินก้ามาจัดรวม เป็นชุดเอกสาร และส่งให้ Messenger นำไปคลังสินก้า

เนื่องจากขั้นตอนในการทำงานของแผนกทำใบขนส่งสินค้า (EDI) นั้น ถ้ามี Invoice จาก ลูกค้าเข้ามามาก ทำให้ขั้นตอนมีความซับซ้อน ต้องดูรายละเอียดตามจำนวน Invoice ซึ่งอาจทำให้ เกิดกวามผิดพลาด เช่น ทำให้กีย์ข้อมูลได้ไม่ครบถ้วน จะทำให้เกิดกวามผิดพลาดของงานนั้นได้ หรือต้องใช้เวลาในการทำงานนานมากกว่าปกติเพื่อตรวจสอบข้อมูลให้ถูกต้อง

| New Save                                                                                                    | round   Mantenance   Report   Master Scan ISO TIME   ISO Calculator                                                                                                    |                                                                                                    |
|----------------------------------------------------------------------------------------------------|----------------------------------------------------------------------------------------------------|----------------------------------------------------------------------------------------------------|
| Air Import House                                                                                                    | e Airway Bill                                                                                                    | ×                                                                                                    |
| House Aleumy Rill +                                                                                                    | Contract Downer at Cade i                                                                                                    |                                                                                                    |
| Master Alineav Bill                                                                                                    | Direct Shinmant Job Number                                                                                                    |                                                                                                    |
| Master Aliway bill :                                                                                                    |                                                                                                    |                                                                                                    |
| Consignee :                                                                                                    | Print JUB Shipper:                                                                                                    |                                                                                                    |
| Address :                                                                                                    | Address :                                                                                                    |                                                                                                    |
|                                                                                                    | + Print JOB ALL +                                                                                                    |                                                                                                    |
| Destination Agent :                                                                                                    |                                                                                                    |                                                                                                    |
| Address :                                                                                                    | Print AL Address :                                                                                                    |                                                                                                    |
|                                                                                                    |                                                                                                    |                                                                                                    |
| Issuing Agent :                                                                                                    | Bank :                                                                                                    |                                                                                                    |
| General Informati                                                                                                    | ion D/O Information D/O Advance CONTROL Invoice Cargo Transport Information Shipping ISO Notes Partial Shipn                                                                                                    | nent 🔹 🔸                                                                                                    |
| Paid as :                                                                                                    | Prepaid      Collect      Other     Payment Type:      Cash      Credit      Credit Customs                                                                                                    |                                                                                                    |
| Routing or Freehand                                                                                                    | I: O Routing O Freehand O GIL O NPS Service Level :                                                                                                    |                                                                                                    |
| Account Holder :                                                                                                    | Port of Departure :                                                                                                    |                                                                                                    |
| Vessel Name :                                                                                                    | Arrival Date/Time" :                                                                                                    |                                                                                                    |
| D/O To Operation*                                                                                                    | Clearance On :                                                                                                    |                                                                                                    |
| ISO Remark :                                                                                                    | Release D/O on terminal                                                                                                    |                                                                                                    |
|                                                                                                    |                                                                                                    |                                                                                                    |
|                                                                                                    |                                                                                                    |                                                                                                    |
|                                                                                                    |                                                                                                    |                                                                                                    |
|                                                                                                    |                                                                                                    |                                                                                                    |
|                                                                                                    |                                                                                                    |                                                                                                    |
|                                                                                                    |                                                                                                    |                                                                                                    |
|                                                                                                    |                                                                                                    |                                                                                                    |
|                                                                                                    |                                                                                                    |                                                                                                    |
| StatusBar 1                                                                                                    |                                                                                                    |                                                                                                    |
|                                                                                                    |                                                                                                    |                                                                                                    |
| Apps 🚺 Netbay :: S                                                                                                    | hippingNet 🚺 data defaulttemplate 📶 Other Report 👘 lotto Atbaetbank.com                                                                                                    |                                                                                                    |
| Shippingner An                                                                                                    | chive - Developer Document - Online Services - TEMS - Other Report Database Logout ,                                                                                                    |                                                                                                    |
| Shipping An<br>DLWC100307123                                                                                                    | chive - Developer Document - Online Services - TEMS - Other Report Database Logout .<br>                                                                                                    | Carmei Proble Version: 2.7.2                                                                                                    |
| Shipping and An<br>DLWC100307123<br>Copy Deci Control                                                                                                    | chive - Developer Document - Online Services - TEMS - Other Report Database Logout<br>Ver                                                                                                    | Comethodic Venice 2.2.2<br>Declaration Control                                                                                                    |
| Shipping Ar<br>DLWC100307123<br>Copy Deci Control<br>Property<br>O Invoice(s)                                                                                                    | chive - Developer Document - Online Services - TEMS - Other Report Database Logout<br>Ver<br>REF DLMC100307123 Decl Status Job No.                                                                                                    | Connection Control                                                                                                    |
| Shipping Ar<br>DLWC100307123<br>Copy Deci Control<br>Property<br>0 Invoice(s)<br>0 tem(s)<br>0 tem(s)                                                                                                    | chive • Developer Document • Online Services • TEMS • Other Report Database Logout<br>Your<br>REF DLWC100307123 Deol Status Job No.                                                                                                    | Current Proble Version 2.7.2<br>Declaration Control                                                                                                    |
| Shipping (12) An<br>DLWC100307123<br>Copy Deci Control<br>Property<br>0 Introis(s)<br>0 Item(s)<br>Go to Declaration list<br>Match Master File<br>Decident                                                                                                    | chive - Developer Document - Online Services - TEMS - Other Report Database Logout<br>Ver<br>REF DLWC100307123 Decl Status Job No.<br>Doc.Type<br>Otumuđushumuni<br>                                                                                                    | Comer Predice Venice 2.72                                                                                                    |
| Shipping State<br>DLWC100307123<br>Copy Deci Control<br>Property<br>0 Invoice(s)<br>0 Item(s)<br>Go to Declaration list<br>Go to Declaration list<br>Re-Aug and Cal: Tax<br>Calculate Tax                                                                                                    | chive - Developer Document - Online Services - TEMS - Other Report Database Logout<br>Ver<br>Ver<br>REF DLKC100307123 Decl Status Job No.<br>Dcc.Type<br>Verlage<br>Verlage<br>Verl                                                                                                    | Come Profile Venice 2.2.2<br>Declaration Control                                                                                                    |
| Shipping III) An<br>DLWC100307123<br>Copy Decl Control<br>Property<br>0 Invoice(s)<br>0 ternia)<br>Go to Declaration list<br>Match Master File<br>Re-Aug and Cale Tax:<br>Calculate Tax<br>Calculate Tax                                                                                                    | chive - Developer Document - Online Services - TEMS - Other Report Database Logout<br>Ver<br>REF DLMC100307123 Decl Status Job No.<br>Doc.Type<br>0-tupudturinutin<br>vitaliturish<br>nvili Brokar<br>/ AGLLITY CO.LTD.<br>Utimin afänd 41/m<br>Utimin afänd 41/m<br>Affänd 41/m<br>Affänd 41/m                                                                                                    | Connet hothe Venime 2.7.2<br>Declaration Control<br>uuutrusi<br>Info.<br>↓ nángyu                                                                                                    |
| Shipping Control<br>DLWC100307123<br>Copy Deci Control<br>O records<br>0 ternis<br>So to Declaration list<br>Gas to Declaration list<br>Math Master Pie<br>Re-Avg and Cake Tax<br>Cakulate Tax<br>Sum Item to Iny.                                                                                                    | Chive • Developer     Document •     Online Services •     TEMS •     Other Report     Database     Logout       Ver       Ver       REF     DLMC100307123     Deol     Status     Job No.     Image: Status     Image: Status <t< td=""><td>Connet actor Venine 2.22<br/>Declaration Control<br/>Info.<br/>Info.</td></t<>                                                                                                    | Connet actor Venine 2.22<br>Declaration Control<br>Info.<br>Info.                                                                                                    |
| Shipping Control<br>Copy Deci Control<br>Copy Deci Control<br>Demois<br>O termis<br>So to Declaration fat<br>Match Master File<br>Re-Aug and Cak Tax<br>Calculate Tax<br>Sum item to inv.                                                                                                    | chive • Developer       Document • Online Services • TEMS • Other Report       Database       Logout         June       Image: Services • TEMS • Other Report       Database       Logout         June       Image: Services • TEMS • Other Report       Database       Logout         June       Image: Services • TEMS • Other Report       Database       Logout         June       Image: Services • TEMS • Other Report       Database       Logout         June       Image: Services • TEMS • Other Report       Database       Logout         REF       Duc/100307123       Decl Status       June       Image: Services • TEMS • Other Report       Image: Services • TEMS • Other Report       Image: Services • TEMS • Other Report       Image: Services • TEMS • Other Report       Image: Services • TEMS • Other Report       Image: Services • TEMS • Other Report       Image: Services • TEMS • Other Report       Image: Services • TEMS • Other Report       Image: Services • TEMS • Other Report       Image: Services • TEMS • Other Report       Image: Services • TEMS • Other Neuron       Image: Services • TEMS • Other Report       Image: Services • TEMS • Other Report       Image: Services • TEMS • Other Neuron       Image: Services • TEMS • Other Neuron       Image: Services • Other Neuron       Image: Services • TEMS • Other Neuron       Image: Services • Other Neuron       Image: Services • Other Neuron       Image: Services • Other Neuron       Image: Services • Other Neuron                                                                                                    | Comethedic Venice 2.72<br>Declaration Control<br>■uutwi<br>Info.<br>Info.<br>Info                                                                                                    |
| Shipping Control<br>Copy Deci Control<br>Copy Deci Control<br>Devrici<br>Setto Deciration Int<br>Match Master File<br>Re-Aug and Cale Tax<br>Calculate Tax<br>Calculate Tax<br>Sum Item to Inv.                                                                                                    | Chive - Developer     Document - Online Services - TEMS - Other Report     Database     Logout       Ver     Ver       REF_DLWC100307123     Decl Status     Job No.       Doc.Type     Othusudiu/runuin       visibjiurin     Image: Construction of the status       Innii Broker     AGLITY CO,LTD.       Unitriale     4 = unuefassibu       Unitriale     4 = unuefasibu       Unitriale     4 = unuefasibu       Unitriale     4 = unuefasibu       Unitriale     4 = unuefasibu       Unitriale     4 = unuefasibu       Unitriale     100                                                                                                    | Come Dealer<br>Versite 2:22<br>Declaration Control<br>Info:<br>Info:<br>In                                                                                                    |
| Shipping Control<br>Copy Deci Control<br>Copy Deci Control<br>O mode(s)<br>O mode(s)<br>O mode (s)<br>O mode (s)<br>O mo | Chive - Developer       Document - Online Services - TEMS - Other Report       Database       Logout         Ver       Ver         REF       DLKC100307123       Deol Status       Job No.       Image: Status       Image: Status </td <td>Come Proference Venies 27.22<br/>Declaration Control<br/>unufwai<br/>info.<br/>info.</td>                                                                                                    | Come Proference Venies 27.22<br>Declaration Control<br>unufwai<br>info.<br>info.                                                                                                    |
| Shipping Control<br>Copy Deci Control<br>Copy Deci Control<br>O Invoice()<br>0 tern(s)<br>3 to Decharaton list<br>So Decharaton list<br>Math Master File<br>Re-Avg and Calk Tax<br>Calculate Tax<br>Sum Rem to Inv:                                                                                                    | Chive -       Developer       Document -       Online Services -       TEMS -       Other Report       Database       Logout         Ver       Ver       Ver       Ver       Ver       Ver         REF       DLMC100307123       Decl       Status       Job No.       Ø datumuðuðuðuðuðuðuðuðuðuðuðuðuðuðuðuðuðuðu                                                                                                    | Come book Venine 2.72<br>Declaration Control<br>uuutvui<br>infe.<br>• nángyu<br>100-00-0000 F2                                                                                                    |
| Shipping Control<br>Copy Deci Control<br>Copy Deci Control<br>O monoc(s)<br>O ternisi<br>So to Deciration list<br>Match Master File<br>Re-Aug and Coak Tax.<br>Cakulate Tax.<br>Sum Item to Inv.                                                                                                    | Chive • Developer       Document •       Online Services •       TEMS •       Other Report       Database       Logout         June       Image: Services •       TEMS •       Other Report       Database       Logout         June       Image: Services •       TEMS •       Other Report       Database       Logout         June       Image: Services •       TEMS •       Other Report       Database       Logout         June       Image: Services •       TEMS •       Other Report       Database       Logout         REF       Duc/tope       Image: Services •       June       Image: Services •       Image: Services •                                                                                                    | Come finds Vinice 2.72<br>Declaration Control<br>■UUTVNJ<br>Info.<br>Info.<br>Inf                                                                                                    |
| Shipping Control<br>Copy Deci Control<br>Copy Deci Control<br>Property<br>Copy Deci Control<br>Property<br>Copy Deci Control<br>Property<br>Copy Deci Control<br>Property<br>Control Control<br>Re-Aug and Coate Tax<br>Calculate Tax<br>Sum item to inv.                                                                                                    | Chive • Developer       Document •       Online Services •       TEMS •       Other Report       Database       Logout         War       War       War       War       War       War       War       War         REF       DLWC100307123       Decl Status       Job No.       Image: Control of the status       Image: Control of the status <td< td=""><td>Come book Venice 2.72<br/>Declaration Control<br/>Info:<br/>Info:I</td></td<> | Come book Venice 2.72<br>Declaration Control<br>Info:<br>Info:I       |
| Shipping Control<br>Copy Deci Control<br>Copy Deci Control<br>O munoice()<br>0 mania<br>0 mania<br>0 mani                                                                                                    | Chive -       Developer       Document -       Online Services -       TEMS -       Other Report       Database       Logout         Ver       Ver       Ver       Ver       Ver       Ver         REF       DLWC100307123       Deol       Status       Job No.       Image: Status       Job No.       Image: Status       Image: Status <td>Стан Риски 2.22<br/>Declaration Control<br/>шил/ний<br/>шил/ний<br/>шил/ний<br/>шил/ний<br/>шил/ний<br/>шил/ний<br/>шил/ний<br/>шил/ний<br/>шил/ний<br/>шил/ний<br/>шил/ний<br/>шил/ний<br/>шил/ний</td>                                                                                                    | Стан Риски 2.22<br>Declaration Control<br>шил/ний<br>шил/ний<br>шил/ний<br>шил/ний<br>шил/ний<br>шил/ний<br>шил/ний<br>шил/ний<br>шил/ний<br>шил/ний<br>шил/ний<br>шил/ний<br>шил/ний                                                                                                    |
| Shipping Control<br>Copy Deci Control<br>Property<br>0 Invoice(s)<br>0 Item(s)<br>0 Item(s)<br>Re-Aug and Cale Tax<br>Calculate Tax<br>Sum Item to Inv:                                                                                                    | chive - Developer Document - Online Services - TEMS - Other Report Database Logout<br>Ver<br>Ver<br>REF DLKC100307123 Deol Status Job No.<br>Doc Type<br>O-Lupudiu/runniu<br>neiß Broker<br>uhsin<br>Neiß - DLKC100307123 Deol Status Job No.<br>Doc Type<br>O-Lupudiu/runniu<br>neiß Broker<br>uhsin<br>Neiß - DLKC100307123 Deol Status Job No.<br>Doc Type<br>O-Lupudiu/runniu<br>neiß Broker<br>uhsin<br>House BL / Awb.<br>Uhsin<br>House BL / Awb.<br>Uhsin<br>Package 2<br>D KGh + (tafa Sum + Bony)<br>Package 2<br>Net Wgt.<br>Singping Mark<br>From Item                                                                                                    | Cross Profit: Venies 2.72<br>Declaration Control<br>uuutwai<br>info.<br>• nšngyu<br>100-00-0000 F2                                                                                                    |
| Shipping Control<br>Copy Deci Control<br>Copy Deci Control<br>O Invoice(s)<br>O ternis<br>So to Declaration list<br>Match Master File<br>Re-Areg and Ceak Tax<br>Calculate Tax<br>Sum Item to Inv:                                                                                                    | chive - Developer Document - Online Services - TEMS - Other Report Database Logout<br>June<br>REF DLMC100307123 Decl Status Job No.<br>Doc.Type<br>Visibiumin<br>nvili Broker<br>Master BL / Awb.<br>Ursminnulin<br>Master BL / Awb.<br>Ursminnulin<br>Master BL / Awb.<br>Ursminnulin<br>1100 envicionaryouspi<br>Package 2<br>Net Wgt.<br>Gross Wgt.<br>Gross Wgt.<br>Gros                                                                                                    | Come finds Vinice 2.72<br>Declaration Control<br>imfo.<br>info.<br>info.<br>info.<br>info.<br>info.<br>info.                                                                                                    |
| Shipping Control<br>DLWC100307123<br>Capy Deci Control<br>Promov<br>0 tremis<br>0 tremis<br>0 trem                                                                                                    | Chive - Developer       Document - Online Services - TEMS - Other Report       Database       Logout         Wer       Wer       Wer       Wer       Wer         REF       DUC100307123       Decl Status       Job No.       Identification       Identification         Doc. Type       O-Lusuidurinnuin       Imaginitisin       Imaginitisin       Imaginitisin       Imaginitisin         Inside Broker       AGLILITY CO.LTD.       Imaginitisin       Imaginitisin       Imaginitisin         Master BL / Awb.       Imaginitisin       Imaginitisin       Imaginitisin       Imaginitisin         Package       O       Som = sångissus       Departure Date       F2         Package       O       KGh Imaginitisin       Approval No       Outside Release Port         Net Wgt       O       KGh Imaginitisin       Som = 0000 KGM       Outside Release Port         Stipping Mark       Imaginitisin       Imaginitisin       Imaginitisin         Form Item       Imaginitisin       Imaginitisin       Imaginitisin         Gross Wgt       O       KGh Imaginitisin       Imaginitisin         Gross Wgt       Imaginitisin       Imaginitisin       Imaginitisin         Gross Wgt       Imaginitisin       Imagin       Imaginitisin <td>Come (holde Venice 2.72<br/>Declaration Control<br/>infe.<br/>infe.</td>                                                                                                    | Come (holde Venice 2.72<br>Declaration Control<br>infe.<br>infe.                                                                                                    |
| Shipping Control<br>Copy Deci Control<br>Copy Deci Control<br>O mode(s)<br>Control<br>Control<br>Control<br>Calculate Tax<br>Calculate Tax<br>Sum Item to Inv:                                                                                                    | Chive • Developer       Document •       Online Services •       TEMS •       Other Report       Database       Logout         Ver       Ver       Ver       Ver       Ver       Ver         REF       DLWC100307123       Decl Status       Job No.       Identification       Identification       Identification         Doc.Type       O-Lusukõusinanusin       •       •       Identification       •       Identification       Identification       •       Identification       •       •       Identification       •       •       •       Identification       •       •       •       •       •       •       •       •       •       •       •       •       •       •       •       •       •       •       •       •       •       •       •       •       •       •       •       •       •       •       •       •       •       •       •       •       •       •       •       •       •       •       •       •       •       •       •       •       •       •       •       •       •       •       •       •       •       •       •       •       •       •       •       •                                                                                                    | Come Doub Version 2.22<br>Declaration Control<br>unu/twi<br>info:<br>                                                                                                    |
| Shipping Control<br>Copy Deci Control<br>Property<br>0 monoice)<br>0 menoice)<br>0 menoi                                                                                                    | Chive - Developer       Document - Online Services - TEMS - Other Report       Database       Logout         Ver       Ver       Ver       Ver         REF_DLWC100307123       Deol Status       Job No.       Image: Status       Job No.       Image: Status       Image: Status <td< td=""><td>Спин Роди<br/>Declaration Control<br/>шил Гилі<br/>ппо.<br/>• пі́лпуц<br/>100-00-0000 F2</td></td<>                                                                                                    | Спин Роди<br>Declaration Control<br>шил Гилі<br>ппо.<br>• пі́лпуц<br>100-00-0000 F2                                                                                                    |
| Shipping Control<br>Copy Deci Control<br>Property<br>0 Invoice(s)<br>36 to Decharaton list<br>So to Decharaton list<br>Math Master File<br>Re-Avg and Calk Tak<br>Calculate Tax<br>Sum Rem to Inv:                                                                                                    | Chive • Developer       Document •       Online Services •       TEMS •       Other Report       Database       Logout .         June       June </td <td>Come finds View 2 72<br/>Declaration Control<br/>www.twi<br/>info<br/>info<br/>info<br/>info<br/>info<br/>info<br/>info<br/>inf</td>                                                                                                    | Come finds View 2 72<br>Declaration Control<br>www.twi<br>info<br>info<br>info<br>info<br>info<br>info<br>info<br>inf                                                                                                    |
| Shipping Control<br>Copy Deci Control<br>Propercy<br>O Invoice(s)<br>Cato Declaration list<br>Match Master File<br>Re-Arag and Cata Tax<br>Calculate Tax<br>Sum Item to Inv.                                                                                                    | Chive - Developer       Document - Online Services - TEMS - Other Report       Database       Logout         War       War       War       War       War       War         REF DLWC100307123       Decl Status       Job No.       Image: Status       Image: Status                                                                                                    | Come Paels Verse 2.72<br>Declaration Control<br>Info:<br>Info:                                                                                                    |
| Shipping Control<br>Copy Deci Control<br>Property<br>O mouticely<br>Cost Decircular<br>Cast Decircular<br>Re-Arg and Cale Tax<br>Caskulate Tax<br>Sum Item to Inv.                                                                                                    | Chive - Developer       Document - Online Services - TEMS - Other Report       Database       Logout         Wer       Wer       Wer       Wer       Wer         REF_DLWC100507123       Decl Status       Job No.       Image: Status       Image: Status       Ima                                                                                                    | Como Prode Venice 2.72<br>Declaration Control<br>Info:<br>Info:                                                                                                    |
| Shipping Control<br>Copy Deci Control<br>Property<br>0 monice()<br>0 marking<br>Marking Marker File<br>Marking Marker File<br>Sum Item to Inv.                                                                                                    | Chive • Developer       Document •       Online Services •       TEMS •       Other Report       Database       Logout         Ver       Ver       Ver       Ver       Ver       Ver         REF       DLWC100307123       Decl Status       Job No.       Image: Status       Image: Status       Image: Stat                                                                                                    | Come Proference Version 2.22<br>Declaration Control<br>uuu Versi<br>Info:<br>Info:<br>Inf                                                                                                    |
| Shipping Control<br>Copy Deci Control<br>Property<br>0 Invoice(s)<br>0 Terrols<br>Match Maater File<br>Re-Arag and Cale Tax<br>Calculate Tax<br>Sum Item to Inv:                                                                                                    | Chive • Developer       Document •       Online Services •       TEMS •       Other Report       Database       Logout         June       Image: Services •       TEMS •       Other Report       Database       Logout         June       Image: Services •       TEMS •       Other Report       Database       Logout         June       Image: Services •       TEMS •       Other Report       Database       Logout         June       Image: Services •       TeMS •       Other Report       Database       Logout         June       Image: Services •       TeMS •       Other Report       Database       Logout         REF       Due       Image: Services •       TeMS •       Other Report       Database       Logout         Doc.Type       Othusuktwinnth       Image: Services •       Image: Services •       Image: Services *       Image: Services •       Im                                                                                                    | Come Proference Version 2.2.2<br>Declaration Control<br>unutivai<br>Info.<br>• ešangul<br>100-00-0000 F2<br>•                                                                                                    |
| Shipping Control<br>DLWC100307123<br>Copy Deci Control<br>O revoid<br>So to Deciration list<br>So to Deciration list<br>Re-Areg and Coale Tax<br>Calculate Tax<br>Sum item to Iny:                                                                                                    | Chive • Developer       Document •       Online Services •       TEMS •       Other Report       Database       Logout         War       War                                                                                                    | Como Paolar<br>Venice 2 72<br>Declaration Control<br>Info<br>Info<br>Info<br>Info<br>Info<br>Info<br>Info<br>Info                                                                                                    |
| Shipping Control<br>DLWC100307123<br>Copy Deci Control<br>Property<br>O model(s)<br>Cost Durandon Int<br>Re-Arg and Cale Tax<br>Calculate Tax<br>Sum Item to Inv.                                                                                                    | chive - Developer Document - Online Services - TEMS - Other Report Database Logout<br>Ver<br>REF DLWC100507123 Decl Status Job No.<br>Doc. Type<br>Talajúrsín<br>Trais Broker<br>Usanoňkar<br>Usanoňkar<br>Usanoňkar<br>Usanoňkar<br>AGULTY CO.,LTD.<br>Usanoňkař<br>Master BL / Avb.<br>Usanoňkař<br>Package 2<br>Package 2<br>Package                                                                                                    | Como Pode Venice 272<br>Declaration Control<br>Info:<br>Info:<br>I    |
| Shipping Control<br>DLWC100307123<br>Copy Deci Control<br>Property<br>0 harming analose list<br>Re-Arg and Calk Tax<br>Calculate Tax<br>Sum Item to Iny.                                                                                                    | chive - Developer Document - Online Services - TEMS - Other Report Database Logout<br>Ver<br>Ver<br>REF DLWC100307123 Dec1 Status Job No.<br>Doc.Type<br>witajútván<br>natů Broker<br>utáti vániau<br>database Lawb<br>Ustannánu<br>utáti vániau<br>Master BL Awb<br>Ustannánu<br>Packago<br>Packago<br>Packago<br>Packago<br>O CKGh - itáti<br>Shieping Mark<br>From Hen<br>Graysaluská<br>statunu<br>O THB FIII CIF Value<br>O THB FIII CIF Value<br>O THB FIII CIF Value<br>O THB FIII CIF Value<br>Statunu<br>Statunu<br>Statunu<br>Statunu<br>Shieping Mark<br>Statunu<br>Statunu<br>Shieping Mark<br>Statunu<br>Statunu<br>Statunu<br>Shieping Mark<br>Statunu<br>Statunu<br>Shieping Mark<br>Statunu<br>Statunu<br>Sta                                                                                                    | Come Pode Venice 2.22<br>Declaration Control<br>uuutwui<br>Info.<br>Info.                                                                                                    |
| Shipping Control<br>DLWC100307123<br>Copy Deci Control<br>Property<br>0 heroids<br>0 heroids<br>0 he                                                                                                    | chive · Developer Document · Online Services · TEMS · Other Report Database Logout                                                                                                    | Complex Verse 2.22                                                                                                    |
| Shipping Control<br>DLWC100307123<br>Copy Deci Control<br>Drevoie<br>So to Decirator list<br>So to Decirator list<br>Calculate Tax<br>Sum Rem to Inv:                                                                                                    | chive - Developer Document - Online Services - TEMS - Other Report Database Logout<br>Ver<br>REF DLRC100307123 Decl Status Job No.<br>Doc.Type<br>Viajkinsh<br>nrifi Broker<br>AGULTY CO.LTD.<br>Ustan staff staff<br>Master BL /Awb.<br>Ustanninular<br>Master BL /Awb.<br>Ustanninular<br>Master BL /Awb.<br>Ustanninular<br>Master BL /Awb.<br>Ustanninular<br>Package 2<br>Net Wgt.<br>Gross Wgt.<br>Shipping Mark<br>From Item<br>Wgt.<br>O Chive & Chive & C                                                                                                    | Come finds Veries 272                                                                                                    |
| Shipping Control<br>DLWC100307123<br>Copy Deci Control<br>Property<br>O invoice(s)<br>Se to Declaration list<br>Match Master File<br>Re-Areg and Coale Tax<br>Calculate Tax<br>Sum item to Iny:                                                                                                    | chive - Developer Document - Online Services - TEMS - Other Report Database Logout<br>Ver<br>REF DLWC100307123 Decl Status Job No.<br>Dc. Type<br>0-Jusuidusivintin<br>naß Broker<br>Master BL / Awb.<br>Jusunnäus<br>Master BL / Awb.<br>Jusunnäus<br>Package 2<br>Package 2<br>Pack                                                                                                    | Curren Prode<br>Versies 2.72<br>Deckaration Control<br>Info:<br>Info:<br>In                                                                                                    |
| Shipping Control<br>DLWC100307123<br>Copy Deci Control<br>Property<br>0 models<br>0 models<br>0 mo                                                                                                    | chive - Developer Document - Online Services - TEMS - Other Report Database Logout<br>Ver<br>Ver<br>REF DLWC100507123 Decl Status Job No.<br>Dc. Type<br>************************************                                                                                                    | Come book Verse 2.22                                                                                                    |
| Shipping Control<br>DLWC100307123<br>Copy Deci Control<br>Property<br>0 harris<br>Match Meater FF<br>Re-Arg and Cale Tax<br>Calculate Tax<br>Sum item to Inv:                                                                                                    | chive · Developer Document · Online Services · TEMS · Other Report Database Logout                                                                                                    | Construct<br>Vectoration Control<br>uuutwii<br>Info:<br>Info:<br>Info |

10

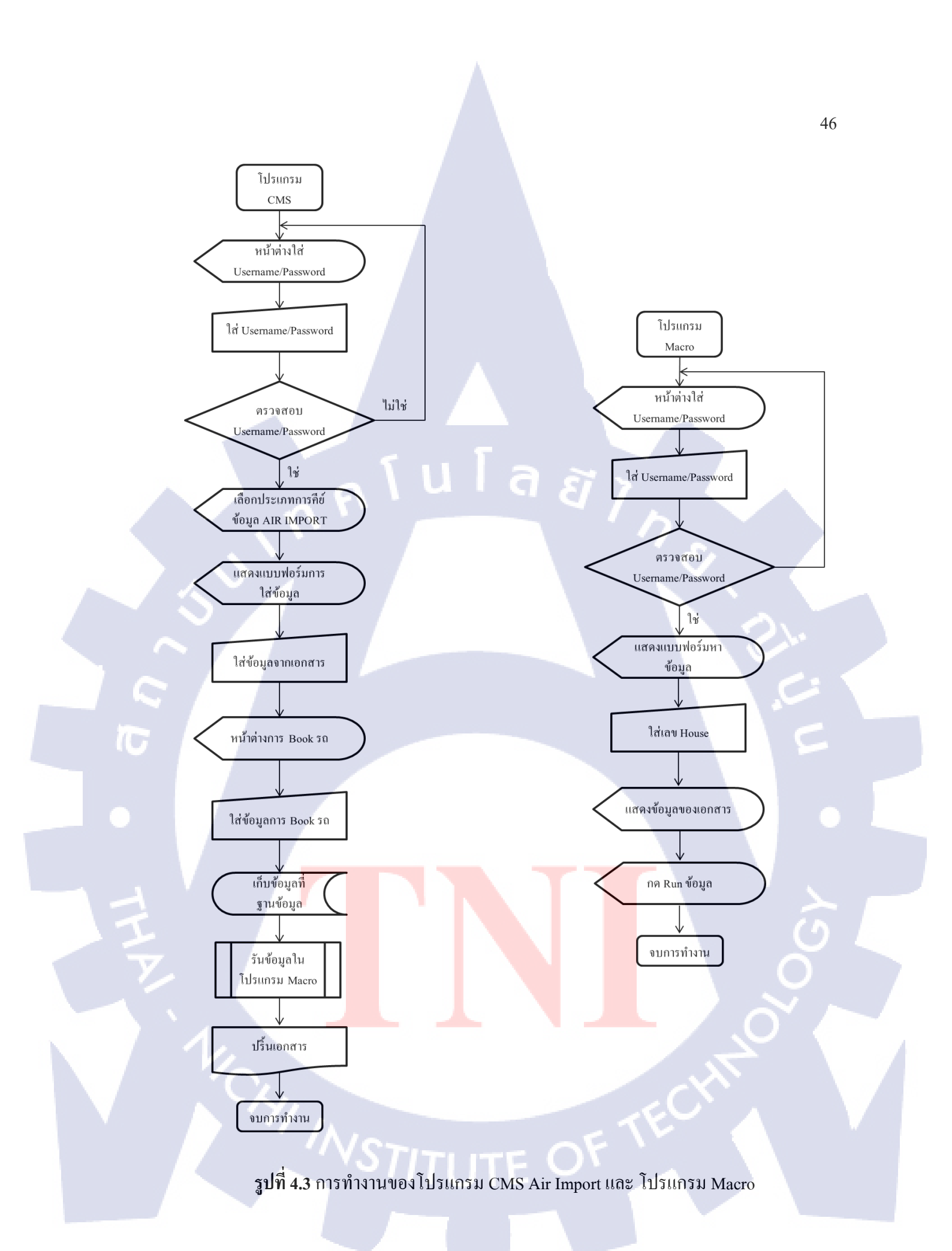

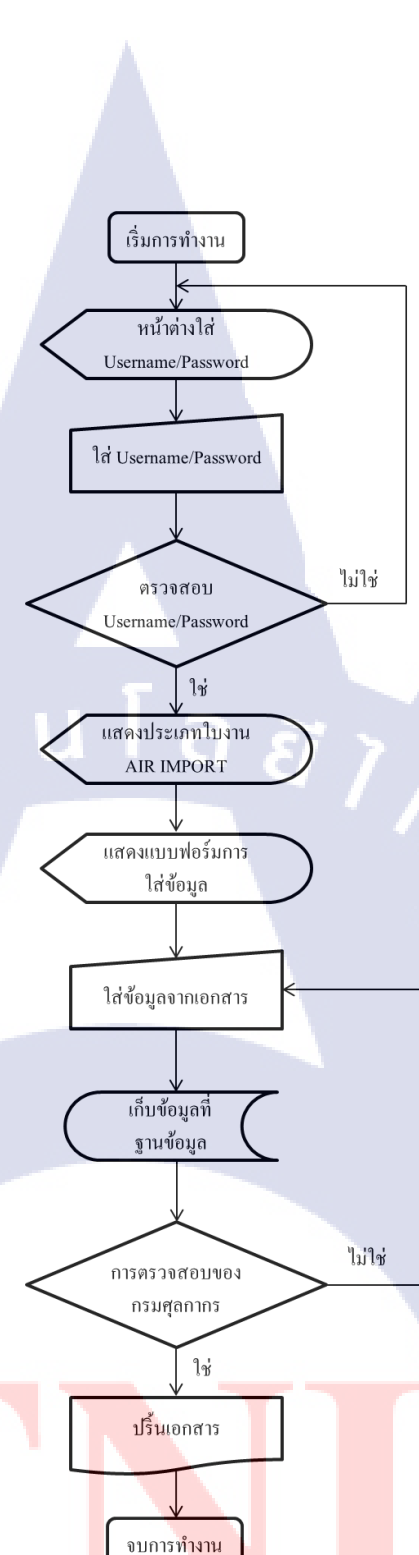

ร**ูปที่ 4.4** ขั้นต<mark>อนก</mark>ารทำงานข<mark>อ</mark>งโปรแกรม Shipping<mark>Net (</mark>Netbay) แบบเดิม

10

จากรูปที่ 4.4 ในขั้นตอนการทำใบขนส่งสินค้าจะเกิดการคีย์ข้อมูลที่เหมือนกันกับข้อมูลที่ คีย์ในแผนก Customer Service (C/S) จึงจะทำการแก้ไขโดยใช้การดึงข้อมูลจากฐานข้อมูลใน โปรแกรม CMS ก็จะทำให้เหลือแต่ข้อมูลบางส่วนเท่านั้นที่จะต้องคีย์ในแผนกนี้ โดยข้อมูลเหล่านั้น ก็จะเป็นข้อมูลที่เกี่ยวข้องกับกรมศุลกากร

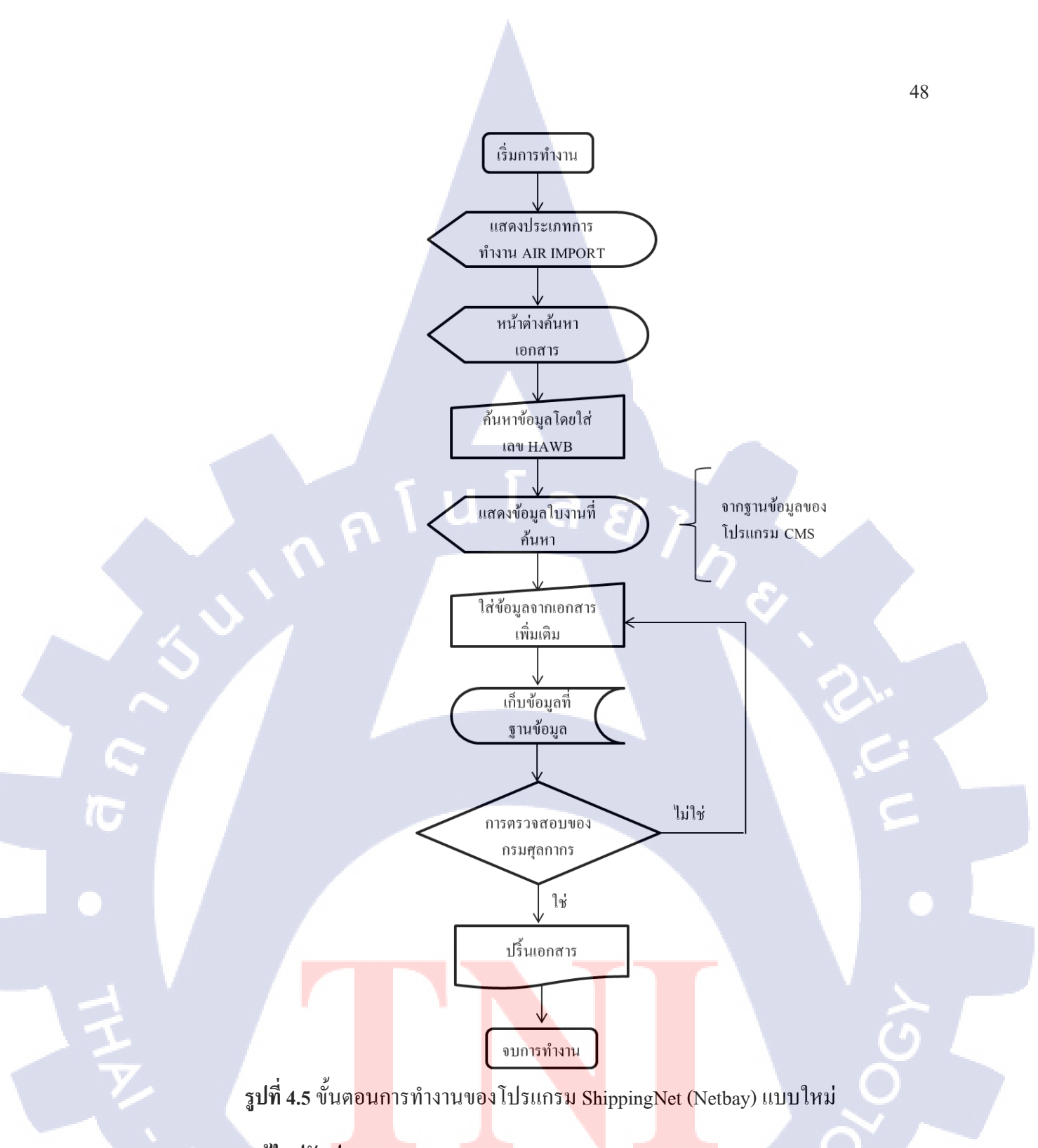

#### แนวทางการแก้ใขปรับปรุง

จากรูป 4.5 จะแสดงให้เห็นขั้นตอนการทำงานหลังการปรับปรุง ซึ่งจะเห็นว่ามีการดึง ข้อมูลจากฐานข้อมูลซึ่งจะทำให้การทำงานที่เหมือนกันหายไปโดยการดึงข้อมูลจากฐานข้อมูลนั้น จะต้องค้นหาจากเลข House ในช่องค้นหาที่เพิ่มเข้าไปในโปรแกรม ShippingNet (Netbay) ตามรูป ที่ 4.6 และจะเหลือแต่ข้อมูลที่เกี่ยวข้องกับกรมศุลกากร เนื่องจากข้อมูลที่ต้องคีย์ในขั้นตอนนี้ลดลง จึงทำให้การทำงานในขั้นตอนนี้รวดเร็ว และมีความถูกต้องมากขึ้น ทำงานได้ปริมาณมากขึ้นและ ประสิทธิภาพในการทำงานเพิ่มขึ้น

| Apps 🔣 Netbay :: S                                                                                                    | ihippingNet 🔣 data_                                                                                                    | defaulttemplate. 🗾 Other Report 🕒 🕒 I                                                                                                    | otto.ktbnetbank.com                                                                                                    |                                                                              |                                       |
|----------------------------------------------------------------------------------------------------|----------------------------------------------------------------------------------------------------|----------------------------------------------------------------------------------------------------|----------------------------------------------------------------------------------------------------|------------------------------------------------------------------------------|---------------------------------------|
| hipping <b>ner Ar</b>                                                                                                    | chive - Develop                                                                                                    | er Document - Online Services                                                                                                    | -   TEMS →   Other Re                                                                                                    | port Database Lo                                                             | gout<br>Your Current Profile: Version |
| OLWG100307123<br>Copy Decl Control                                                                                                    |                                                                                                    | s 🗅 💽 🔍 🖨 🔽 🍬                                                                                                    | Search in : Look for : Mouse Airway                                                                                                    | •                                                                            | Declaration Contro                    |
| hinoid(s)<br>len()<br>len()<br>Match Master File<br>Match Master File<br>Match Master File<br>Re-Arg and Calt Tax<br>Caltulate Tax<br>Caltulate Tax<br>Sum Rem to Inv. | REF DLMC10090<br>Doc.Type<br>minujiwish<br>nvili Broker<br>winujiwish<br>Master, BL / Awb.<br>Jistimninulia<br>minujiwish<br>Package<br>Package<br>Package<br>Package<br>Net Wgt.<br>Shipping Mark<br>Shipping Mark | 7123 Deol Status Job No.<br>0-1umuñuñurand<br>AGUITY COLLTD<br>4 = wnouderneed<br>1190 seuderneed<br>0 KGA ▼<br>0 KGA ▼<br>0 KGA ▼<br>0 KGA ▼<br>0 KGA ▼<br>0 KGA ▼<br>0 KGA ▼<br>0 KGA ▼<br>0 KGA ▼ | รริสรา องอิส จากต<br>ประกาศารายจาง<br>หนึ่งจากติดหรือข้าย<br>หนึ่งจากติดหรือข้าย<br>ประกาศโนการปล<br>ประกาศโนการปล<br>ประกาศโนการประกาศปล<br>ประกาศโนการประกาศปล<br>ประกาศโนการประกาศปล<br>ประกาศโนการประกาศปล<br>ประกาศโนการประกาศปล<br>ประกาศปล<br>ประกาศปล<br>ประกาศปล<br>ประกาศปล<br>ประกาศปล<br>ประกาศปล<br>ประกาศปล<br>ประกาศปล<br>ประกศราศปล<br>ประกศ<br>ประกศราศปล<br>ประกศราศปล<br>ประกศ<br>ประกศราศปล<br>ประกศ<br>ประกศราศปล<br>ประกศราศปล<br>ประกศ<br>ประกศราศปล<br>ประกศ<br>ประกศ<br>ประกศ<br>ประกศ<br>ประกศ<br>ประกศ ประกศ<br>ประกศ<br>ประกศ<br>ประกศ<br>ประกศ<br>ประกศ<br>ประกศ ประกศ<br>ประกศ<br>ประกศ<br>ประกศ<br>ประกศ<br>ประกศ<br>ประกศ ประกศ<br>ประกศ<br>ประกศ<br>ประกศ ประกศ<br>ประกศ<br>ประกศ ประกศ<br>ประกศ<br>ประกศ<br>ประกศ<br>ประกศ ประกศ<br>ประกศ ประกศ<br>ประกศ ประกศ<br>ประกศ ประกศ<br>ประกศ ประกศ ประกศ<br>ประกศ ประกศ<br>ประกศ ประกศ ประกศ ประกศ ประกศ<br>ประกศ ประกศ | defunction                                                                   | รำในรูปแบบใหม่                        |
|                                                                                                    | ประการแก้แลลัม<br>สารประหยาด<br>(กำโอเชะ ประหยาด)<br>(เฉลือ Charge<br>ราม CIF โดย<br>0.00 THS<br>ราม CIF สะให<br>0.00<br>รามมาามี<br>รามมาามี<br>รามมาามี                                                           | 0         THB         Fill CIF Value           0         Fill Sumo 00         0           0         Fill Sumo 00         Fill Sumo 100                                                               | <ul> <li>ของมู่รายเป็ดครารเน่<br/>ต่องการให้กรรงสอบสิ่า<br/>วิธีการว่าเราะจิน<br/>การวางประกัน</li> <li>การวางประกัน</li> <li>รัธการวางประกัน</li> <li>รัธการวางประกัน</li> <li>ของวางประกัน</li> </ul>                                                                                                    | อกสอามก<br>[A-ข่าระทักรมสุดกากร<br>เประกัน (Alt + 6)<br>[L-ใม่มีการวางประกัน |                                       |

รูปที่ 4.6 โปรแกรม ShippingNet (Netbay) หลังการปรับปรุง

**ปัญหาในจุดที่ 2** มีช่วงเวลาการทำงานที่สูญเปล่า

(0)

ขั้นตอนทำงานที่กิดว่าจะปรับปรุงในจุดที่ 2 คือ การรันข้อมูลของแผนก Customer Service (C/S) ทางฝั่ง Air Import เมื่อมีงานหลายงานเข้ามาพร้อมกันทำให้ต้องกีย์ข้อมูลในโปรแกรม CMS Air Import และรันข้อมูลในโปรแกรม Macro เป็นจำนวนมากในแต่ละวัน ซึ่งในการทำงานนั้น สามารถใช้ได้ทีละ <mark>โปรแกรม ท</mark>ำให้เสี<mark>ยเวลาในการรอโปรแกรมทำงาน</mark>ไปโดยเปล่าประโยชน์

ิ ตารางที่ 4.1 ขั้นตอนการรั<mark>นโป</mark>รแกรมแบบ<mark>ป</mark>กติ

| ถำดับ | กิจกรรม                                | <b>C</b> MS | Macro |
|-------|----------------------------------------|-------------|-------|
| 1     | คีย์ข้อมู <mark>ล</mark>               |             |       |
| 2     | ใส่เถข House และ Run ข้อมูล            |             | ~~~   |
| 3     | ว่าง                                   |             | 2     |
| 4     | ปรินเอกสารชุดแรก                       |             |       |
| 5     | กีย์ข้อมูลชุคที่ 2                     | 14          |       |
| 6     | ใส่เถข House ของชุคที่2 และ Run ข้อมูล |             |       |
| 7     | ว่าง                                   |             |       |

จากตารางที่ 4.1 แสดงเห็นขึ้นตอนการทำงานระหว่างโปรแกรม 2 โปรแกรม ในขั้นตอน การรันข้อมูล ซึ่งจะเห็นได้เลยว่ามีช่วงเวลาการทำงานที่สูญเปล่า ซึ่งเกิดจากการรอโปรแกรมทำการ รันข้อมูลซึ่งจะไม่สามารถดำเนินการต่อได้ตามหน้าต่างโปรแกรมในรูปที่ 4.7 จึงมีแนวกิดที่จะปรับ โปรแกรมในการทำงานโดยทำการย้ายปุ่มคำสั่ง PRINT จากโปรแกรม CMS Air Import ให้ไปอยู่ ในหน้าต่างโปรแกรม Macro

## แนวทางการแก้ใขปรับปรุง

| le       Edit Connection Setup Macro Window Help         Image: Arrival Date Search Job No.       Stop Macro         Image: Arrival Date Search Job No.       Stop Macro         Image: Arrival Date Search Job No.       Stop Macro         Image: Arrival Date Search Job No.       Stop Macro         Image: Arrival Date Search Job No.       Stop Macro         Image: Arrival Date Search Job No.       Stop Macro         Image: Arrival Date Search Job No.       Stop Macro         Image: Arrival Date Search Job No.       Stop Macro         Image: Arrival Date Search Job No.       Stop Macro         Image: Arrival Date Search Job No.       Stop Macro         Image: Arrival Date Search Job No.       Stop Macro         Image: Arrival Date Search Job Number Cons ID       Arrival Date Search Job No.         Image: Arrival Date Search Job Number Cons ID       Arrival Date Search Job No.         Image: Arrival Date Search Job Number Cons ID       Arrival Date Search Job No.         Image: Arrival Date Search Job Number Cons ID       Arrival Date Search Job No.         Image: Date Search Job Number Cons ID       Arrival Date Search Job No.         Image: Date Search Job Number Cons ID       Arrival Date Search Job No.         Image: Date Search Job Number Cons ID       Arrival Date Search Job No.         Image: Date Search Job No. <t< th=""></t<> |
|----------------------------------------------------------------------------------------------------|
| Ar Export       Ar import       Sea Export       Sea import       Sea import                                   |
| GBLEPG03 *C6DBKG<br>OPADEV00RG       Al Auto Booking (2016)       X       26.09-2016         True options and prost<br>Necketata       Al Auto Booking (2016)       X       26.09-2016         True options and prost<br>Necketata       Al Auto Booking (2016)       X       26.09-2016         True options and prost<br>Necketata       Shipper :       Dept Date :       Dept Date :       Find         Opt Job Number Cons ID       XA6035310       SIN1506       XXA6035310       SIN1506       AIR H 800         XXA6035114       SIN1506       XXA6035115       Sinison       AIR H 800       AIR H 800         XXA6035114       SIN1506       XXA6034912       SIN1506       Sales :       Sales :       AIR H 800         XXA6034912       SIN1506       XXA6034912       SIN1506       AIR H 800       AIR H 800         XXA6034912       SIN1506       Job No :       RUN       AIR H 800       AIR H 800         XXA6034513       SIN1506       XXA6034513       SIN1506       AIR H 800       AIR H 800         XXA6034513       SIN1506       AIR H 800       AIR H 800       AIR H 800       AIR H 800         XXA6034513       SIN1506       AIR H 800       AIR H 800       AIR H 800       AIR H 800                                                                                                    |
| XXA6034411       SIN1506       AIR H 800         XXA6034313       SIN1506       AIR H 800         XXA6034215       SIN1506       AIR H 800         XXA603417       SIN1424       AIR H 800         XXA6034019       SIN1424       AIR H 800         XXA6034019       SIN1424       AIR H 800         AIR H 800       AIR H 800         AIR H 800                                                                                                    |

## ร**ูปที่ 4.7** โปรแกรม Macro ก่อนแ<mark>ก้ไข</mark>

จากตารางที่ 4.2 จ<mark>ะแส</mark>ดงให้เห็นถึ<mark>ง</mark>ขั้นตอนการทำงาน และรูปที่ 4.8 จะแสดงหน้าต่างของ โปรแกรมที่เปลี่ยน ไปโดยจะไม่มีเวลาการทำงานที่สูญเปล่า เนื่องจากไม่จำเป็นต้องรอโปรแกรม Macro รันข้อมูล แล้วไปกดปุ่มกำสั่ง PRINT ที่โปรแกรม CMS Air Import แต่หลังจากปรับปรุง แล้วสามารถกด PRINT ที่โปรแกรม Macro ได้เลย เมื่อสามารถใช้โปรแกรม 2 โปรแกรมนี้ในเวลา พร้อมกันได้ซึ่งจะไม่เกิดเวลาที่สูญเปล่าจึงจะทำให้กระบวนการทำงานรวดเร็วขึ้น

|            | Ψ       |         |        |       |
|------------|---------|---------|--------|-------|
| a          | S       | e م ا   |        | ดเ    |
| ตารางท 4.2 | ขนตอนกา | รรนไปรเ | เกรมแบ | บบไหม |

TC

| ลำดับ | กิจกรรม                              | CMS | Macro |
|-------|--------------------------------------|-----|-------|
| 1     | คีย์ข้อมูล                           |     |       |
| 2     | ใส่เลข House และ Run ข้อมูล          |     |       |
| 3     | กีย์ข้อมูลชุคที่ 2                   |     |       |
| 4     | ปริ้นเอกสารชุดแรก                    |     |       |
| 5     | ใส่เลข House ของชุคที่2 และรันข้อมูล |     |       |

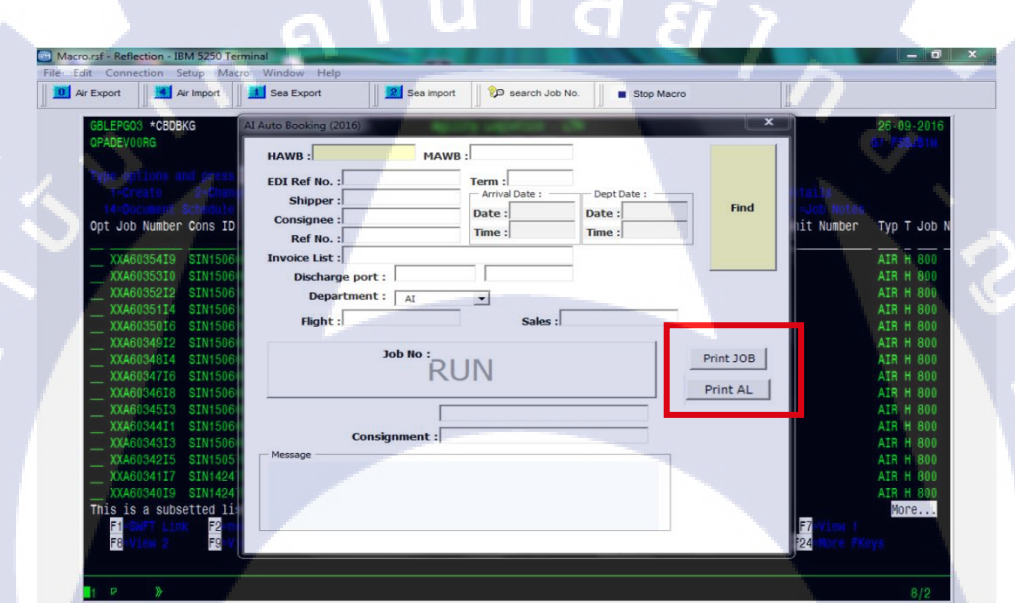

ร**ูปที่ 4.8** โปรแกรม Macro หลังแ<mark>ก้ไข</mark>

**ปัญหาในจุดที่ 3** มีความเสี<mark>่ยงที่เ</mark>อกสารสูญหายระหว่างการนำส่งสินค้า ในการทำงานที่คิดว่าจะปรับปรุงในจุดที่ 3 คือ เมื่อมี Messenger มารับเอกสารไปคลัง สินค้าที่สุวรรณภูมิ โดยชน<mark>ิดขอ</mark>งชุดเอกสารก็จะรวมๆกันไป เช่น เอกสารต้องเสียภาษี ก็จะมีเช็กเงิน และเงินสดแนบไปกับชุดเอกสารนั้นด้วย ซึ่งถ้าทำเอกสารชุดนั้นหายไประหว่าง Messenger นำไป ส่งที่คลัง สินค้าที่สุวรรณภูมิก็จะไม่สามารถตามได้ว่าเป็น Messenger คนไหน

#### แนวทางการแก้ไขปรับปรุง

10

เมื่อ Messenger มารับเอกสารจะต้องยิ่ง Barcode ที่เอกสารเพื่อทำการบันทึกเวลาที่เอกสาร ออกไปจากบริษัทตามรูปที่ 4.9 จึงมีความคิดที่ให้บันทึกด้วยว่า Messenger คนไหนเป็นคนรับ เอกสารไป

| Step    | 501:Messenger รับเอกสาร  |  |
|---------|--------------------------|--|
| Barcode |                          |  |
| Refere  | ence 1Z55674326625610825 |  |
| Time    | 2016-09-26 10:12:38      |  |
|         |                          |  |
| *5      | 20:17:44                 |  |

รูปที่ 4.9 การยิง Barcode ของ Messenger ก่อนแก้ไข

เมื่อแก้ไขตามที่เสนอ คือ ให้ใส่ชื่อ หรือรหัสของ Messenger ที่รับเอกสารที่คอมพิวเตอร์ ก่อนที่จะยิงบาร์โค้ดในเอกสารทุกชุคตามรูปที่ 4.10 และนำไปส่งที่คลังสินค้าสุวรรณภูมิ ก็จะทำให้ ความเสี่ยงที่จะเกิด<mark>เอกสารล่นหายลงลดเพราะ</mark>เมื่อเอกสารหายก็จะสามารถรู้ได้ว่า Messenger คน ไหนเป็นคนรับผิดชอบชุด<mark>เอกส</mark>ารนั้นทำให<mark>้ Messenger มีก</mark>วามรั<mark>บผิดช</mark>อบต่องานมากขึ้น

| Step           | 501:Messenger รับเอกสาร                                                                        |
|----------------|------------------------------------------------------------------------------------------------|
| Barcode        |                                                                                                |
| Refere<br>Time | Radmin security: BAR 23<br>User name :<br>Password :<br>Save user name as default<br>OK Cancel |
| *              | 20:17:44 G 3 7 Bacodo 😣                                                                        |

ร**ูปที่ 4.10** การยิง Barcode ของ Messenger หลังแก้ไข

WSTITUTE OF TECH

# บทที่ 5

บทสรุปและข้อเสนอแนะ

## 5.1 สรุปผลการดำเนินงาน และประโยชน์ที่บริษัทได้รับ

5.1.1 เมื่อโปรแกรมถูกแก้ไขแล้ว ก็จะทำให้ผู้ใช้โปรแกรมทำงานได้ง่ายขึ้นและสะดวกต่อ การใช้งานมากขึ้น

5.1.2 จำนวนงานที่เสร็จทันตามกำหนดเวลาที่ลูกก้ำต้องการมีเพิ่มขึ้น

5.1.3 เมื่อต้องใส่รหัส Messenger ก่อนทุกครั้งจะทำให้ Messenger มีความรับผิดชอบต่อ งานที่ได้รับมอบหมายมากขึ้น

5.1.4 ทำให้เกิดการสูญหายของเอกสารน้อยลง

# 5.2 ประโยชน์ที่นักศึกษาได้รับ

10

- 5.2.1 สามารถวางแผนเพื่อแก้ปัญหาที่เกิดขึ้นได้
- 5.2.2 สามารถประยุกต์วิชาที่เรียน และนำมาใช้งานจริงได้
- 5.2.3 สามารถร่วมงานและมีปฏิสัมพันธ์กับเพื่อนและผู้อื่นได้
- 5.2.4 ได้เรียนรู้งานด้านโลจิสติกส์เพิ่มขึ้น

## 5.3 ปัญหาและอุปสรร<mark>ค แน</mark>วทางแก้ปั<mark>ญ</mark>หา

5.3.1 เนื่องจากมี<mark>งาน</mark>เข้ามาตลอ<mark>ด</mark>เวลา ทำให้การเก็บ<mark>ข้อมู</mark>ลได้ยาก สามารถแก้ไขโดย สอบถามข้อมูลจากพี่เลี้ยงและพี่พนักงานคนอื่นๆ ในเวลาพัก 5.3.2 เนื่องจากมีเอกสารเป็นจำนวนมากทำให้สับสนได้ง่าย และทำให้จัดชุดผิด สามารถ แก้ไขโดยทำชั้นหรือตะกร้าใส่เอกสารมาแยกประเภทของงานและตรวจดูให้แน่ชัดก่อนจะ จัดชุดเอกสารนั้น

### 5.4 ข้อเสนอแนะจากการดำเนินงาน

(

5.4.1 ควรทำโปรแกรมให้มีความเสถียรมากขึ้น เนื่องจากเมื่อใช้โปรแกรมไปสักพักหรือ เมื่อมีการดึงข้อมูลจากโปรแกรม CMS ไปทำ Report โปรแกรมก็จะค้างและหลุดใน ระหว่างการทำงาน

5.4.2 ควรมีการ Training พนักงานใหม่ ประมาณ1-2 สัปดาห์ และควรพาไปดูแผนกต่างๆ รวมถึงไปคลังสินค้าที่สุวรรณภูมิด้วยเพื่อให้เข้าใจถึงขั้นตอนการทำงานรวมของทั้งระบบ ก่อนเริ่มทำงาน

 5.4.3 ควรมีการแบ่งให้พนักงานมีเวลาพักเป็นช่วงสั้นๆ เนื่องจากลักษณะของงานนั้น ต้อง ใช้คอมพิวเตอร์ และต้องจ้องคอมพิวเตอร์เป็นเวลานานๆ ทำให้เกิดเมื่อยล้าสายตาได้ง่าย
 5.4.4 ควรมีการซ่อมบำรุงคอมพิวเตอร์ เครื่องถ่ายเอกสารและเครื่องใช้สำนักงานอยู่เป็น ประจำ เพราะเนื่องจากมีการใช้งานบ่อย ทำให้เกิดการเสื่อมของเครื่องได้

## เอกสารอ้างอิง

- กรมสุลกากร,2553,ประเภทใบขนสินค้าขาเข้า[Online], Available: http://www.custom.go.th/wps/wcm/connect/[10 กันยายน 2559]
- กรมสุลกากร,2553,เอกสารที่ควรจัดเตรียมในการนำเข้าสินค้า[Online],
   Available: http://www.custom.go.th/wps/wcm/connect/[10 กันยายน 2559]
- กรมสุลกากร,2553,ขั้นตอนการปฏิบัติพิธีการนำเข้าสินค้า[Online], Available: http://www.custom.go.th/wps/wcm/connect/[10 กันยายน 2559]
- กรมศุลกากร,2553,แผนผังแสดงขั้นตอนการนำเข้าสินค้า[Online], Available: http://www.custom.go.th/wps/wcm/connect/[10 กันยายน 2559]

( In 1

- กรมศุลกากร,2553,ข้อตกลงเงื่อนไขการขนส่ง INCOTERM[Online], Available: http://th.seafly-services.com/tools/incoterms.html[10 กันยายน 2559]
- สำนักงานคณะกรรมการการส่งเสริมการลงทุน,2558,สิทธิประโยชน์ทางภาษีและไม่เกี่ยวกับ ภาษีของ BOI[Online], Available: http://stein-advisors.com/th [10 กันยายน 2559]
- Mikell Groover,2007, Work Systems and the Methods, Measurement, and Management of Work ,เทคนิคแผนภูมิและแผนภาพ ( Charting and diagramming techniques ),แผนภูมิ กิจกรรม ( Activity charts ) [17 กันยายน 2559]

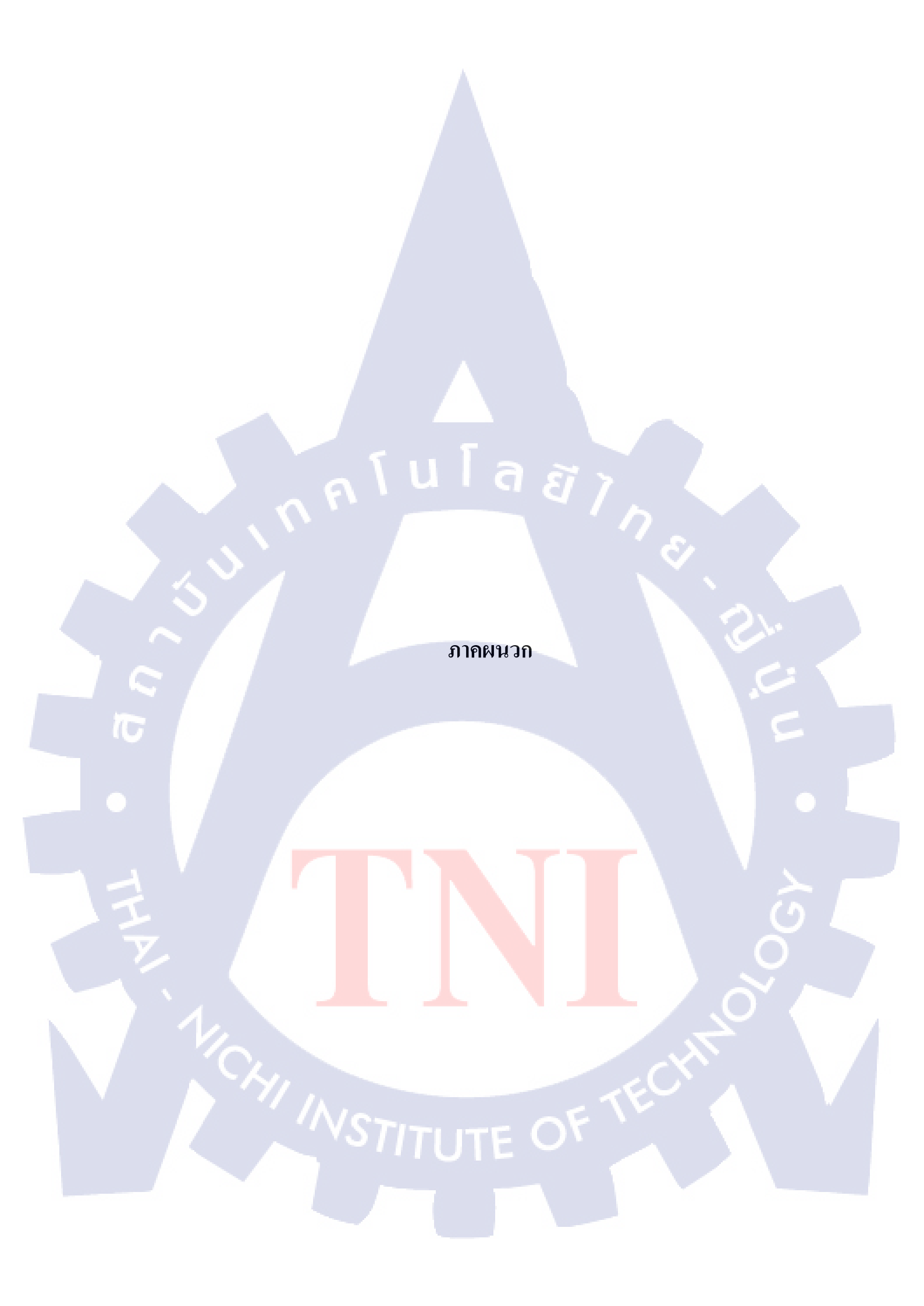

# ก. ตัวอย่างเอกสารสำคัญ

| A          |                                                                                                    | 2 A T E                          | 269*                          | ใบขนสินค้าขาเข้า                                            | พร้อม             | แบบแสดงรายก                                  | าารภาษีสรรา                       | พสามิต      | และภาษีมูลภ                                         |                                         | 9 0 3 6 9 7 *<br>nan 991        |
|------------|----------------------------------------------------------------------------------------------------|----------------------------------|-------------------------------|-------------------------------------------------------------|-------------------|----------------------------------------------|-----------------------------------|-------------|-----------------------------------------------------|-----------------------------------------|---------------------------------|
| Ø          | /<br>ส์แกรสรรค Document Type : 0-โบรนสินคาราเรา<br>ACCEPT<br>2016-09-26 09:54:57 ไม่ต้องสรวจสอบพิกีศศุลกากร ราคาและของไปรับของ<br>ที่ทางชื่อนี้เป็นว |                                  |                               |                                                             |                   |                                              | ประเภทโบขนฯ<br>ใช้สิทธิประโร      | ยชน์        |                                                     | เลยที่ไขยม<br>AC                        | แล้งสำห<br>21 DLN               |
|            |                                                                                                    |                                  |                               |                                                             |                   |                                              | ภาษีอากรทีม                       | RBงข้างะ    | คาภาษีย                                             | ארע) אחרו (ארע)                         | เงินประกัน(บาท)                 |
|            | ผู้นำรอง                                                                                                    | งเขา(ชื่อ,ที่อยู่ ใ              | โทรศัพท)์                     | 12                                                          | ท/ระจำส<br>010753 | วมู่เสียภาษีอากร ลำดับที่<br>37001790 000000 | - อากรจาเขา<br>ภาษีสรรพสามิต      |             |                                                     | 0.00                                    | 0.00                            |
|            |                                                                                                    |                                  |                               |                                                             |                   |                                              | ภาษีเพื่อมหาดไทย                  |             |                                                     | 0.00                                    | 0.00                            |
|            |                                                                                                    |                                  |                               |                                                             |                   |                                              | ภาษีมูลค่ำเพิ่ม                   |             |                                                     | 0.00                                    | 0.00                            |
|            | ร้อและเ<br>ทะ                                                                                                    | ลที่บัดรมานขึ<br>เปียนเลขที่     | รัสการ<br>ที่                 | N/A<br>N/A                                                  |                   |                                              | ภาษิและค่ำรรรมเนื                 | ไขมชื่นๆ    |                                                     | 0.00                                    | 0.00                            |
|            | ใบอนุญ<br>นรา                                                                                                    | าคนาเขาหรือห<br>1307R59090       | สนังสีอรับรอง<br>00074123 ต   | 1.23/09/2559                                                |                   |                                              | รวมทั้งสิ้น                       |             |                                                     | 0.00                                    | 0.00                            |
|            |                                                                                                    |                                  |                               |                                                             |                   |                                              | เลขที่บัญชีราคาสินค               | nKF1723     | 71 :20/09/2016                                      |                                         |                                 |
|            | ใบกราส                                                                                                    | งเลรที่                          | (2                            |                                                             |                   |                                              | เลชที่รับงาน : IM                 | -1609-090   | 00 เลขที่จำระกา                                     | <b>ยีอากร</b> ะประกัน                   |                                 |
|            | AYOS                                                                                                    | กาหนะ<br>39                      | <u>.</u>                      |                                                             |                   | วันที่นำเขา<br>24/09/2559                    |                                   |             |                                                     |                                         |                                 |
|            | NO Sł                                                                                                    | HIPPING MA                       | มายพิบหย<br>ARK               |                                                             |                   | จำนวนและ<br>ลักษณะพีบหอ                      | ประเทศกำเนิด<br>SWEDEN            |             | รหัด<br>SE                                          | ประเทศลันทางที่บรรทุก<br>SWEDEN         | รรัด<br>SF                      |
|            |                                                                                                    |                                  |                               |                                                             |                   | 2<br>Carton                                  | ท่าหรือที่นำเข้า<br>สนามบินสุวรรณ | ມານີ        | าหัด<br>1190                                        | สถานที่ตรวรปล่อย<br>คลังสินคา บ.ดับบสิง | 1192 รหัส<br>มอท่เขสจีคารโก     |
| $\bigcirc$ | จำนวนที่<br>2 Ca                                                                                                    | ใบห่อรวม(สัวเส<br>dop (TW        | ns)                           |                                                             |                   |                                              |                                   |             |                                                     | ธัสราแลกเปลี่ยน 1.00                    | USD = 34.802300 THB             |
|            | 178<br>178                                                                                                    | ประเท                            | ทหิกัล                        | ราคาของ(เงินสางประเทศ)<br>LISD 740.00                       | ษัตรา<br>ธากร     | อากรราเราสามปกติ<br>3,091.70                 | ค่าธรรมเนียม<br>0.00              | าทั         | ัสสินค้าสรรพสามิต                                   | ภาษีสรรพสามิค<br>0.00                   | ฐานภาษีมูลคาเพิ่ม<br>34,008,67  |
| 1          | 7                                                                                                    | 4016.9<br>หัสสถิติ<br>090/K      | 9.99<br>เหน่วย<br>GM          | ราคารอง(มาท)<br>30,916.97                                   | ขาเขา<br>10%      | ยากรษาเข้าที่ข้าระ<br>0.00                   | ภาษีขึ้น<br>0.00                  | - 10        | ลราภาษีสรรพสามิต                                    | ภาษีเพื่อมหาดไทย<br>0.00                | ภาษีมูลค่าเพิ่ม<br>0.00         |
|            | 1                                                                                                    | รพัดสิทธิ<br>000                 | พิเคษ<br>)                    | น้ำหนักสุทธิ<br>8,000 KGM                                   |                   | ปริมาณ<br>10,000.000 C62                     | 1171307R590900                    | 074123 #    | 19.23/09/2559                                       | รนิศรอง                                 | NO BRAND SE<br>BOI:5152(2)/2556 |
|            | ł                                                                                                    |                                  |                               | F/W.= US                                                    | D 22.20           | ) = THB 772.61                               | ขึ้นสวนอิเล็คทรอนิ                | ไกล์ทำด้วยเ | 174                                                 |                                         |                                 |
|            | KF172                                                                                                    | 371                              |                               | 1 = USD 1                                                   | 62 = T            | HB-265.19                                    |                                   |             |                                                     |                                         |                                 |
|            |                                                                                                    |                                  |                               |                                                             |                   |                                              |                                   |             |                                                     |                                         |                                 |
|            |                                                                                                    |                                  |                               |                                                             |                   |                                              |                                   |             |                                                     |                                         |                                 |
|            |                                                                                                    |                                  |                               |                                                             |                   |                                              |                                   |             |                                                     |                                         |                                 |
|            |                                                                                                    |                                  |                               |                                                             |                   |                                              |                                   |             |                                                     |                                         |                                 |
|            |                                                                                                    |                                  |                               |                                                             |                   |                                              |                                   |             |                                                     |                                         |                                 |
|            |                                                                                                    |                                  |                               |                                                             |                   |                                              |                                   |             |                                                     |                                         |                                 |
|            |                                                                                                    |                                  |                               |                                                             | 1 [               |                                              |                                   |             |                                                     |                                         |                                 |
|            |                                                                                                    | เจ้าหน้าที่                      |                               |                                                             |                   |                                              |                                   |             |                                                     | - 1                                     |                                 |
| ľ          |                                                                                                    | CIF                              | 72N                           | USD 740.00                                                  |                   | 0.00                                         | 0.00                              |             |                                                     | 0.00                                    | 0.00                            |
|            |                                                                                                    | N/A                              |                               | 30,916.97                                                   |                   | 10,000.000 C62                               | 0.00                              |             |                                                     | 0.00                                    | 1                               |
|            |                                                                                                    | รวมน้ำหนักสุท                    | na [                          | 8.000 KGM                                                   |                   |                                              |                                   | 3.71        | ภาษีอากรทั้งสิ้น                                    |                                         | 0.00                            |
|            | Total                                                                                                    | Gross Weight                     | t =                           | 10.800 KGM                                                  |                   |                                              | F                                 | W.=USD 1    | 22.20 =THB 772<br>18.54 =THB 4,12<br>62 =THB 265 10 | 2.61<br>5.46                            | FCA (USD 740.00)                |
|            | เลขที                                                                                                    | รับงาน : IM                      | -1609-090                     | D                                                           |                   |                                              |                                   | 0307.       | uz - 100 200.19                                     |                                         |                                 |
| user02     | 201119                                                                                                    | ์กระรับรองว่าร<br>เกตะรับรองว่าร | กบุการนี้แสดง<br>วนชาพเจ้ายอม | ข้างต้นนี้เป็นความจริงทุกประการ<br>เว็บเป็นความนิตตามกรหมาย | (61)              | มมือชื่อผู้นำของเข้า)บริ                     | ษัท อจิลิตี้ จำกั                 | 0           |                                                     | ประทับตรา<br>นิธิบุตุดุล (ถามี)         |                                 |
| 09:57:37   | ้เลวที่ป                                                                                                    | โดรมู่จัดการ/นุโ<br>*2ATE        | รับมชม<br>1269*               | N/A<br>L-ยกเว้นอากร                                         | ******            | วัน                                          | ส่ 23/09/2                        | 559         |                                                     | วันพี่ออกเลขที่ใบขน<br>•                | 26/09/2559<br>A0260590903697*   |

TC

ตัวอย่างเอกสาร ใบขนส่งสินค้าขาเข้าพร้อมแบบแสคงรายการภาษีสรรพสามิต

และภาษีมูลค่าเพิ่ม ( ประเภท BOI ) STITUTE O

| r |                                                                                                    | 1      |
|---|----------------------------------------------------------------------------------------------------|--------|
|   | WFS-PG Cargo Co., Ltd.<br>777 Moo 7, Racha Thewa, Bang Phli, Samut Prakan 10540, Thailand<br>Tel: (662) 131 5555 Fax: (662) 131 5588-5599<br>Ext: Issuing D/O 5556-5559; Delivery Cargo 5637; BTO Office 5635<br>Tax ID: 010 554 701 7506                                                                                                    |        |
|   | Tax ID : 010 554 701 7506         DELIVERY ORDER         BFS CUSTOMER CODE         Client: TAX ID         Consignee: SVI PUBLIC CO LTD         INDUSTRIAL PARK TIWANON ROAD         BFS CUSTOMER CODE         Date: C2190 129882         Date: C2190 129882         Fax Nr.: 02-3021926 02-7918171         Date: C2190 129882         Fax Nr.: 02-3021926 02-7918171         AIRWAY BILL No.         ARRIVAL FLIGHT         ARRIVAL FLIGHT         ARRIVAL FLIGHT         ARRIVAL FLIGHT         ARRIVAL DATE CONTENTS         HWB         AY089         OHLWE       24-Sep-2016         GASKETS TERMS FCA         MAWB         Location:       Pieces: 2         Weight: 10.8 Kg |        |
|   | Remarks:<br>FREIGHT CHARGE<br>PREPAID X COLLECT<br>Any documentation related to this shipment may be collected from our offices.                                                                                                    |        |
|   |                                                                                                    | -      |
|   | ชื่อ / NAME<br>ดัวบรรจง / BLOCK LETTER<br>บริษัทหรือดัวแทน / FIRM OR AGENT<br>วันที่ / DATE เวลา / TIME                                                                                                    | S<br>U |

ตัวอย่<mark>างเอ</mark>กสาร DELI<mark>V</mark>ERY OR<mark>DER</mark> (D/O) ของคลัง BFS
| y                                                          | IHAI                                                                                                    |                                       |                                           |                                                                 |                                | 1                                                                                                    |                         |                                                         |                 |
|------------------------------------------------------------|----------------------------------------------------------------------------------------------------|---------------------------------------|-------------------------------------------|-----------------------------------------------------------------|--------------------------------|----------------------------------------------------------------------------------------------------|-------------------------|---------------------------------------------------------|-----------------|
|                                                            | Thai Airways Inter                                                                                                    | national F                            | Public Comp                               | any Limited (C                                                  | argo T                         | ermina                                                                                                    | 0                       |                                                         |                 |
|                                                            | Cargo Terminal Bl<br>Bang Phili Samutr                                                                                      | dg., 333,                             | 333/1 Moo                                 | 7 Racha Thae                                                    | Wa                             |                                                                                                    | 200.000                 |                                                         |                 |
|                                                            | Tel. 0-21374200 (                                                                                                    | AUTOMA                                | TIC 6 LINES                               | 5)                                                              |                                |                                                                                                    |                         |                                                         |                 |
|                                                            | Fax. 0-21374394,                                                                                                    | 0-213743                              | 398                                       |                                                                 |                                |                                                                                                    |                         |                                                         |                 |
|                                                            | Tax ID: 01075370                                                                                                    | nainways.<br>01757                    | com                                       |                                                                 |                                |                                                                                                    |                         | DO Number : 6527                                        | r62             |
|                                                            |                                                                                                    |                                       |                                           |                                                                 |                                |                                                                                                    |                         | DO Date 1 28-S                                          | GKOK            |
|                                                            |                                                                                                    |                                       |                                           |                                                                 |                                | Ĵ.                                                                                                    | CUST                    | OMER CODE: 4100                                         | 7               |
|                                                            |                                                                                                    | NOKOK                                 |                                           |                                                                 |                                |                                                                                                    | 1                       |                                                         |                 |
| •                                                          | n.m.costonis, BA                                                                                                    | NGRUK                                 |                                           |                                                                 |                                | 2                                                                                                    | 1                       |                                                         |                 |
| EAR SIRS,                                                  |                                                                                                    | 10                                    | -                                         |                                                                 |                                |                                                                                                    | 1                       |                                                         |                 |
|                                                            |                                                                                                    |                                       | DELIVER                                   | Y ORDER(CUS                                                     | TOMS                           | MANIF                                                                                                    | ESTATION)               |                                                         |                 |
| 100 million (10                                            | PLEASE DELIVER                                                                                                    | TO:                                   |                                           |                                                                 |                                |                                                                                                    |                         |                                                         |                 |
| CNEE :                                                     | สื่อผ้าำเจ                                                                                                    | ้ำ                                    |                                           |                                                                 |                                |                                                                                                    |                         |                                                         | R               |
|                                                            | DOURIS                                                                                                    |                                       |                                           |                                                                 |                                |                                                                                                    | 51                      |                                                         |                 |
|                                                            |                                                                                                    |                                       |                                           |                                                                 |                                |                                                                                                    |                         |                                                         |                 |
| Air Waybill                                                | No                                                                                                    | SHC                                   | Pieces                                    | Weight                                                          | Brd.<br>Pnt                    | Off.<br>Pnt                                                                                                    | Flight No               | Landed on<br>Date/ATA                                   | Nature of Goods |
| AWB LOUI                                                   | VIAWB                                                                                                    |                                       | 25 of 25                                  | 386 of 386K                                                     | HKG                            | BKK                                                                                                    | TG0603                  | 28-SEP-2016 09:25                                       | ELECTRONIC PART |
| 1.818/02                                                   |                                                                                                    |                                       |                                           |                                                                 |                                |                                                                                                    | HSTET                   |                                                         |                 |
| ote: In<br>af<br>in                                        | case the above det<br>ter flight arrival to a<br>curred.                                                                    | alls are ii<br>void cus               | ncorrect, pl<br>toms penal                | ease contact 1<br>ty, otherwise 1                               | TG offic                       | e for a<br>not be                                                                                                    | imendment<br>responsibl | within 48 hours<br>e for any expenses                   |                 |
| lote: In<br>af<br>in<br>late and tim                       | HAWB<br>case the above det<br>ter flight arrival to a<br>curred,<br>ne of expiry (48 hou                                    | ails are in<br>void cus<br>rs) : 30-S | ncorrect, pl<br>toms penal<br>EP-2016 09  | ease contact 1<br>ty, otherwise 1<br>:25                        | TG offic                       | te for a<br>not be                                                                                                    | mendment<br>responsibl  | within 48 hours<br>e for any expenses                   |                 |
| lote: In<br>af<br>in<br>vate and tim<br>usued By:          | HAWB<br>case the above det<br>ter flight arrival to a<br>curred,<br>ne of expiry (48 hou<br>BKKF2G10                        | alls are in<br>void cus<br>rs) : 30-S | ncorrect, pl<br>toms penal<br>EP-2016 09  | ease contact 1<br>ty, otherwise 1<br>:25                        | rG offic                       | ce for a<br>not be<br>t                                                                                                    | responsibl              | within 48 hours<br>e for any expenses                   |                 |
| lote: In<br>af<br>in<br>ate and tin<br>sued By:            | HAWB<br>case the above det<br>ter flight arrival to a<br>curred.<br>ne of expiry (48 hou<br>BKKF2G10                        | ails are i<br>wold cus                | ncorrect, pl<br>toms penal<br>EP-2016 09  | ease contact 1<br>ty, otherwise 1<br>:25                        | rG offic                       | te for a<br>not be<br>t                                                                                                    | mendment                | within 48 hours<br>e for any expenses                   |                 |
| lote: In<br>af<br>in<br>ate and tim<br>issued By:          | HAWB<br>case the above det<br>ter flight arrival to a<br>curred.<br>ne of expiry (48 hou<br>BKKF2G10                        | ails are in<br>void cus<br>rs) : 30-S | ncorrect, pl<br>toms penal<br>EP-2016 09  | ease contact 1<br>ty, otherwise 1<br>:25                        | rG offic<br>rG will            | te for a<br>not be<br>t                                                                                                    | mendment<br>responsibl  | within 48 hours<br>e for any expenses<br>rs faithfully, |                 |
| lote: In<br>af<br>in<br>Pate and tim<br>issued By:         | HAWB<br>case the above det<br>ter flight arrival to a<br>curred.<br>ne of expiry (48 hou<br>BKKF2G10                        | ails are i<br>wold cus                | ncorrect, pl<br>toms penal<br>EP-2016 09  | ease contact 1<br>ty, otherwise 1<br>:25                        | rG offic<br>rG will            | te for a                                                                                                    | responsibl              | within 48 hours<br>e for any expenses<br>rs faithfully, |                 |
| lawB (py)                                                  | HAWB<br>case the above det<br>ter flight arrival to a<br>curred.<br>ne of expiry (48 hou<br>BKKF2G10                        | ails are i<br>void cus                | ncorrect, pl<br>toms penal<br>EP-2016 09  | ease contact 1<br>ty, otherwise 1<br>:25                        | rG offic<br>rG will            | te for a<br>not be<br>t                                                                                                    | amendment<br>responsibl | within 48 hours<br>e for any expenses<br>rs faithfully, |                 |
| lawe inter                                                 | HAWB<br>case the above det<br>ter flight arrival to a<br>curred.<br>ne of expiry (48 hou<br>BKKF2G10                        | alls are in<br>wold cus               | ncorrect, pl<br>toms penal<br>EP-2016 09  | ease contact 1<br>ty, otherwise 1<br>:25                        | rG offic<br>rG will            | t for a                                                                                                    | You                     | within 48 hours<br>e for any expenses<br>rs faithfully, |                 |
| lawe inter                                                 | HAWB<br>case the above det<br>ter flight arrival to a<br>curred.<br>ne of expiry (48 hou<br>BKKF2G10                        | alls are in<br>wold cus               | ncorrect, pl<br>toms penal                | ease contact 1<br>ty, otherwise 1<br>:25                        | rG offic<br>rG will            | to for a not be                                                                                                    | You                     | within 48 hours<br>e for any expenses<br>rs faithfully, | MPANY LIMITED.  |
| lawe in af                                                 | HAWB<br>case the above det<br>ter flight arrival to a<br>curred.<br>ne of expiry (48 hou<br>BKKF2G10                        | alls are in<br>wold cus               | ncorrect, pl<br>toms penal                | ease contact 1<br>ty, otherwise 1<br>:25<br>T                   | rG offic<br>rG will            | the for a second second                                                                                                    | You                     | within 48 hours<br>e for any expenses<br>rs faithfully, | MPANY LIMITED,  |
| tawe in af                                                 | HAWB<br>case the above det<br>ter flight arrival to a<br>curred.<br>ne of expiry (48 hou<br>BKKF2G10                        | alls are in<br>wold cus               | ncorrect, pl<br>toms penal<br>EP-2016 09  | ease contact 1<br>ty, otherwise 1<br>:25<br>T                   | rG offic<br>rG will<br>HAI AIF | t i i i i i i i i i i i i i i i i i i i                                                                                                    | You                     | within 48 hours<br>e for any expenses<br>rs faithfully, | MPANY LIMITED.  |
| tawe in af                                                 | HAWB<br>case the above det<br>ter flight arrival to a<br>curred.<br>ne of expiry (48 hou<br>BKKF2G10<br>e:Import Cargo Char | alls are in<br>wold cus<br>rs) : 30-S | ncorrect, pl<br>toms penal<br>IEP-2016 09 | ease contact 1<br>ty, otherwise 1<br>:25<br>T<br>o Terminal Ope | TG offic<br>rG will<br>HAI AIF | t i i i i i i i i i i i i i i i i i i i                                                                                                    | You<br>You              | within 48 hours<br>e for any expenses<br>rs faithfully, | MPANY LIMITED.  |
| lote: In af in ate and tim stued By:                       | HAWB<br>case the above det<br>ter flight arrival to a<br>curred.<br>ne of expiry (48 hou<br>BKKF2G10<br>e:Import Cargo Char | alls are in<br>wold cus<br>rs) : 30-S | ncorrect, pl<br>toms penal<br>IEP-2016 09 | ease contact 1<br>ty, otherwise 1<br>:25<br>T<br>o Terminal Ope | rG offic<br>rG will<br>HAI AIP | I<br>Depart                                                                                                    | You<br>You              | within 48 hours<br>e for any expenses<br>rs faithfully, | MPANY LIMITED,  |
| lote: In af in vate and tim stude By:                      | HAWB<br>case the above det<br>ter flight arrival to a<br>curred,<br>ne of expiry (48 hou<br>BKKF2G10<br>e:Import Cargo Char | alls are in<br>wold cus<br>rs) : 30-S | ncorrect, pl<br>toms penal<br>EP-2016 09  | ease contact 1<br>ty, otherwise 1<br>:25<br>T<br>o Terminal Ope | rG offic<br>rG will<br>HAI AIF | te for a<br>not be<br>to be<br>to to be<br>to to be<br>to be<br>to | You<br>You              | within 48 hours<br>e for any expenses<br>rs faithfully, | MPANY LIMITED,  |
| lawe<br>lote: In<br>af<br>in<br>sate and tim<br>issued By: | HAWB<br>case the above det<br>ter flight arrival to a<br>curred,<br>ne of expiry (48 hou<br>BKKF2G10<br>e:Import Cargo Char | alls are in<br>wold cus<br>rs) : 30-S | ncorrect, pl<br>toms penal<br>EP-2016 09  | ease contact 1<br>ty, otherwise 1<br>:25<br>D Terminal Ope      | rG offic<br>rG will<br>HAI AIF | i<br>i<br>i<br>i<br>i<br>i<br>i<br>i<br>i<br>i<br>i<br>i<br>i<br>i<br>i<br>i<br>i<br>i<br>i                                                                                                    | You<br>You              | within 48 hours<br>e for any expenses<br>rs faithfully, | MPANY LIMITED.  |
| lawe in af                                                 | HAWB<br>case the above det<br>ter flight arrival to a<br>curred,<br>ne of expiry (48 hou<br>BKKF2G10                        | alls are in<br>wold cus<br>rs) : 30-S | ncorrect, pl<br>toms penal<br>EP-2016 09  | ease contact 1<br>ty, otherwise 1<br>:25<br>D Terminal Ope      | rG offic<br>rG will<br>HAI AIF | I<br>Depart                                                                                                    | You<br>You              | within 48 hours<br>e for any expenses<br>rs faithfully, | MPANY LIMITED.  |
| lote: In af in vate and tim                                | HAWB<br>case the above det<br>ter flight arrival to a<br>curred,<br>ne of expiry (48 hou<br>BKKF2G10                        | alls are in<br>wold cus<br>rs) : 30-S | ncorrect, pl<br>toms penal<br>EP-2016 09  | ease contact 1<br>ty, otherwise 1<br>:25<br>D Terminal Ope      | rG officients                  | te for a not be control be control be contro                                                                                                    | You<br>You              | within 48 hours<br>e for any expenses<br>rs faithfully, | MPANY LIMITED.  |
| lote: In af in vate and tim stued By:                      | HAWB<br>case the above det<br>ter flight arrival to a<br>curred,<br>ne of expiry (48 hou<br>BKKF2G10                        | alls are in<br>wold cus<br>rs) : 30-S | ncorrect, pl<br>toms penal<br>EP-2016 09  | ease contact 1<br>ty, otherwise 1<br>:25<br>D Terminal Ope      | rG officients                  | The for a second second s                                                                                                    | You<br>You              | within 48 hours<br>e for any expenses<br>rs faithfully, | MPANY LIMITED.  |
| lote: In af in hate and tim                                | HAWB<br>case the above det<br>ter flight arrival to a<br>curred.<br>ne of expiry (48 hou<br>BKKF2G10                        | alls are in<br>wold cus<br>rs) : 30-S | ncorrect, pl<br>toms penal<br>EP-2016 09  | ease contact 1<br>ty, otherwise 1<br>:25<br>D Terminal Ope      | rG officients                  | I RWAYS                                                                                                    | You<br>You              | within 48 hours<br>e for any expenses<br>rs faithfully, | MPANY LIMITED.  |

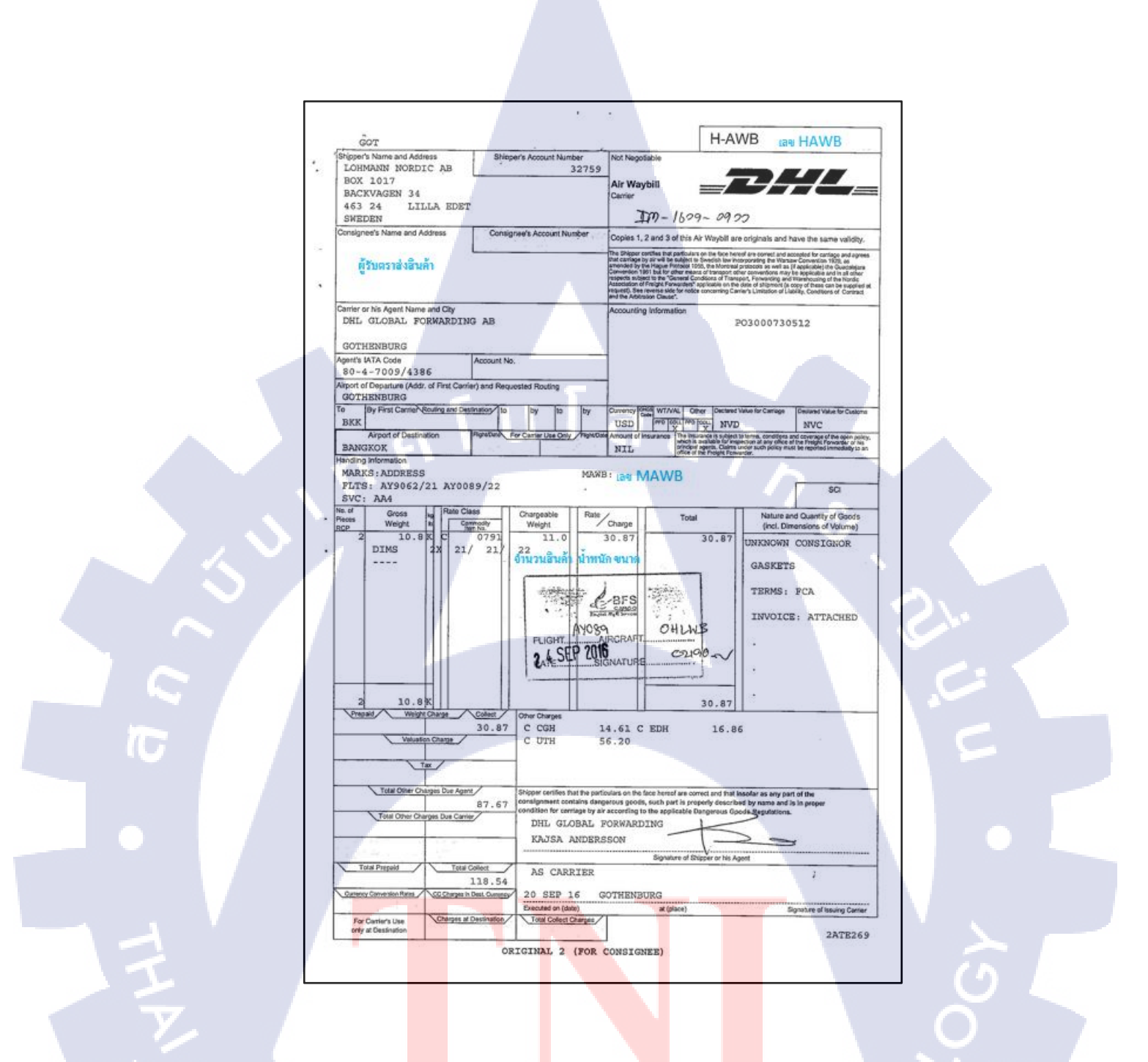

ตัวอย่างเอ<mark>ก</mark>สาร House Airway Bill

60

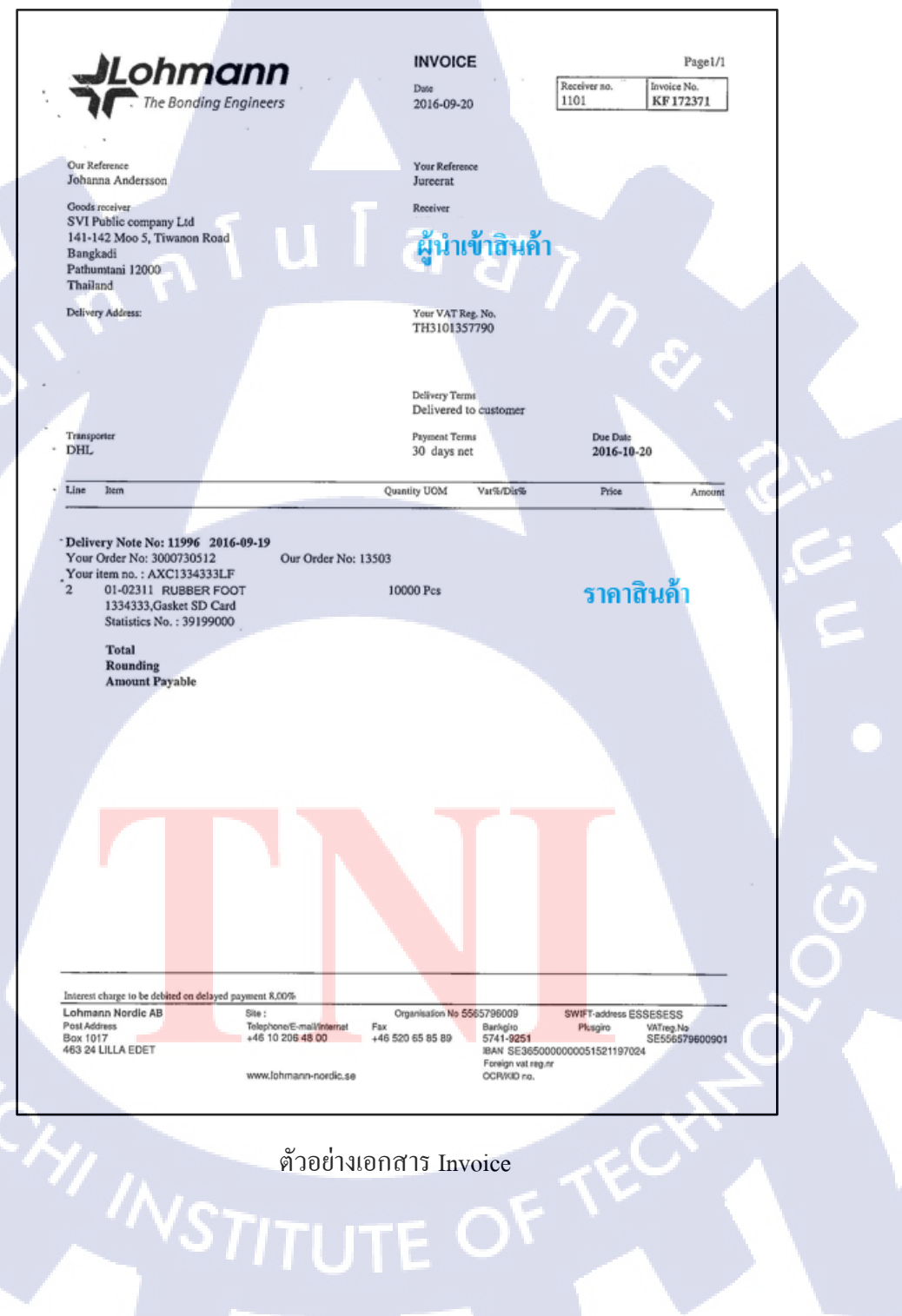

(

| There we have                               | ถ้าไม่มีก็"ไม่ต่องระบุ ต่องระบุ<br>PO No.                                                                       | ต้องระบุ ต้องระบุ ต้อง<br>ของระบุ ต้องระบุ ต้อง                                                                                                    | ระบ ต้องระบุ ให้ต้องระบุ(ถ้าจะระ ต้องระบุ<br>การปอด อาการกลุก ชีวแก่ออุต อิการ                                                                                                    | an The Plant de Au                                      |
|---------------------------------------------|----------------------------------------------------------------------------------------------------|----------------------------------------------------------------------------------------------------|----------------------------------------------------------------------------------------------------|---------------------------------------------------------|
| 1 3000                                      | )730512 10 AXC13343                                                                                             | 33LF 10,000.00 C62                                                                                                    | 24.09.2016 KF1723                                                                                                    | 71 iM-1609-0900                                         |
|                                             |                                                                                                    | ราคา                                                                                                    | เสนคา                                                                                                    |                                                         |
| IM-1609-0                                   | 900 ( LOHMANN , DGF # 2ATE2                                                                                     | 69 ).xis                                                                                                    |                                                                                                    |                                                         |
|                                             |                                                                                                    |                                                                                                    |                                                                                                    |                                                         |
| ด้องระบุ ไปดัง                              | พระบุ                                                                                                    | ไม่ต้องระบุ                                                                                                    | ไม่ต้องระบุ(ถ้าจะระบุต้องต้องระบุ                                                                                                    | ต้องระบุ                                                |
|                                             | and the second second                                                                                           | - Statisfluga regreta                                                                                                    | i junear 2000 in 1990 in 1990 in 1 | returni veldityas v form                                |
| 9850116 Lohr                                | hann Nordic AB                                                                                                  | Lohmann Nordic AB                                                                                                    | 20/09/2016 30 DAYS AFTER I                                                                                                    | NVOICE DATE FCA FACTORY                                 |
|                                             |                                                                                                    |                                                                                                    |                                                                                                    |                                                         |
| ต้องระบุ ไม่ต้องระบ                         | เก้ามีให้ระบุ ถ้าไม่มีก็ไม่ต้องระบุ (                                                                           | (ถ้า'ต้องระบุ ไม่ต้อ                                                                                                    | มระบุศ์องระบุ ถ้ามีให้ระบุถ้าไม่มีก้                                                                                                    | ว ต้องระบุ ต้องระบุ ต้องระว<br>พิวัณนิธาตร              |
| Solar Sol                                   | Constant Part Charling                                                                                          | 12 (0) HE ALL AND ALL AND ALL | เลขที่ แร                                                                                                    | Constantion<br>Constantion<br>Distantion<br>Constantion |
| ชื่อผู้นำเข้า                               | AXC1334333LF                                                                                                    | RUBBER FOOT                                                                                                    | SUBMIT BOI RUBBER FOOT                                                                                                    |                                                         |
|                                             |                                                                                                    |                                                                                                    |                                                                                                    |                                                         |
| ด้องระบุ ด้                                 | องระบุ ใม่ต้องระบุ(ปองนี้จะ                                                                                     | ส้มพันธ์กับ SVI PN) ต้องระ                                                                                                    | บุ ต้องระบุ ต้องระบุ ต้องระบุ ต้องระ                                                                                                    | ( ต้องระบุ ต้องระบุ ต้องระบุ                            |
| tradis 0                                    | NATUS CHINAS                                                                                                    | CTAPER BO                                                                                                    | I N RE-IMPORT BOND F2                                                                                                    | EPZ SEVERA IMPOR<br>TGERT                               |
| 739.90 N                                    | o Brand                                                                                                    | Y                                                                                                    | N N N N                                                                                                    | N N N                                                   |
|                                             |                                                                                                    |                                                                                                    |                                                                                                    |                                                         |
|                                             | องระบุ ถ้ามีต้องระบุ                                                                                            | ต้องระบุ ส่วนใหญ่จะเป็นคำ Han                                                                                                    | dling Charge Document Charge ซึ่งต้องระบุ                                                                                                    | พื่อให้เท่ากับผลรวมของ Invoice                          |
| ต้องระบุ ด่                                 | A MARTIN AND AND A MARTIN AND A MARTIN AND A MARTIN AND A MARTIN AND A MARTIN AND A MARTIN AND A MARTIN AND A M | 1 CLEOT TARIFF CODE                                                                                                    |                                                                                                    |                                                         |
| ต้องระบุ ต่                                 | าการกระเทศ อาจสระเทศข                                                                                           |                                                                                                    |                                                                                                    |                                                         |
| ต้องระบุ ดี<br>เรียเอารากรไปด<br>NA ตัญ     | อองขององ<br><mark>านที่ส่งสินค้า</mark>                                                                         | 000039269099                                                                                                    |                                                                                                    |                                                         |
| ต้องระบุ ดี<br>เรื่องเอาราเปล<br>N/A ตีถ    | านที่ส่งสินค้า                                                                                                  | 000039269099                                                                                                    | TT                                                                                                    |                                                         |
| ต้องระบุ ดี<br>เอี้ยง อาณารางงะ<br>N/A ติโอ | านที่ส่งสินค้า                                                                                                  | 000038269099                                                                                                    |                                                                                                    | <u>े</u>                                                |
| ต้องระบุ ส<br>[2010]ราบรงไปก<br>N/A ติโอ    | านที่ส่งสินค้า                                                                                                  | 000038269099                                                                                                    |                                                                                                    | Ö                                                       |
| ต้องระบุ ส่<br>[299:0370193356]<br>N/A ติโถ | านที่ส่งสินค้า                                                                                                  | 000039269099<br>ตัวอย่างเอกสาร (                                                                                                    | E-custom                                                                                                    | ο<br>Ο<br>Ο                                             |
| ศัสรรรม ส<br>โรงประการ<br>NA ติถ            | านที่ส่งสินค้า                                                                                                  | 000039269099<br>ตัวอย่างเอกสาร 1                                                                                                    | E-custom                                                                                                    |                                                         |
| eiossey ei<br>Seregroups de<br>N/A ffo      | านที่ส่งสินค้า                                                                                                  | 000039269099<br>ตัวอย่างเอกสาร 1                                                                                                    | E-custom                                                                                                    |                                                         |

#### ตัวอย่างเอกสาร BOI

|   | CONSIGNEE                                                                                  | MAWB /OB/L            | NO                    |         | HAWB HB/L NO                          |
|---|--------------------------------------------------------------------------------------------|-----------------------|-----------------------|---------|---------------------------------------|
|   | FLT/VESSEL DETAIL :                                                                        | วัน-เวลานำเข้า        |                       |         | วัน-เวลาส่งสินค้า                     |
| Ń | ขั้นตอนการทำงาน                                                                            | วัน /เวลา<br>เริ่มต้น | วัน / เวลา<br>สิ้นสุด | รวมเวลา | หมายเหตุ                              |
| 1 | (AIR) แผนกดีโอได้รับเอกสารจาก TMO<br>(SEA) รับเอกสารจากอกด้วและ/บร็อตัวแทบเรือ             |                       | * u                   |         |                                       |
| 2 | (AIR) แผนกดีโอถ่ายเอกสารโดย(ชื่อดัวบรรจง)/<br>(SEA) ดรวจสอบเอกสารพร้อมแจ้งบัญชีเรือ        |                       |                       |         |                                       |
| 3 | (AIR) แผนกดีโอส่งมอบเอกสารให้ CS<br>(SEA) ดรวจสอบวันเรือเร้า เรือถ่ายลำ B/L เปลี่ยน        |                       |                       |         |                                       |
| 4 | (AIR) CS รับเอกสารจากดีโข/ตรวจสอบ/จัดชุดส่งต่อPaperless<br>(SEA) เปิด JOB                  |                       | a                     | 27 N    |                                       |
|   | โดย(ชื่อตัวบรรจง)                                                                          |                       |                       | - /     |                                       |
| 5 | แผนกคีย์ PAPERLESS ได้รับเขกสารจาก CS และคีย์ข้อมูล                                        |                       |                       |         | 1 S. 1                                |
|   | โดย(ชื่อตัวบรรจง)                                                                          |                       |                       |         |                                       |
|   | * จำนวน INVOICEนุด                                                                         |                       |                       |         |                                       |
|   | • จำนวนรายการ Items                                                                        |                       |                       |         |                                       |
|   | * ประเภทใบขนฯยกเว้นขำระภาษี                                                                |                       |                       |         |                                       |
|   | EPZFZBOND                                                                                  |                       |                       | -       |                                       |
|   | 19 ทวิRE-EXPORT ชื่นๆ                                                                      |                       |                       |         |                                       |
|   | * ความชัดเจนของเอกสารชัดเจนไม่ชัดเจน                                                       |                       |                       |         |                                       |
| E | ร แผนกตรวจเอกสาร โดย(ชื่อตัวบรรจง)<br>(AIR) แผนก CS ส่งมอบเอกสารลงคลังเพื่อตรวจปล่อยสินค้า |                       | · · · ·               |         |                                       |
| 7 | ? (SEA) แลก D/O เรีย                                                                       |                       |                       |         |                                       |
| 8 | 3 แผนกพิธีการด่านได้รับเอกสารและปฏิบัติงาม (ขำระอากร)                                      |                       |                       |         | · · · · · · · · · · · · · · · · · · · |
|   | โดย(ชื่อดัวบรรจง)(ถ้ามี)                                                                   | 1.                    |                       |         |                                       |
|   | ม แผนกคลงสนคาตรวจบลอยโดรบเขกสารและผ่านพิธีการ                                              |                       |                       |         |                                       |
|   | ตรารามหลอย(ตอยู่ของรามรรรง)ยกเงินการตรวจ                                                   |                       |                       |         |                                       |
|   | เปิดตรวจ                                                                                   |                       |                       |         |                                       |
|   |                                                                                            |                       |                       |         |                                       |

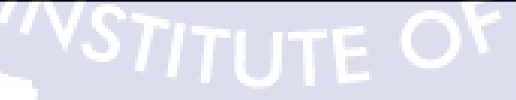

#### ตัวอย่างเอกสาร ใบ ISO

|                                             | a v av .                   |
|---------------------------------------------|----------------------------|
| CONSIGNEE : ชื่อผู้นาเขา                    | c/s :ชอพนกงานทจดทาเอกสาร   |
| H.AWB :                                     | JOB :                      |
| CHECK LIST                                  | เอกสารแนบ                  |
| PACKEGE INVOICE :                           |                            |
| PACKEGE HAWB                                |                            |
|                                             |                            |
| ประเภทใบว                                   | 19 8/5 aug/9/04/19         |
| BOI บัตรส่งเสริม 5152(2)/2556               | 19 BIS Tax Incentive       |
| BOND Tax Incentive                          | ระมัสคับวางข่า             |
| FZ Tax Incentive                            | สทธิปากลับ (Re-Expert)     |
| 🔘 เปิดตรวจนอกสถานที่(มัดลวด) รหัสคลัง       | สงวนสิทธิ BOI              |
| 🔾 พบเจ้าหน้าที่                             | สงวนสิทธิ FORM             |
| EPZ Tax Incentive                           | FORM                       |
| 🔘 เปิดครวจนอกสถานที่(มัดลวด) รหัสคลัง       | TAX                        |
|                                             | ี อื่นๆ                    |
| ข้อมูลสำคัญ                                 | รหัสคลัง                   |
| ORIGIN:                                     | 1191(TG)                   |
| TERM:                                       | 1192 (BFS)                 |
| BRAND                                       | 1193 (dwg 1) DHI TNT FEDEX |
|                                             | 1194 (dwg 2)               |
|                                             | CONDUCTOR                  |
| FRI:                                        | ининин 5%                  |
| วธชาระภาษอ                                  | ากร                        |
| 🔜 H ดัดบัญขี อจิลิดี้ ธนาคารกสิกร 🛛 🛛 H ดัง | งบัญชี ผู้นำเข้า ธนาคาร    |
| 🗌 A ขำระภาษีที่กรมศุลกากร                   |                            |
| วิธีวางประกัน (ระนุประเภทการวางประกัน)      | ประเภทการวางประกัน         |
| ค.วามไระดับที่ครบสุดอาคร                    |                            |
| น วางประดับผ่านธนาคาร                       |                            |
| หมวยเมตะ                                    | วันที่ส่งดีขนิบายน         |
|                                             |                            |
|                                             | วนพุเวลาทดองการเบบน        |
|                                             | PAPERLESS :                |
|                                             | CHECKER :                  |
|                                             |                            |

ตัวอย่างเอกสาร ใบปะหน้า ( Check List ) STITUTE OF

| AIRPORT OFFICE TEL : 02 326 3456 4:2408<br>CONSIGNEE : DATE : HAWB :<br>FLT.ARRV. :<br>JOB : UNVOICE<br>SYMBOL(รูประหย่างห่วง)<br>Doministicity<br>Doministicity<br>Doministicity<br>Doministicity<br>Doministicity<br>Doministicity<br>Doministicity<br>Doministicity<br>Doministicity<br>Doministicity<br>Doministicity<br>CONDITION OF PACKAGE (ระการชิมช่อ)<br>CONDITION OF PACKAGE (ระการชิมช่อ)<br>Doministicity<br>Doministicity<br>Doministicity<br>Doministicity<br>Doministicity<br>Doministicity<br>Date :<br>Date :<br>HAWB :<br>Date :<br>HAWB :<br>HAWB :<br>Date :<br>HAWB :<br>HAWB : | FORM   Ağığuğu     Y (drux): |
|----------------------------------------------------------------------------------------------------|------------------------------|
| รุง(DENT) รงงาล(TORN) สอง(WET) รงงาล(WET) รง(HOLE) รงน์ส่วย(CONTAMINATION) รูงราช(MISSING) ว่นส่วยงัสต์รูปสระวง                                                                                                    |                              |
| الفاقله: ٢٠٠٠ المعالمة: ٢٠٠٠ المعالمة: ٢٠٠٠                                                                                                    | nize NO.                     |
|                                                                                                    |                              |

ตัวอย่างอกสารใบ AL ( Actual CheckList Form)

| ใส่ชื่อลูกค้า         | IN         | <b>APORT</b>  |                | เลขที่รันข้อมูล  |
|-----------------------|------------|---------------|----------------|------------------|
| REF.JOB NO.           |            |               | JOB.NO.        |                  |
| -<br>CONSIGNEE        | MAWB       |               | INV.NO.        |                  |
| -<br>DATE             | HAWB       |               | CODE           |                  |
| -<br>COMMODITY        | FLIGHT     | г ————        | INVOICE TO     |                  |
| -                     | DEST       | ·             | WEIGHT         |                  |
|                       |            |               | CELLINIC DATE  |                  |
| SALE CODE (           | ) OTHER    | ·             | SELLING RATE   |                  |
|                       |            | 8/0()         | YES()          | NO()             |
|                       |            | RECEIPT NO.   | REIMBUR SEMENT | TOWN OFFICE ONLY |
| FREIGHT (01)          |            | (12011101830) |                |                  |
| DUPORT DUTY (05)      |            |               |                |                  |
| FORMALITY (06)        |            |               |                |                  |
| CUSTOMS OVERTIME (07) |            |               | đ              |                  |
| CUSTOMS SEAL (08)     |            |               |                |                  |
| IMPORT DOCUMENT CHAR  | GE (09)    |               |                |                  |
| STORAGE (11)          |            |               |                | Ċ                |
| DELIVERY CHARGE (84)  |            |               |                |                  |
| CUSTOMS FREE (SB)     |            |               |                |                  |
| OTHER (99)            |            |               |                |                  |
|                       |            |               |                |                  |
|                       |            |               |                |                  |
| SUB : TOTAL           |            |               |                |                  |
| GRAND : TOTAL         |            |               |                |                  |
| LESS : ADVANCE        |            |               |                |                  |
| TOTAL REIMBURSEMENT   |            |               |                |                  |
| REMARKS               |            |               |                |                  |
|                       |            |               |                |                  |
|                       |            |               |                |                  |
|                       |            |               |                |                  |
| ACCOUNT USE ONLY      | DUTY/TAX 1 | REIMBURSEMENT | CUSTOMS FEE    | TOTAL            |
| AIRPORT OFFICE        |            |               |                |                  |
| IOWN OFFICE           |            |               |                |                  |
|                       |            |               |                |                  |
|                       |            |               | -              |                  |

ตัวอย่างอกสารใบ JOB STITUTE OF

## ข. แผนผังห้องทำงาน

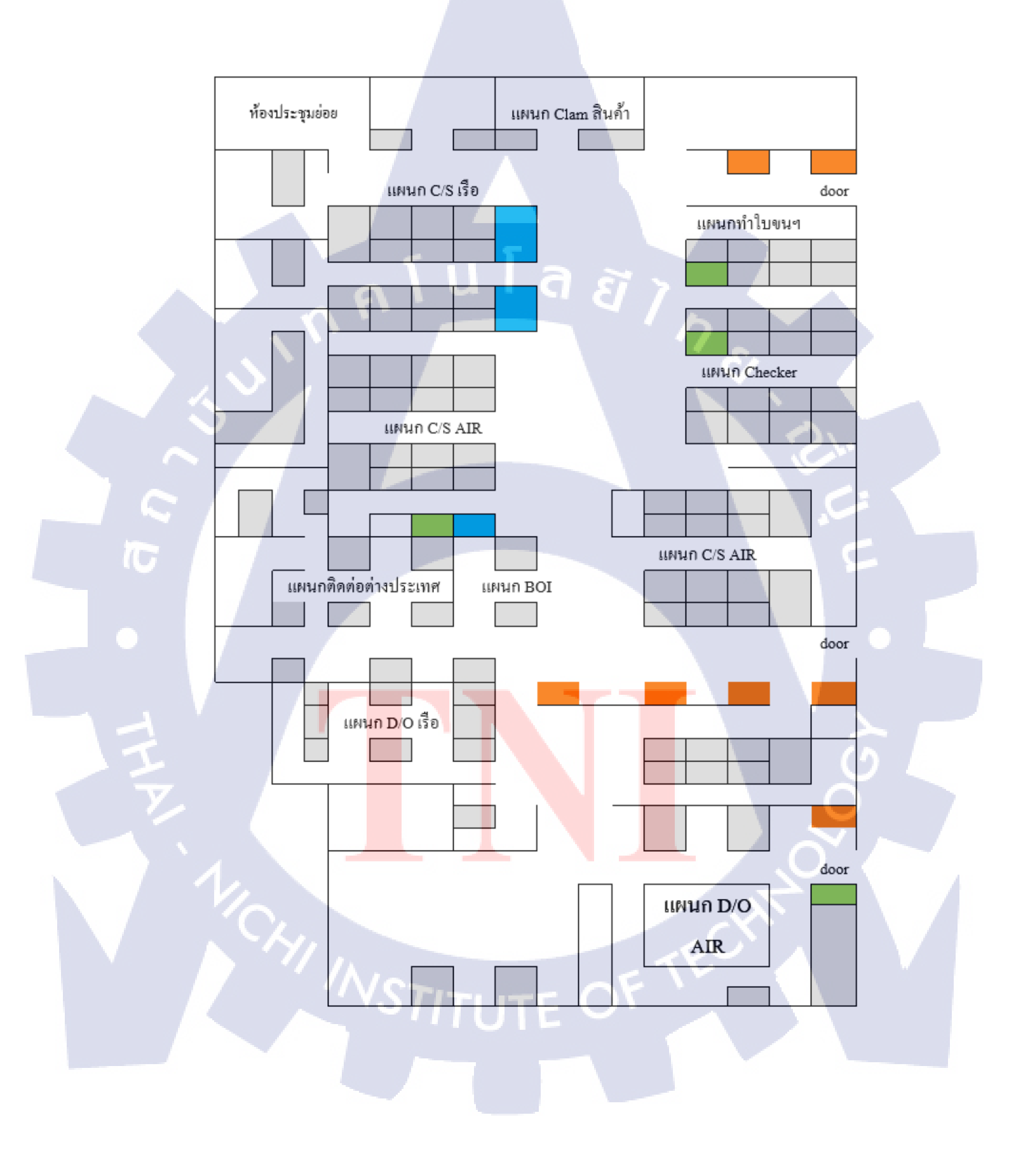

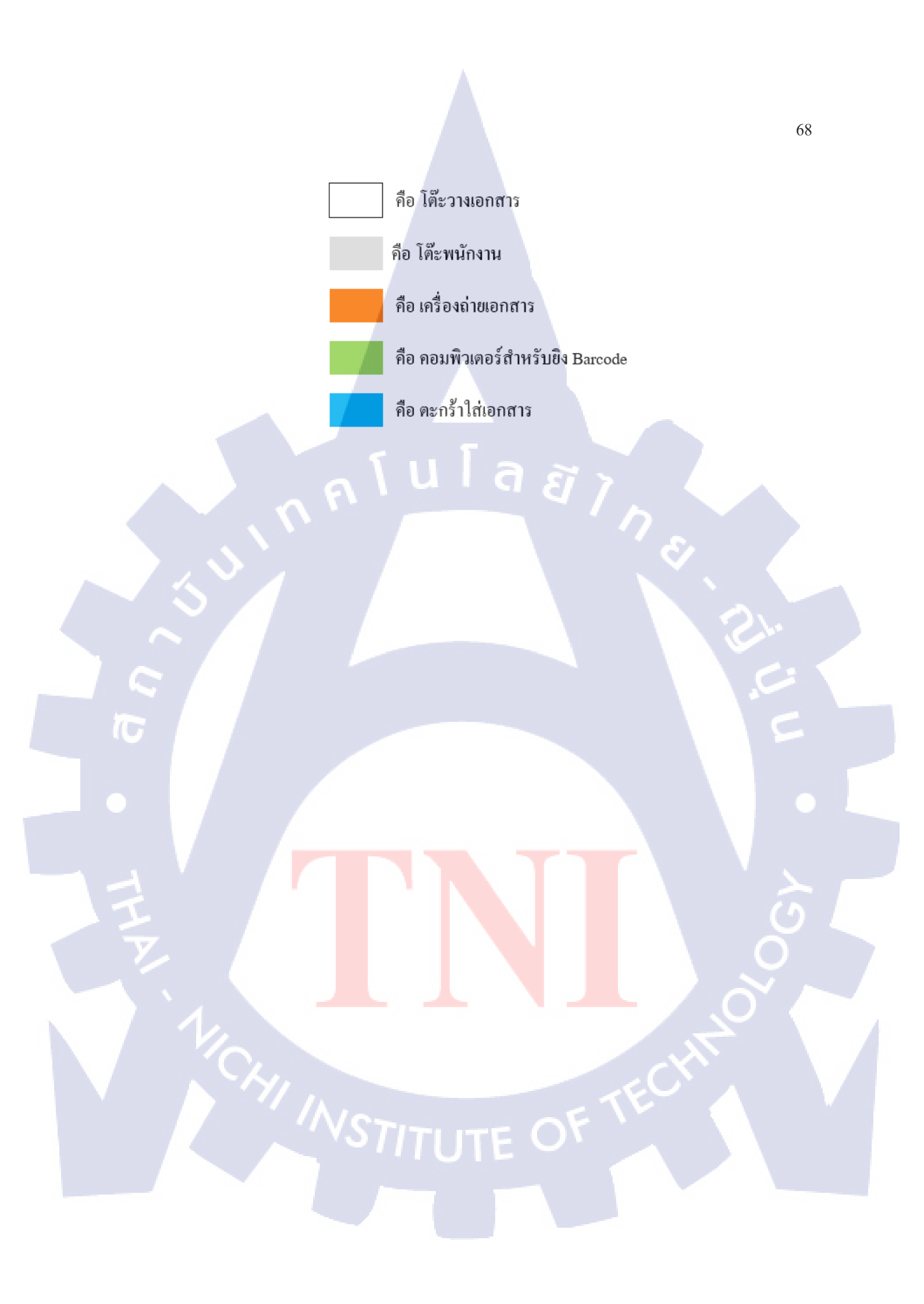

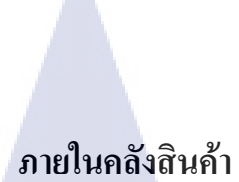

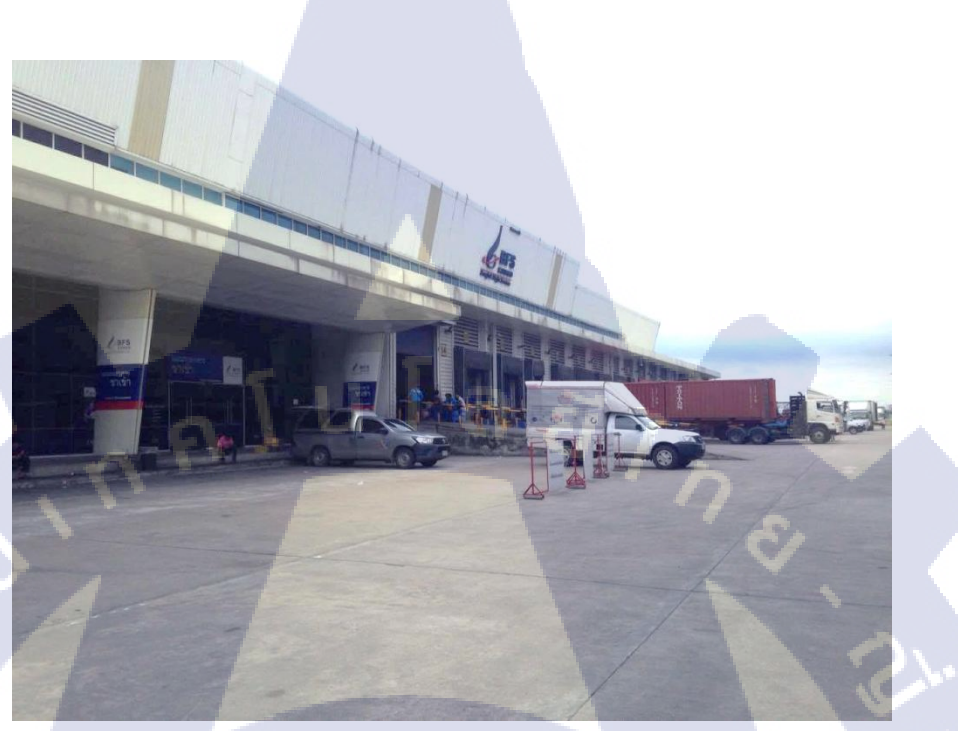

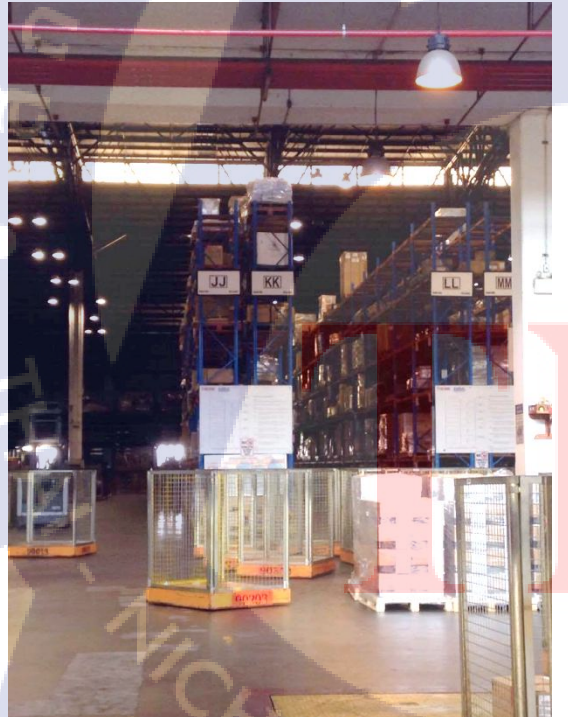

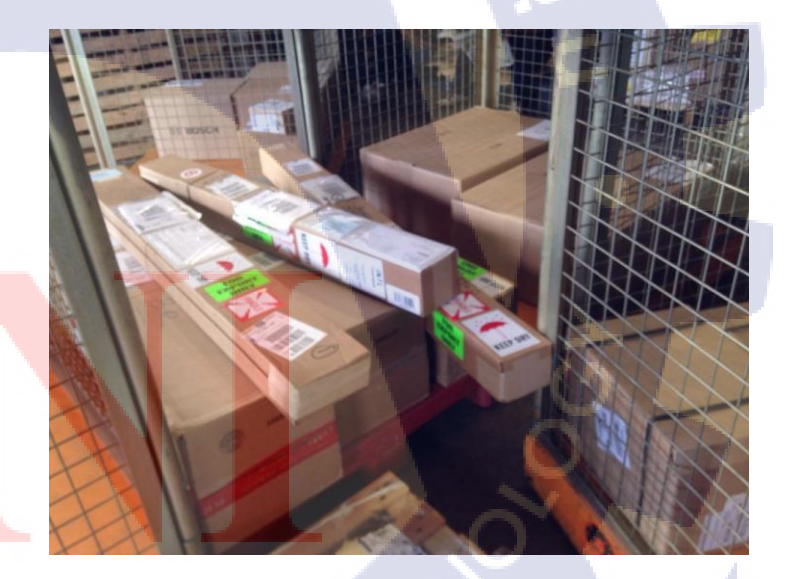

# NSTITUTE OF TE

69

### ประวัติผู้จัดทำโครงงาน

ชื่อ-ชื่อสกุล นางสาว ณิชาภัทร จงสุขศิริ วัน เดือน ปีเกิด 25 กันยายน พ.ศ.2537 ประวัติการศึกษา ระดับประถมศึกษา จบการศึกษาระดับประถมศึกษาตอนปลาย พ.ศ. 2548 ระดับมัธยมศึกษา ระดับอุดมศึกษา ทุนการศึกษา

ประวัติการฝึกอบรม - ไม่มี -ผลงานที่ได้รับการ<mark>ต</mark>ีพิมพ์ <u>- ใ</u>ม่มี -

โรงเรียน พระหฤทัยพัฒนเวศน์ จบการศึกษาระดับมัธยมศึกษาตอนปลาย พ.ศ. 2555 โรงเรียน บดินทรเดชา (สิงห์ สิงหเสนี) คณะวิศวกรรมศาสตร์ สาขาอุตสาหการ พ.ศ. 2559 สถาบันเทคโนโลยีไทย-ญี่ปุ่น โครงการแลกเปลี่ยนทุนระยะสั้นที่ Monotsukuri University (Institute of Technologists)